中原大學

# 網路選課系統

操作說明

### 目錄

| 壹 | <sup>、</sup> 系統環境設置說明 | 1  |
|---|-----------------------|----|
| 貭 | 、選課系統路徑               | 2  |
| 參 | <sup>、</sup> 選課系統功能介紹 | 3  |
|   | 一、系統畫面總覽              | 3  |
|   | 二、各項功能介紹              | 4  |
|   | 三、檢視個人基本資料及選課學分       | 5  |
|   | 四、檢視選課歷程紀錄            | 8  |
|   | 五、選課重要公告              | 9  |
|   | 六、查看各階段選課時間           | 10 |
|   | 七、帳戶、密碼設定及系統登出        | 11 |
| 肆 | 、預排功課表                | 12 |
|   | 一、開放時間                | 12 |
|   | 二、設定個人慣用釘選            | 12 |
|   | 三、課程查詢                | 13 |
|   | 四、追蹤功能                | 16 |
|   | 五、查詢預排結果              | 17 |
|   | 六、取消追蹤課程              | 20 |
|   |                       |    |

| 伍 | ī、第一階段登記          | 21 |
|---|-------------------|----|
|   | 一、登記及篩選規則         | 21 |
|   | 二、課程登記            | 22 |
|   | 三、檢視「登記清單」        | 24 |
|   | 四、查詢「功課表」已完成登記的課程 | 26 |
|   | 五、檢視課程篩選結果        | 28 |
|   | 六、課程退選            |    |
| 陸 | 。、第二階段登記          |    |
|   | 一、登記及篩選規則         |    |
|   |                   |    |
|   | 三、檢視「登記清單」        |    |
|   | 四、查詢「功課表」已完成登記的課程 |    |
|   | 五、檢視課程篩選結果        | 40 |
|   | 六、課程退選            | 43 |
| 柒 | €、第一階段選課          | 45 |
|   | 一、系統規則            | 45 |
|   | 二、課程加選            | 46 |
|   | 三、檢視加選結果          | 48 |
|   | 四、檢視已選上的課程        | 49 |
|   | 五、課程退選            | 52 |
|   | 六、課程遞補            | 54 |

| 捌 | 」、線上表單選課作業       | 55 |
|---|------------------|----|
|   | 一、查詢「線上表單選課注意事項」 |    |
|   | 二、線上表單選課作業       | 56 |
| 玖 | 、第二階段選課          | 60 |
|   | 一、系統規則           | 60 |
|   | 二、課程加選           | 61 |
|   | 三、檢視加選結果         | 63 |
|   | 四、檢視已選上的課程       | 64 |
|   | 五、課程退選           | 67 |

### 壹、系統環境設置說明

- 一、可使用 Chrome、Firefox、Edge、Safari 等瀏覽器。
- 二、登入選課系統後,30分鐘內未執行相關系統操作,將自動登出。
- 三、同一學號僅限在同一台電腦或手機登入選課系統。

《範例》同一學號使用多台電腦或手機登入系統。

- (1)「學號 108XXXX1」已在 A 電腦登入選課系統完成。
- (2)「學號 108XXXX1」又在 B 電腦登入選課系統時 · B 電腦跳出系統 提醒:「您曾在別台電腦選課 · 是否改用此電腦選課 ?」
  (3)點選「確認」後 · A 電腦帳號的選課系統權限將移轉至 B 電腦 。
- 四、同一台電腦或手機僅限使用一個學號登入選課系統。

《範例》同一台電腦或手機,打開多個網頁並使用多組學號登入系統。
(1)「學號 108XXX1」已在A電腦+第1個網頁登入選課系統完成。
(2)「學號 109XXX2」又在A電腦+第2個網頁登入選課系統時,會跳出系統提醒:「這台電腦曾登入其他帳號,是否改用 109XXX2 選課。」
(3)點選「確認」後,第1個網頁帳號的選課系統權限將失效。

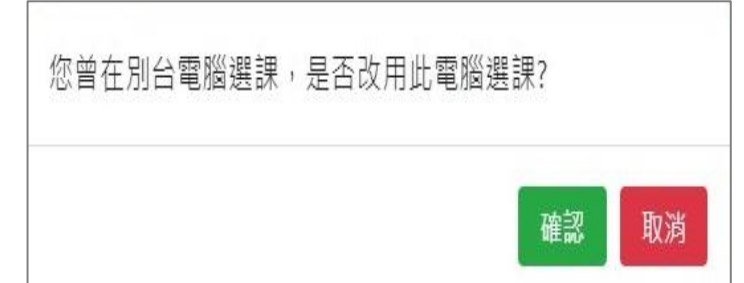

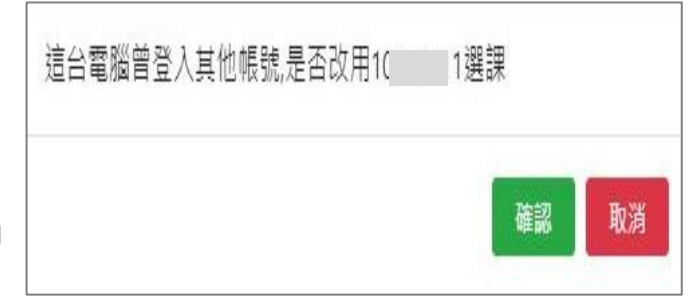

# 貳、選課系統路徑:中原大學首頁/在校學生/選課系統/ CYCU Myself 登入/選課系統

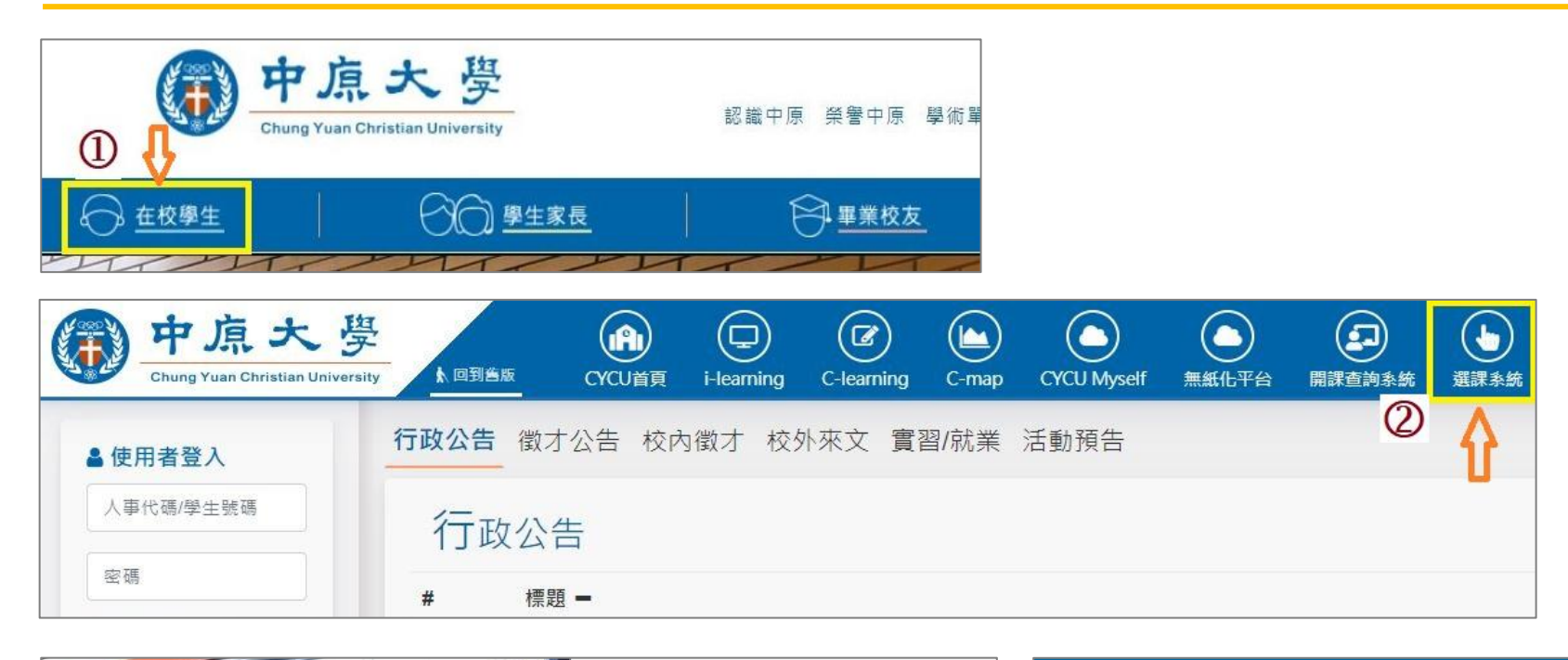

|   |       | 3  | CYC                        | U Myself              | 中原大學 | ⊒ 生活 - | 』 課業 ▼ | ● 健康 ▼ | ② 意見信箱 |
|---|-------|----|----------------------------|-----------------------|------|--------|--------|--------|--------|
| 2 | 6 6 6 | 8  | User name                  | →輸入學號                 | 4    |        | _      |        |        |
|   |       | 6  | Password                   | →輸入密碼                 |      | 選課系統   | →點選    | 後進入選   | 課系統    |
|   |       | ×5 | ▲入→<br>(<br>(<br>(<br>用其他) | LOGIN<br>5式: Google登入 |      | 工讀簽到   | _      |        | 工讀申請 - |

參、選課系統功能介紹(1/9)

一、系統畫面總覽

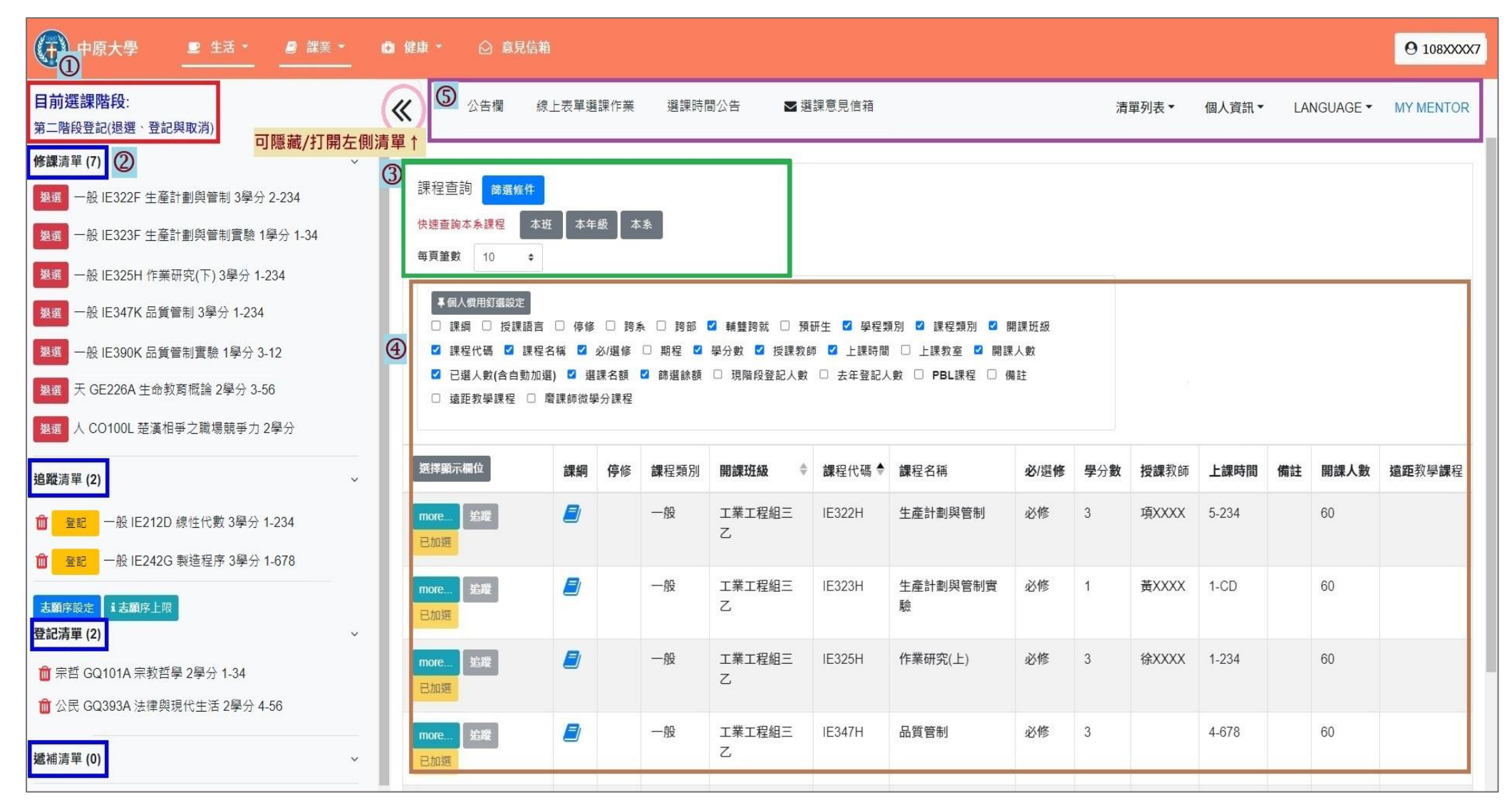

### 參、選課系統功能介紹(2/9)

- 二、各項功能介紹
  - ①目前選課階段:顯示當前選課階段的狀態。每日中午 12:10-12:40、16:00-16:30,則顯示「系統維護時段」。
  - ②左側清單列表:點選「《」·可隱藏/打開左側清單。各清單資訊包括「修課清單」、「追蹤清單」、「登記清單」、「遞 補清單」,直接呈現於畫面左側。
  - ③課程查詢:點選「篩選條件」搜尋要登記或加選的課程。

④課程查詢資料表:勾選「選擇顯示欄位」,顯示查詢後的課程細節資訊。(例:選課名額、停修等)

#### ⑤上方功能列表

- A.公告欄:重要選課相關訊息公告
- B.線上表單選課作業:申請全校各開課單位線上表單選課之課程及相關選課注意事項。
- C.選課時間公告:查看「兩階段登記」、「兩階段選課」系統開放時間。
- D.選課意見信箱:詢問選課相關問題、提供系統之建議。
- E.清單列表:檢視各清單資訊,下拉選擇「修課清單」、「追蹤清單」、「登記清單」、「遞補清單」。
- F.個人資訊:檢視選課學分、功課表、選課相關歷程,下拉選擇「基本資料」、「功課表」、「選課紀錄」。
- G. LANGUAGE:下拉選擇「中文版」、「英文版」語系切換。
- H. MY MENTOR:選課指導系統連結。

- 參、選課系統功能介紹(3/9)
  - 三、檢視個人基本資料及選課學分

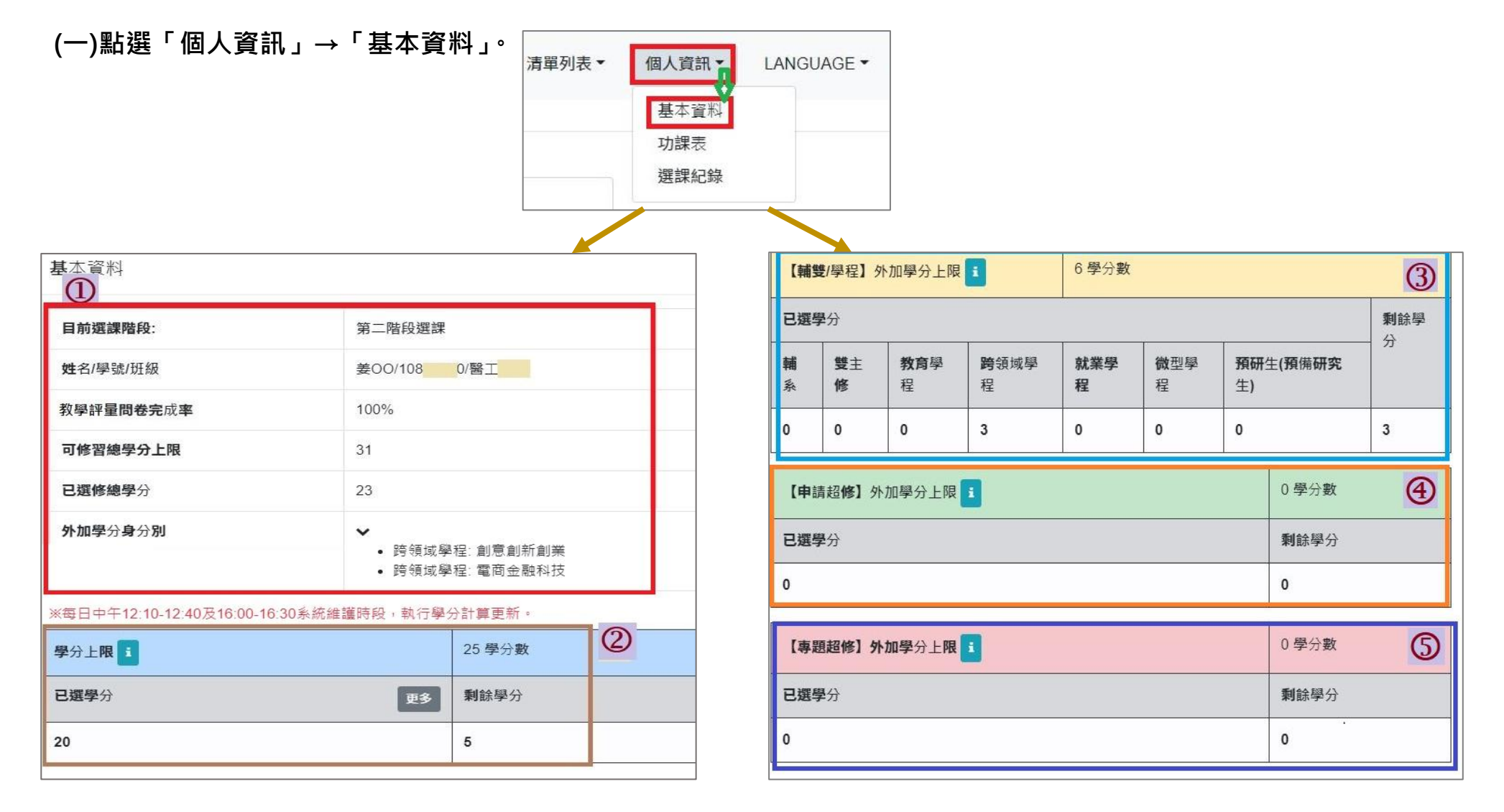

### 參、選課系統功能介紹(4/9)

(二)各項欄位資訊介紹:

- 基本資料:查看目前選課階段、個人資料、教學評量問卷完成率、可修習學分上限/已修學分上限、外加學分身 分別等。
- 2.學分上限:25學分。可查看「已選學分」、「剩餘學分」。

※相關說明:

(1)依據「中原大學學則」第18條規定,學生修習學分,每學期最多不得超過25學分。

(2)「學分上限」、「輔雙/學程外加學分上限」、「申請超修外加學分上限」、「專題超修外加學分上限」等四項「剩餘 學分」欄位均顯示為「0」,即無法加選課程。

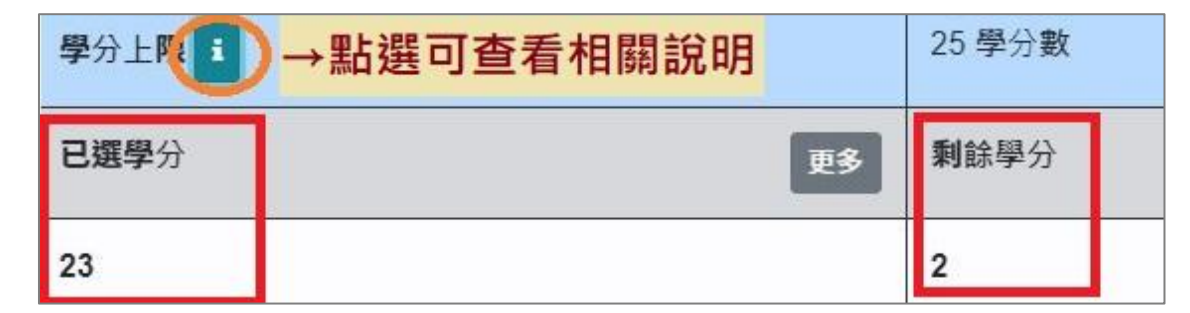

#### 3.【輔雙/學程】外加學分上限:6學分。已選輔雙/學程等相關課程,「已選學分」會依課程類別計算。

#### ※相關說明:

(1)依據「中原大學學則」第18條、「中原大學學士班學生修讀碩士班課程甄選辦法」第5條規定,學生具有輔系、雙 主修、教育學程、跨領域學程、就業學程、預備研究生身分者,得於學分上限外加6學分;但此6學分,以學生申請 之學系或學程或研究所於當學期開課的課程學分為限。

### 參、選課系統功能介紹(5/9)

(2)若「已選學分」超過6學分,則「剩餘學分」顯示「0」,且超過學分將計入「學分上限」計算。

(3)【輔雙/學程】外加學分上限顯示「0學分」者,表示不具備上述修習身分資格。

| 【輔約           | 雙/學程】 9    | 水加學分上阿           | 1                 | 6學分數     | 台阳               |                        |     |
|---------------|------------|------------------|-------------------|----------|------------------|------------------------|-----|
| 已選            | <b>孕</b> 分 |                  |                   |          | 1 B/C H/J        |                        | 剩餘學 |
| <b>辅</b><br>系 | 雙主修        | <b>教育</b> 學<br>程 | <b>跨</b> 領域學<br>程 | 就業學<br>程 | <b>微</b> 型學<br>程 | <b>預研</b> 生(預備研究<br>生) | - 分 |
| 6             | 0          | 0                | 34                | 0        | 0                | 0                      | 0   |

#### 4.【申請超修】外加學分上限:3學分。依每學期公告時間線上申請。

※相關說明:

- (1)依據「中原大學學生申請超修學分審核要點」,符合「成績優異超修」或「應屆資格超修」者,得於學分上限外加3 學分。
- (2)【申請超修】外加學分上限顯示「0學分」者,表示未完成申請程序或申請審核未通過。

#### 5.【專題超修】外加學分上限:至多3學分,視申請課程的學分數而定。依每學期公告時間線上申請。

※相關說明:

- (1)依據「中原大學學生申請超修學分審核要點」,學生修習「專題實作」等課程,經學系主任核可後,得於學分上限外 加該課程之學分數。
- (2)【專題超修】外加學分上限顯示「0」者,表示未完成申請程序或申請審核未通過。

### 參、選課系統功能介紹(6/9)

- 四、檢視選課歷程紀錄
  - (一)點選「個人資訊」→「選課紀錄」。

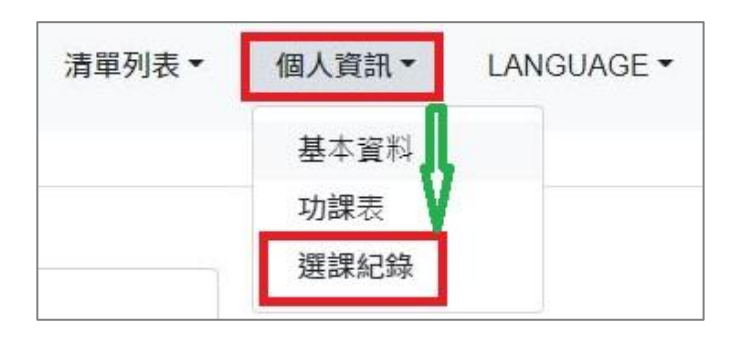

(二)顯示欄位勾選「選課狀態」、「操作者」、「更新時間」, 可查看選課結果及相關歷程。

| <b>選課紀錄</b>                            |                                         |               |                |                       |              |      |         |      |       |                  |                        |
|----------------------------------------|-----------------------------------------|---------------|----------------|-----------------------|--------------|------|---------|------|-------|------------------|------------------------|
| <ul><li>✓ 課程類別</li><li>✓ 操作者</li></ul> | <ul> <li>✓ 開調</li> <li>✓ 更新時</li> </ul> | E班級 ☑ 割<br>F間 | 果程代碼   ☑       | 2 課程名稱 ☑              | 必/選修         | □ 期程 | ☑ 學分數 ☑ | 授課教師 | ☑ 上課8 | 寺間   ☑           | 選課狀態                   |
| 選擇顯示欄位                                 | 課程類別                                    | 開課班級 💠        | <b>課</b> 程代碼 ♥ | 課程名稱                  | <b>必</b> /選修 | 字刀数  | 授課教師    | 上課時間 | 選課狀態  | 操作者              | 更新時間                   |
| 資訊                                     | 公民                                      | 基礎必修通<br>識    | GQ393A         | 法律與現代生活               | 必修           | 2    | 陳XXXX   | 4-56 | 篩選失敗  | <b>系統</b> 程<br>式 | 2022-06-27<br>08:04:01 |
| 資訊                                     | 體育                                      | 體育興趣          | GR917A         | <b>籃</b> 球競技理論與實<br>務 | 選修           | 2    | 陳XXXX   | 4-34 | 篩選成功  | 系統程<br>式         | 2022-06-24<br>16:50:18 |
| 資訊                                     | 體育                                      | 體育興趣          | GR919A         | 排球競技理論與實<br>務         | 選修           | 2    | 孟XXXX   | 4-34 | 篩選失敗  | 系統程<br>式         | 2022-06-24<br>16:50:18 |
| 資訊                                     | 體育                                      | 體育興趣          | GR919B         | 排球競技理論與實<br>務         | 選修           | 2    | 陳XXXX   | 1-56 | 篩選失敗  | 系統程<br>式         | 2022-06-24<br>16:50:18 |
| 資訊                                     | 一般                                      | 物理二甲          | PH274D         | 基礎天文觀測                | 選修           | 2    | 黃XXXX   | 5-78 | 篩選成功  | 系統程<br>式         | 2022-06-24<br>16:50:18 |

### 參、選課系統功能介紹(7/9)

### 五、選課重要公告

- (一)點選「公告欄」,跳出公告欄視窗。
- (二)選擇要查看的公告訊息,於內容點選「more」,可查看詳細公告資訊。
- (三)點選「OK」<sup>,</sup>可關閉視窗。

| 《①公告欄 線上表單選課作    | 業選課時間公告        | ✔ 選課意見信箱                       |                                                                                                    |                                                                             |
|------------------|----------------|--------------------------------|----------------------------------------------------------------------------------------------------|-----------------------------------------------------------------------------|
| 公告欄              | 系統操作說明 線上表單選課作 | 業專區 輔系雙主修預研                    | ¥<br>王生專區 課程公告                                                                                                    |                                                                             |
| 標題               |                | 內容                             |                                                                                                    |                                                                             |
| 111-1學期選課報報      | 2              | — <u>、111-1學期選課報</u>           | 報( <u>請點我下載) (more)</u>                                                                                                    |                                                                             |
| 新選課系統-操作說明       |                | 選課系統操作說明,請                     | 點建下載。 (more)                                                                                                    |                                                                             |
| 全校「線上表單選課作業」公告專區 |                | 一、說明 ③                         | 111-1學期選課報報 >>>>>>>>>>>>>>>>>>>>>>>>>>>>>>>>>>>                                                                                                    | :                                                                           |
|                  |                | □ 投議語言<br>序 □ 期程 2<br>余額 □ 現階段 | <ul> <li>-、111-1學期選課報報(請點我下載)</li> <li>二、111學年度第1學期選課作業說明如下:         <ul> <li>(一)自111學年度第1學期起啟用新選課系統,選課期間為111年8月3日至111年9月20日止,各階段日程詳見「選課報報-選課日程表」。</li> <li>(二)111年7月28日至111年8月2日選課系統開放「功課表」功能,讓同學預排課程,以協助選課規劃。</li> <li>(三)因應取消註冊日,原現場選課改為線上表單選課作業,登記期間與路徑詳見選課系統「線上表單選課作業」公告專區,各開課單位將於9月12日前完成分發登錄於選課系統。</li> </ul> </li> </ul> | )(more)<br>(more)<br>(111學 (more)<br>(加爾爾爾爾爾爾爾爾爾爾爾爾爾爾爾爾爾爾爾爾爾爾爾爾爾爾爾爾爾爾爾爾爾爾爾爾 |

## 參、選課系統功能介紹(8/9)

### 六、查看各階段選課時間:點選「選課時間公告」,可下拉選擇各個選課階段檢視。

|     | 線上表單選調                           | <sup>梁</sup> 作業 選課時間                        | 公告 ■ 選請                                                                              | <b> </b>                                                |                                                                                                    |                                       |                                                                    |                                                                                                    |
|-----|----------------------------------|---------------------------------------------|--------------------------------------------------------------------------------------|---------------------------------------------------------|----------------------------------------------------------------------------------------------------|---------------------------------------|--------------------------------------------------------------------|----------------------------------------------------------------------------------------------------|
| 100 | 選課時間公告                           | 全部                                          |                                                                                      |                                                         |                                                                                                    |                                       |                                                                    | ×                                                                                                    |
|     | 時段類別                             | 開始日期時間                                      | 結束日期時間                                                                               | 處理類別                                                    | 開放身分別                                                                                                    | 新酱生                                   | 課程類別                                                               | 備註                                                                                                    |
|     | 第一階段登記<br>學士班三、<br>四、五年級、<br>延肄生 | 2023-12-13 09:00:00<br>全部<br>第一<br>第二<br>第二 | 2023-12-13 23:59:59<br>P<br>P<br>P<br>P<br>P<br>P<br>P<br>P<br>P<br>P<br>P<br>P<br>P | ■加選<br><ul> <li>型 退選</li> <li>型 登記與取消</li> </ul>        | <ul> <li>■ 大學部一年級</li> <li>■ 大學部二年級</li> <li>② 大學部四年級(含)以上</li> <li>■ 研究所一年級</li> <li>■ 研究所二年級(含)以上</li> <li>■ 交換生</li> </ul> | <ul> <li>○新生</li> <li>○ 茜生</li> </ul> | <ul> <li>○ 學系專業課程</li> <li>○ 通識體育重訓課程</li> <li>○ 基本知能課程</li> </ul> | 1.登記時間先後順序與篩選順<br>序無關。2.已登記之課程不代<br>表已篩選上。3.同一篩選順<br>序,依個人教學評量填答率高<br>者優先篩選,不參考班級填答<br>率。4.通識延伸選修選上一門<br>者(不含學院指定通識倫理類課<br>程),不得再登記。5.宗人哲課<br>程:三年級以上(建築、財法為<br>四年級以上)學生優先篩選。6.<br>公民及歷史類課程:三年級以<br>上)學生優先篩選。7.每日16:30後<br>得查詢各課程之登記人數。8.<br>具有輔系、雙主修、教育學<br>程、跨領城學程、就業學程、<br>微型學程及預研生身分者,修<br>習前述課程限於所申請之輔<br>系、雙主修、教育學程、跨領<br>城學程、就業學程、微型學程<br>及預研之研究所。 |
|     | 第一階段登記<br>學士班一、二<br>年級、研究所       | 2023-12-14 09:00:00                         | 2023-12-14 23:59:59                                                                  | <ul> <li>● 加選</li> <li>✓ 退選</li> <li>✓ 登記與取消</li> </ul> | <ul> <li>□ 大學部一年級</li> <li>□ 大學部三年級</li> <li>■ 大學部四年級(含)以上</li> <li>□ 研究所一年級</li> <li>□ 研究所二年級(含)以上</li> <li>■ 交換生</li> </ul> | ☑ 新生<br>☑ 酱生                          | <ul> <li>♀ 表 專業課程</li> <li>④ 通識體育軍訓課程</li> <li>④ 基本知能課程</li> </ul> | 1.登記時間先後順序與篩選順<br>序無關。2.已登記之課程不代<br>表已篩選上。3.同一篩選順<br>序,依個人教學評量填答率高<br>者優先篩選,不参考班級填答<br>率。4.通識延伸選修選上一門<br>者(不含學院指定通識倫理類課<br>程),不得再登記。5.宗人哲課<br>程:三年級以上(建築、財法為<br>四年級以上)學生優先篩選。6.<br>公民及歷史類課程:三年級以<br>上(建築、財法為四年級以上)<br>學生優先諦選。7.每日16:30後<br>得查詢各課程之登記人數。8.                                                                                                 |

- 參、選課系統功能介紹(9/9)
  - 七、帳戶、密碼設定及系統登出
    - (一)點選右上角的「個人學號」

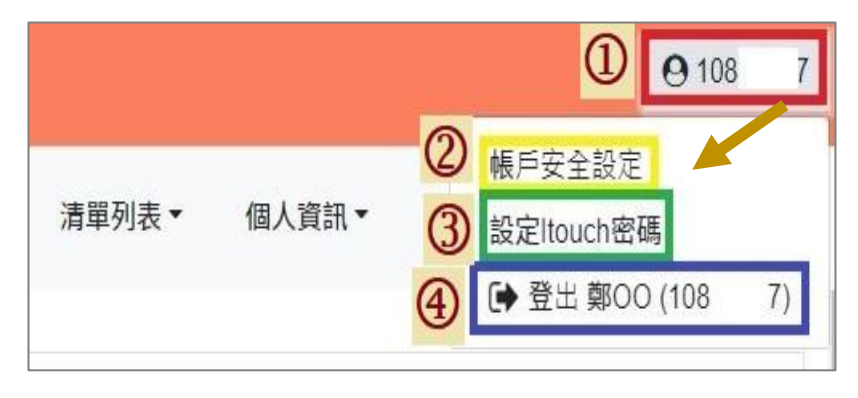

(二)點選「帳戶安全設定」<sup>,</sup>可更新綁定帳戶的手機號碼 (i-touch 帳密)。

### 帳戶安全設定(常用手機號碼設定) (General Mobile Phone Number Settings)

+88697018\*\*\*\* 已驗證(Verified)

更新時間(update time): 2020/08/11 12:42:42

更新手機號碼(Update Mobile Phone Number)

# (三)點選「設定 i-touch 密碼」,可變更密碼。

 請輸入剛剛登入系統之密碼Just enter the itouch login password

 新密碼 New password

 最少最8碼、最多15碼 at least 8 characters and cannot exceed 15 characters

 確認新密碼 Confirm the nev

 請再輸入一次您的新密碼 enter the new password again

 密碼強度:新密碼必須符合以下條件(四種選三種)must use any 3 of the 4 options

 1.含有一大寫英文字母[A-Z]

 2.含有一數字(0-9)

 4.根妹符號(但不能使用+??```%) = + &)

 變更密碼(Change Password)

(四)點選「登出」,則登出系統。

### 肆、預排功課表(1/9)

一、開放時間:第一階段登記前,使用「追蹤」功能,預排功課表。

二、設定個人慣用釘選:勾選所需顯示欄位後,點選「個人慣用釘選設定」,即可自動儲存為個人常用檢視欄位。

《重新登入後,仍會維持最近一次的儲存設定。若需更換顯示欄位,請重新勾選欄位,並再次點選「個人慣用釘選設定」。》

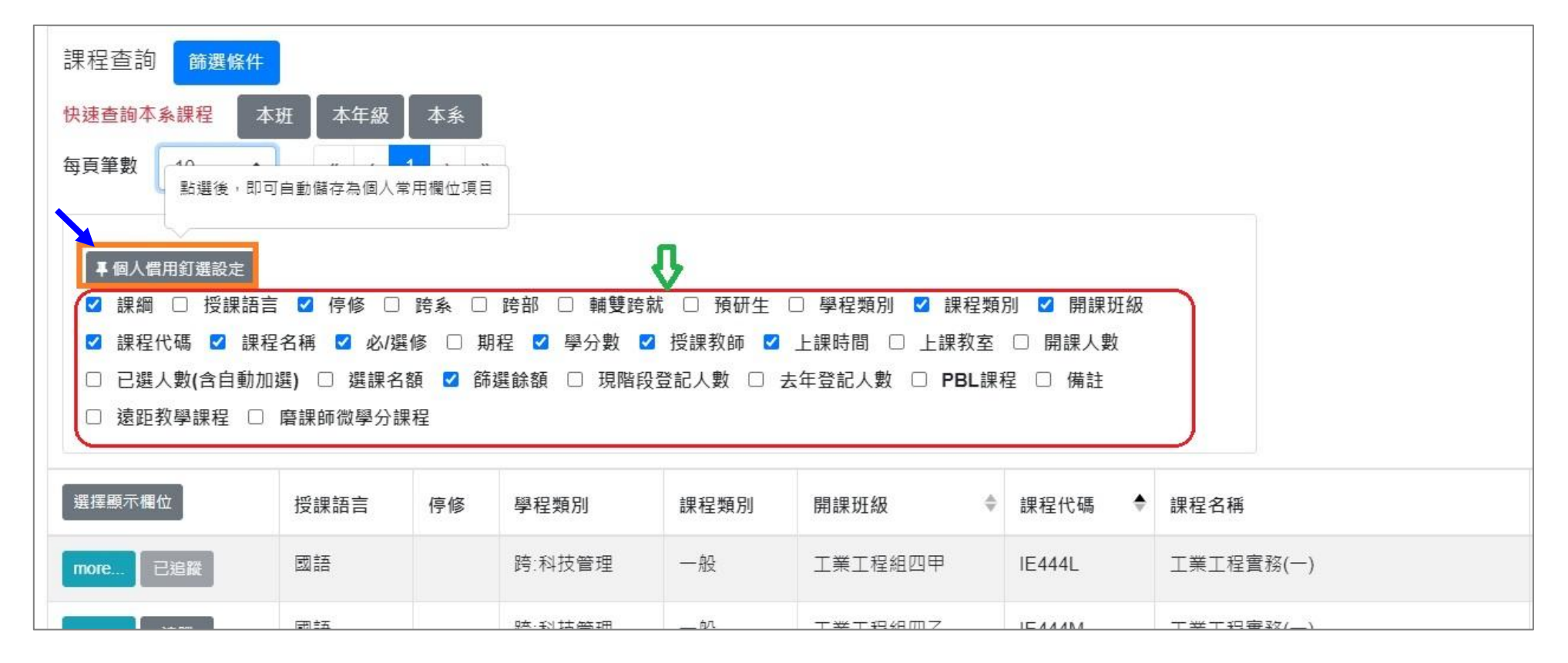

# 肆、預排功課表(2/9)

| 三、課程查詢                                            | 篩選條件                                                                                                    | ×  |
|---------------------------------------------------|----------------------------------------------------------------------------------------------------|----|
|                                                   |                                                                                                    |    |
| (一)點選課程查詢「篩選條件」 <sup>,</sup> 可輸入多重條件 <sup>,</sup> | 音印 月 1                                                                                                    | ~  |
| 查詢所需課程。                                           | 年級                                                                                                    | ~  |
|                                                   | 課程代碼 Q 課程代碼                                                                                                    |    |
|                                                   | 課程名稱 Q 課程名稱                                                                                                    |    |
| 請點選此處,並輸入篩選條件查詢所帶課程                               | <ul> <li>□ 全選 □ 基礎天-宗哲 □ 基礎天-人哲 □ 基礎人-公民 □ 基礎人-歴史 □ 基礎物</li> <li>通識類別</li> <li>□ 基礎我-文學 □ 研究生通識 □ 延伸天 □ 延伸人 □ 延伸物 □ 延伸我 □ 延通</li> </ul> |    |
| 課程查詢 節選條件                                         | 課程類別 □ 全選 □ 一般 □ 體育 □ 英聽 □ 教育學程 □ 軍訓                                                                                                    |    |
| 快速查詢本系課程  本班  本年級  本系                             | 跨就微學程                                                                                                    | ~  |
| 毎頁筆數 10                                           | 必/選修                                                                                                    | ~  |
|                                                   | 學分數 '=' 🖌                                                                                                    |    |
|                                                   | 授課教師 Q 授課教師                                                                                                    |    |
|                                                   |                                                                                                    |    |
|                                                   | 已選人數(含<br>自動加選)                                                                                                    |    |
|                                                   | 選課名額 '=' ~                                                                                                    |    |
|                                                   | 師選餘額 '=' ~                                                                                                    | 1  |
|                                                   | 現階段登記人<br>數 ~ ~                                                                                                    |    |
|                                                   | 全英語課程 □                                                                                                    |    |
|                                                   | 停修 (4)                                                                                                    | ~  |
|                                                   | 跨系                                                                                                    | ~  |
|                                                   | 跨音部                                                                                                    | ~  |
|                                                   | <b>申梢 雙菱 珍</b> 劳                                                                                                    | ~  |
|                                                   | PBL課程                                                                                                    | ~  |
|                                                   | 遠距敦學課程                                                                                                    | ~  |
|                                                   | 全部清空 確認                                                                                                    | 取消 |

### 肆、預排功課表(3/9)

1.(範例)輸入「開課學系」查詢 (1)勾選開課單位後,點選「儲存」完成。 (2)點「全選」· 可勾選全部開課單位。

(3)點「全部清空」,可清除已點選的開課單位。

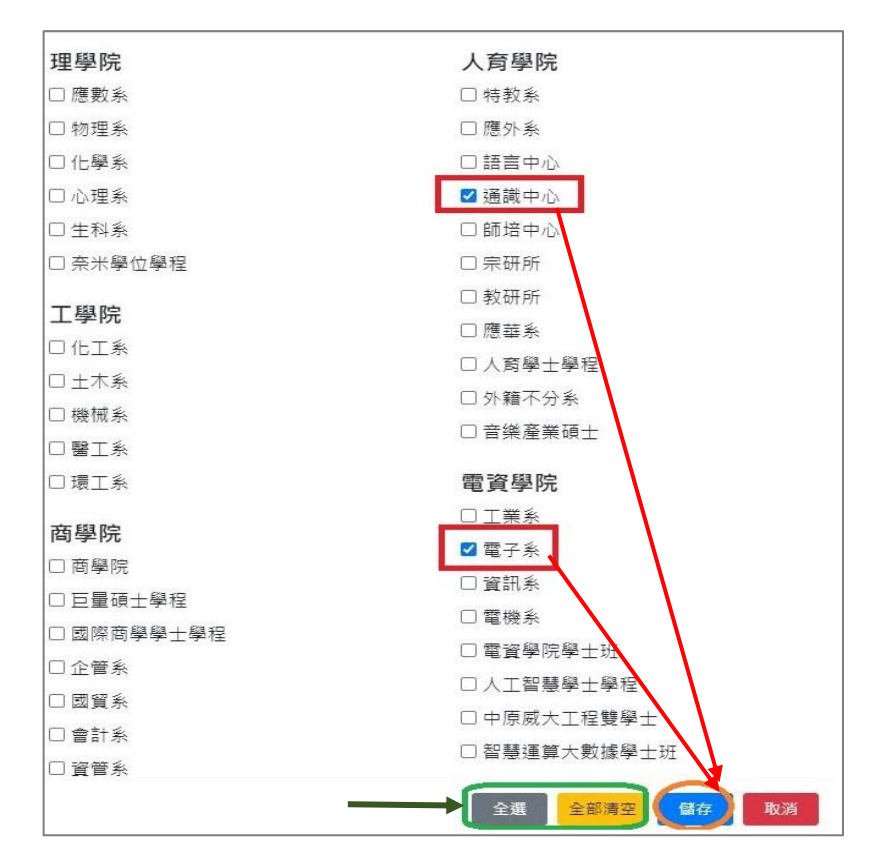

2.(範例)輸入「上課時間」查詢

- (1)勾選上課時段,點選「儲存」完成。
- (2)點選「全部清空」,可清除已點選的上課時段。

(3)標示「已選課」,提醒該時段已有課程,但仍可勾

#### 選查詢。

| 選擇」         | 上課時間                   |                |        |     |     |      |                                         |    | ×  |
|-------------|------------------------|----------------|--------|-----|-----|------|-----------------------------------------|----|----|
| PS.點<br>佔禮拜 | 住格子拖曳龍選擇夏<br>—~五或任何時間, | €多範圍<br>可以一次整≈ | 行/列都打勾 |     |     |      |                                         |    |    |
|             |                        | 週一             | 週二     | 週三  | 週四  | 週五   | 週六                                      | 週日 |    |
| A           | 07:10 ~ 08:00          |                |        |     |     |      |                                         |    |    |
| 1           | 08:10 ~ 09:00          |                |        |     |     |      |                                         |    |    |
|             | 4                      | 日選課            | 已選課    | 已選課 | 已選課 |      |                                         |    |    |
| 2           | 09:10 ~ 10:00          |                |        |     |     |      |                                         |    |    |
|             |                        | 已選課            | 已選課    | 已選課 | 已選課 |      |                                         |    |    |
| 3           | 10:10 ~ 11:00          |                |        |     |     |      |                                         |    |    |
|             |                        | 已選課            |        |     | 已選課 |      |                                         |    |    |
| 4           | 11:10 ~ 12:00          |                |        |     |     |      |                                         |    |    |
|             |                        | 已選課            |        |     | 已選課 |      |                                         |    |    |
| в           | 12:10 ~ 13:00          |                |        |     |     |      |                                         |    |    |
| 5           | 13:10 ~ 14:00          |                |        |     |     |      |                                         |    |    |
|             |                        |                |        |     |     | 全部清雪 | 日日日日日日日日日日日日日日日日日日日日日日日日日日日日日日日日日日日日日日日 | 取消 | ă, |

### 肆、預排功課表(4/9)

3.(範例)輸入「篩選餘額」查詢:輸入「≦」、「≥」、「=」等符號及餘額數值,如下圖,設定篩選餘額「>0」,即可查 詢仍有餘額的課程。

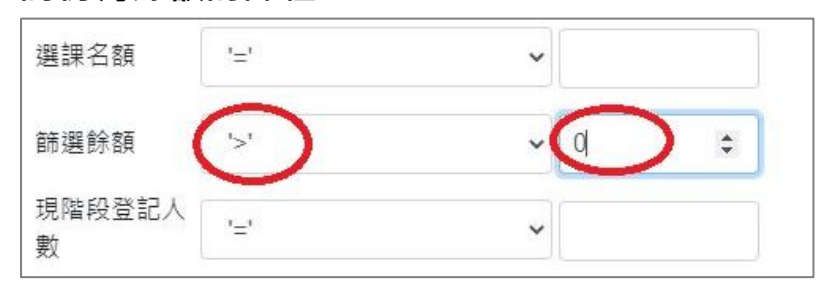

4.(範例)「跨系」查詢:點選「是」,查詢課程是否有開放外系學生選課。

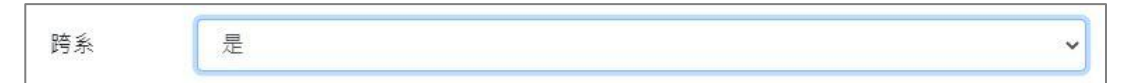

5.(範例)「跨部」查詢:點選「是」·查詢課程是否有開放跨部學生選課。跨部分為「大學部」、「碩士/博士班」、「碩 專班」3個部別。

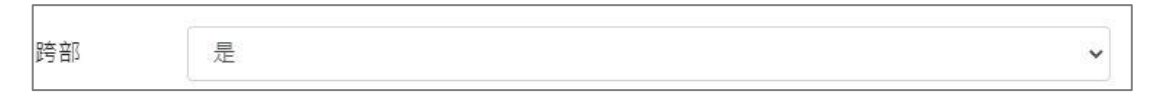

6.(範例)「輔雙跨就」查詢:點選「是」,查詢課程是否開放具輔系、雙主修、跨領域/就業/微型學程身分學生選課。

| 輔雙跨就 | 是 | ~ |
|------|---|---|
|      |   |   |

### 肆、預排功課表(5/9)

(二)課程查詢條件勾選完成,點選頁面下方「確認」鍵, 將跳回選課系統主畫面,並列出所查詢的課程清單。 《點「全部清空」,清除已勾選的篩選條件。》

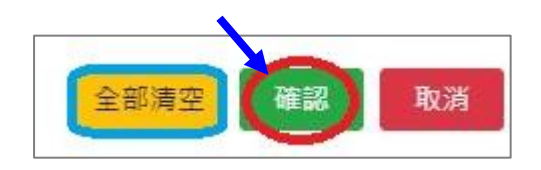

(三)快速查詢本系課程:點選「本班」、「本年級」、「本系」,直接查詢所屬學系課程。

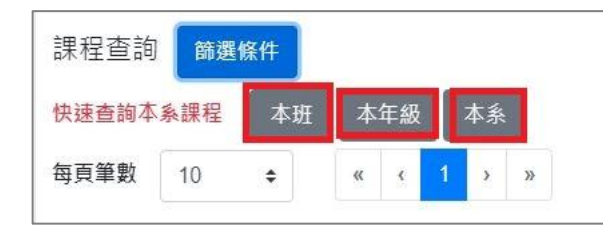

四、追蹤功能:點選「追蹤」·同時提醒課程為「空堂」或「衝堂」;點「確認」後列入「追蹤清單」。

《點選「 🛃 」鍵,可即時更新課程列表各項資訊,例如:篩選餘額、已選人數等。》

| 選擇顧示欄位 ご には | 課程類別 | 開課班級 🏼 🌩 | 課程代碼 🔶 | 課程名稱    | 2                 | 教師                                    |
|-------------|------|----------|--------|---------|-------------------|---------------------------------------|
| more 追蹤     | 人    | 延伸選修通識   | GE116A | 教育倫理    |                   | XX,羅XX                                |
| more 追蹤     | 人    | 延伸選修通識   | GE117A | 臺灣與世界   | 上課時段: 空堂<br>確定追蹤? | xx ?                                  |
| more 追蹤     | 人    | 延伸選修通識   | GE121A | 文化資產與世界 | GE116A 教育倫理       | XX 上課時段: 會衝堂                          |
| more 追蹤     | А    | 延伸選修通識   | GE126A | 國際事務    | 確認取消              | 確定追蹤?           GE126B 國際事務           |
| more 追蹤 三   | А    | 延伸選修通識   | GE126B | 國際事務    | 選修 2 林XX          | <──────────────────────────────────── |

# 肆、預排功課表(6/9)

五、查詢預排結果

(一)點選「個人資訊」→「功課表」。 <sup>清單列表・</sup>個人資訊・ LANGUAGE・ MY MENTOR <sup>」 基本資料</sup> 功課表 選課紀錄

### (二)點選「相關說明」<sup>,</sup> 說明符號或顏色代表的課程狀態。【藍色:已追蹤課程。※:自動加選課程。】

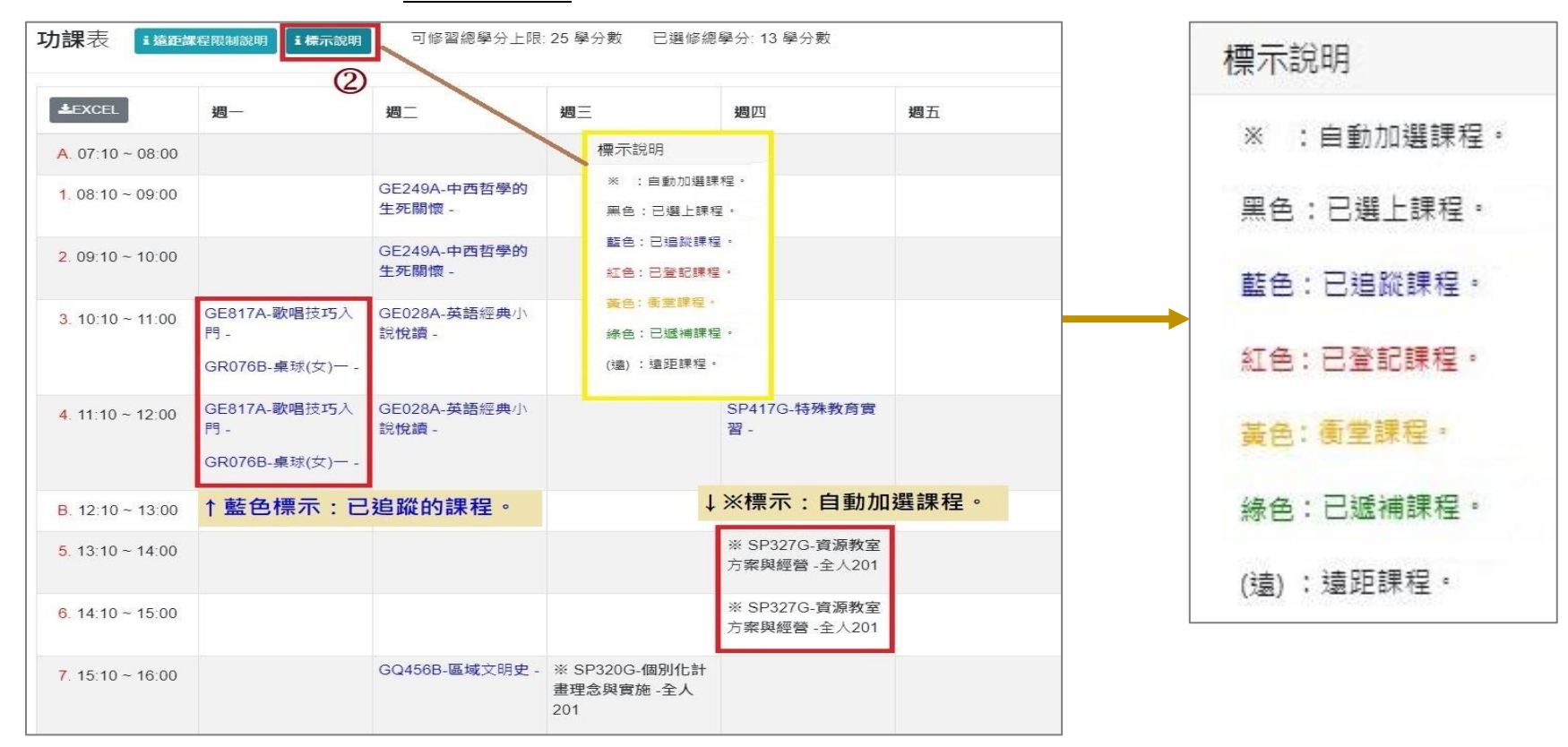

# 肆、預排功課表(7/9)

(三)游標指到課程名稱,可點選連結「課綱」查看。

| 功課表 這標示                        | 說明<br>I 遠距課程限制說明 | 可修習總學分上限: 2                   | 5 學分數                  | 已選修總學分                     | : 24 學分數        |    |           |                              |
|--------------------------------|------------------|-------------------------------|------------------------|----------------------------|-----------------|----|-----------|------------------------------|
| LEXCEL                         | 週一               | 週二                            | 週三                     |                            | 週四              | 週五 |           |                              |
| <mark>A.</mark> 07:10 ~ 08:00  |                  |                               |                        |                            |                 |    |           |                              |
| 1.08:10 ~ 09:00                | 1                | GE249A-中西哲學的                  | ¥ IT1220               |                            | 1121 學年度        | 延伸 | 選修通識 中西哲學 | 學的生死關懷 課程計畫                  |
|                                | (                | 生死關懷 -教 <u>學615</u><br>の 中西哲學 | <u>释(讀)-教</u><br>第主死關懷 | 課程代碼                       | GE249A          |    | 授課教師      | 范家榮                          |
| 2. 09:10 ~ 10:00               |                  | BA391K-永續整合行                  | × IT1220               | 課程名稱                       | 中西哲學的生死         | 闌懷 | 開課班級      | 延伸選修通識                       |
|                                |                  | 銷溝通-教學617                     | 丞(遠)-教                 | 學分                         | 2               |    | 必/選修別     | 選修                           |
|                                |                  | GE249A-中西哲學的                  |                        | 全/半學年                      | 半學年             |    | 選課備註      |                              |
|                                |                  | 王元嗣读 -秋学013                   |                        | 授課性質                       | 天               |    | 授課語言      | 中文                           |
| <mark>3</mark> . 10:10 ~ 11:00 |                  | BA391K-永續整合行                  |                        | 人數上限                       | 120             |    | 開課時數      | 2                            |
|                                |                  | - 购满进-教学617                   |                        | 上課地點/時間                    | 引 教學615/2-12    |    | 學前科目或能力需求 | 無                            |
| <mark>4</mark> . 11:10 ~ 12:00 |                  | BA391K-永續整合行                  |                        | 教學助理(TA)                   | 無               |    | 課業請益時間    | 星期三 08:10~12:00 此外,請以email聯繫 |
|                                |                  | 銷溝通-教学617                     |                        | 課程網址                       | 無               |    | 電子郵件信箱    | longgafun@yahoo.com.tw       |
| B. 12:10 ~ 13:00               |                  |                               |                        | 學術比例                       | 60%             |    | 實務比例      | 40%                          |
|                                |                  |                               |                        | 課程類別                       | <pbl課程></pbl課程> |    |           |                              |
| <mark>5</mark> . 13:10 ~ 14:00 |                  | ※ IT332G-貨幣銀行學                | IT325G-                | 學系核心課程                     | 能力指標            |    |           |                              |
|                                |                  | 與數位金融(一)(遺)-商<br>學308         | (一)(遠)-雨               | 1.思維方法<br>2.生命關懷<br>3.品格塑造 |                 |    |           |                              |
|                                |                  |                               |                        | 4.價值判斷(                    | 天類)             |    |           |                              |

# 肆、預排功課表(8/9)

(四)點選「EXCEL」<sup>,</sup>下載功課表。

|                                                | E   | 2.6-             | Ŧ                       |                            |                            | 下載 (36) - Exce            | ŀ  |    |          |
|------------------------------------------------|-----|------------------|-------------------------|----------------------------|----------------------------|---------------------------|----|----|----------|
| <b>切</b> 动 动 动 动 动 动 动 动 动 动 动 动 动 动 动 动 动 动 动 | 檔   | 案 常用             | 插入 版面配置 公司              | 式 資料 校園 檢視                 | ♀ 告訴我您想要執行的動作              |                           |    |    |          |
| (3)                                            |     |                  |                         | Vari                       |                            |                           |    |    |          |
| LEXCEL                                         | AI  |                  | ∧ ∨ Jx E.               | XUEL                       |                            |                           |    |    |          |
|                                                | - 1 | A                | В                       | С                          | D                          | E                         | F  | G  | н        |
|                                                | 1   | EXCEL            | 週一                      | 週二                         | 週三                         | 週四                        | 週五 | 週六 | 週日       |
| A. 07:10 ~ 08:00                               | 2   | A, 07:10 ~ 08:00 |                         |                            |                            |                           |    |    |          |
|                                                | 3   | 1.08:10~09:00    |                         | GE249A-中西哲學的生死關懷 -         |                            |                           |    |    |          |
|                                                | 4   | 2.09:10~10:00    |                         | GE249A-中西哲學的生死關懷 -         |                            |                           |    |    |          |
|                                                | 5   |                  | GE817A-歌唱技巧入門-          |                            |                            |                           |    |    | (        |
|                                                | 6   | 3.10:10~11:00    | ಯಾಯಗಾ ಕ್                | GE028A-英語經典小說"院讀-          |                            |                           |    |    | (        |
|                                                | /   |                  | GKU/6B-呆球(女)一-          |                            |                            |                           |    |    |          |
|                                                | 0   | 4 11/10 ~ 12/00  | OPOLIN-WHERK-1/(1)-     | (190026.盆海河曲小台收墙。          |                            | CPA17C, 性种物育實現。           |    |    | (        |
|                                                | 10  | 411110 12:00     | GR076B-桌球(女)一-          | CLOBOL SCHEMESC S AND MARK |                            | a the hyperbolic          |    |    | í        |
|                                                | 11  | B. 12:10 ~ 13:00 | 8                       |                            |                            | 2                         |    |    |          |
|                                                | 12  | 5.13:10~14:00    |                         | 2                          |                            | ※ SP327G-資源教室方案與經營 -全人201 |    | 6  |          |
|                                                | 13  | 6.14:10~15:00    | .0 0                    |                            |                            | ※ SP327G-資源教室方案與經營 -全人201 |    |    |          |
|                                                | 14  | 7.15:10~16:00    |                         | GQ456B-區域文明史 -             | ※ SP320G-個別化計畫理念與實施 -全人201 |                           |    |    |          |
|                                                | 15  | 8.16:10~17:00    | 5.5 S                   | GQ456B-區域文明史 -             | ※ SP320G-個別化計畫理念與實施 -全人201 | 2                         |    |    |          |
|                                                | 16  | C. 17:05 ~ 17:55 | SP459L-輔助科技應用 -         |                            |                            | GQ101S-宗教哲學 -             |    |    |          |
|                                                | 17  |                  | GQ456E-區域文明史 -          |                            |                            |                           |    |    | (        |
|                                                | 18  | D. 18:00 ~ 18:50 |                         |                            |                            | GQ101S-宗教哲學 -             |    |    | (        |
|                                                | 19  |                  | SP459L-輔助科技應用 -         | 2                          |                            |                           |    |    | <u> </u> |
|                                                | 20  | F 10.00 10.00    | GQ456E-區域文明史 -          |                            |                            |                           |    |    | (        |
|                                                | 21  | Е. 18:55 ~ 19:45 |                         |                            |                            |                           |    |    | í        |
|                                                | 22  | E 19-50 - 20-40  | 3543%L-期期科技應用。          |                            |                            |                           |    |    |          |
|                                                | 23  | G 20:45 ~ 21:35  | 01422L7#890443X/20/13 - |                            |                            |                           | -  |    |          |
|                                                | 25  | 以下科目每上課          | L                       |                            |                            | 10<br>10                  |    | 1  |          |
|                                                | 26  |                  |                         |                            |                            |                           |    |    |          |

### 肆、預排功課表(9/9)

六、取消追蹤課程:進入「追蹤清單」,點選「<mark>位</mark>」或「移除」,即取消追蹤。

#### 【左側清單列表】

(一)點選「追蹤清單」,可顯示「追蹤清單」課程詳細資訊。左上方「 ℃」鍵,點選後可即時更新課程列表各項資訊,例如: 篩選餘額、已選人數等。「空堂資訊」欄位可檢視所追蹤的課程上課時間是否為「空堂」時段。

(二)增加課程學分資訊顯示。

| 追蹤清單 (7)                                                                                                    | 追蹤清單2く                                                   | \$                                                     |                     |                          |                    |                         |                            |                                                                                             |             |                     |                                                                                                    | ×    |
|----------------------------------------------------------------------------------------------------|----------------------------------------------------------|--------------------------------------------------------|---------------------|--------------------------|--------------------|-------------------------|----------------------------|---------------------------------------------------------------------------------------------|-------------|---------------------|----------------------------------------------------------------------------------------------------|------|
| 10 一般 ID128A 圖學二A 2學分 3-56 3-78                                                                                         | <ul> <li>□ 停修</li> <li>☑ 課程名稱</li> <li>□ 選課名額</li> </ul> | <ul> <li>空堂資訊</li> <li>☑  必/邊</li> <li>□ 篩選</li> </ul> | □ 跨<br>◎修 □<br>餘額 □ | 糸 □ 跨部<br>期程 ☑<br>現階段登記人 | 郘 □ 輔<br>學分數 ☑<br> | 雙跨就 □<br>授課教師<br>転年登記人數 | □ 預研生<br><b>□</b> 走<br>□ 遠 | □<br>□<br>『<br>□<br>『<br>□<br>『<br>『<br>『<br>『<br>『<br>『<br>『<br>『<br>『<br>『<br>『<br>『<br>『 | 程類別 Ⅰ ☑ 備註  | ✓ 課程類別 ✓ 課程類別 ✓ 開課/ | 」 ☑ 開課班級 ☑ 課程代碼<br>人數 □ 已選人數(含自動加選)                                                                                                    |      |
|                                                                                                    | 選擇顯示欄位                                                   | 空堂資訊                                                   | 課程類別                | 開課班級 ♦                   | 課程代碼 ♥             | 課程名稱                    | 必/選修                       | 學分數                                                                                         | 授課教師        | 上課時間                | 備註                                                                                                    | 開課人數 |
| <ul> <li>              ፹ 歷史 GQ456N 區域文明史 2學分 1-12      </li> <li>             ፹ 歷史 GQ457A 文化思想史 2學分         </li> </ul> | 資訊                                                       |                                                        | —般                  | 室設一                      | ID128A             | 圖學二A                    | 必修                         | 2                                                                                           | 陳歷渝,<br>洪逸安 | 3-56 3-<br>78       | 大一單號同學修習,請勿自行退選換班。<br>實際上課時間及教室依老師公告。<br>Freshmen with odd-numbered student<br>number are eligible to enroll. Please do<br>not drop out and change to another class<br>on your own. The actual class time and<br>classroom will be announced by the<br>instructor. | 60   |
| <ul> <li></li></ul>                                                                                                    |                                                          | 空堂                                                     | 歷史                  | 基礎必修<br>通識               | GQ456N             | 區域文明<br>史               | 必修                         | 2                                                                                           | 陳仲志         |                     | 非同步遠距課程,無實體到校面授。<br>Asynchronous Distance Courses, no<br>physical face-to-face teaching for the<br>entire semester                                                                                                    | 150  |
| <ul> <li>■ 建鸡 GR101G 引流(55.文) 0 0 年 / 0 0 0 1</li> <li>■ 體育 GR101A 木球 (男.女) - 0 學分 2-12</li> </ul>                      | 資訊<br>移除                                                 | 空堂                                                     | 歷史                  | 基礎必修<br>通識               | GQ457A             | 文化思想<br>史               | 必修                         | 2                                                                                           | 劉明憲         | 3-CD                |                                                                                                    | 80   |
|                                                                                                    | 資訊                                                       | 空堂                                                     | 歷史                  | 基礎必修<br>通識               | GQ457H             | 文化思想<br>史               | 必修                         | 2                                                                                           | 談士榮         |                     | 非同步邊距課程,無實體到校面授。<br>Asynchronous Distance Courses, no                                                                                                    | 150  |

### 伍、第一階段登記(1/12)

#### 一、登記及篩選規則

(一)依選課報報公告之學制、年級開放時段,登記課程。

- (二)登記時間先後順序與篩選順序無關。
- (三)已登記之課程,不代表已篩選上。
- (四)同一篩選順序·依個人教學評量填答率高者優先篩選·不參考班級填答率;同一篩選順序個人教學評量填答率相同者,則依亂數法則篩選。
- (五)第一階段登記篩選結束後,系統將自動清空「登記清單」所有課程。
- (六)查詢篩選結果期間之重要注意事項:
  - 1.學生須依選課報報規定期限前,自行退選未合乎規定超修學分數或衝堂科目。
  - 2.未於上述規定期限完成退選者,系統將自動刪除未合乎規定超修學分數及衝堂課程(自動加選課程除外)。

## 伍、第一階段登記(2/12)

### 二、課程登記

- (一)「課程查詢」列表登記
  - 1.點選「篩選條件」搜尋要登記的課程

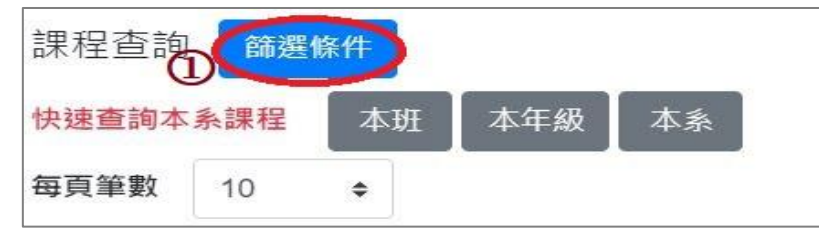

2.顯示欄位勾選「已選人數(含自動加選)」、「選課名額」、「篩選餘額」、「現階段登記人數」、「去年登記人數」, 查看課程選課餘額及登記人數等資訊。

3.點選「登記」,課程即列入「登記清單」。

| <b>▼</b> 個人價用釘選調<br>✓ 課綱 □ 授 | 定<br>課語言 □ | 停修 🗌  | 〕 跨系 □ ; | 時部 □ 輔雙跨就   | □ 預研生 □ | )學程類別 ☑ | 課程類別    | 2 開課班約 | B     |       |      |             |        |          |           |          |
|------------------------------|------------|-------|----------|-------------|---------|---------|---------|--------|-------|-------|------|-------------|--------|----------|-----------|----------|
| (2)                          | 自動加選)      | ☑ 選課名 | 3額 🗹 飾選  | ■ ● 学力数 ● 1 | 記人數 🗹 去 | 年登記人數 🗆 | PBL課程 [ | 〕備註    |       |       |      | 馬           | 選此處·   | 可遞增/     | 遞減顯示      |          |
| □ 遠距教學課程                     | ፼ □ 磨課     | 師微學分  | 課程       |             |         |         |         |        |       |       |      | 目           | 前餘額。   | <u> </u> |           |          |
| 選擇顯示欄位 3                     | 3          | 課綱    | 課程類別     | 開課班級  ◆     | 課程代碼 🔶  | 課程名稱    | 必/選修    | 學分數    | 受無教師  | 上課時間  | 開課人數 | 已選人數(含自動加選) | 選課名額 🗘 | 篩選餘額 🔶   | 現階段登記人數 🗘 | 去年登記人數 🔶 |
| more 追蹤                      | 登記         |       | 一般       | 工業管理組二丙     | IE121F  | 管理學     | 必修      | 3      | 周XXXX | 4-234 | 60   | 57          | 60     | 3        | 58        | 11       |
| more 追蹤                      | 登記         |       | 一般       | 工業管理組二丙     | IE141F  | 心理學     | 必修      | 3      | ∃xxxx | 3-567 | 60   | 55          | 60     | 5        | 50        | 13       |
| more 追蹤                      | 登記         | 2     | 一般       | 工業工程組二甲     | IE212D  | 線性代數    | 必修      | 3      | 楊XXXX | 1-234 | 60   | 50          | 60     | 10       | 57        | 6        |
| more 追蹤                      | 登記         |       | 一般       | 工業工程組二乙     | IE212E  | 線性代數    | 必修      | 3      | 趟XXXX | 4-234 | 60   | 52          | 60     | 8        | . 14      | 10       |

### 伍、第一階段登記(3/12)

#### (二)「追蹤清單」列表登記

1.可事先將要登記的課程放入「追蹤清單」。

| 選擇顯示 | 示欄位 |    | 課網 | <b>課</b> 程類別 | 開課班級 💠  | <b>課</b> 程代碼 ♦ | 課程名稱 | 必/選修 | <b>學</b> 分 <b>數</b> | <b>授課</b> 教師 |
|------|-----|----|----|--------------|---------|----------------|------|------|---------------------|--------------|
| more | 追蹤  | 登記 |    | 一般           | 工業工程組二甲 | IE162D         | 電路學  | 必修   | 3                   | 洪XXXX        |
| more | 追蹤  | 登記 |    | 一般           | 工業管理組二丙 | IE212F         | 線性代數 | 必修   | 3                   | 趙XXXX        |

2.「追蹤清單」列表,點選「登記」;課程即列入「登記清單」。

【左側清單列表】點選「追蹤清單」<sup>,</sup>可顯示「追蹤清單」課程詳細資訊。

|                               | 追蹤清單 🥑                                                                      |                                                   |                                                         |                                                                   |         |                 |             |                 |              |                   |          | ×        |
|-------------------------------|-----------------------------------------------------------------------------|---------------------------------------------------|---------------------------------------------------------|-------------------------------------------------------------------|---------|-----------------|-------------|-----------------|--------------|-------------------|----------|----------|
| 追蹤清単 (2)                      | <ul> <li>□ 停修 2 空堂資訊</li> <li>2 課程名稱 2 必/選修</li> <li>□ 篩選鈴額 □ 現階</li> </ul> | <ul> <li>跨系</li> <li>期程</li> <li>段登記人數</li> </ul> | <ul> <li>□ 跨部</li> <li>☑ 學分:</li> <li>□ 去年登書</li> </ul> | <ul> <li>□ 輔雙跨就 □</li> <li>數 ☑ 授課教師</li> <li>こ人數 □ 遠距教</li> </ul> | 〕 預研生 〔 | □ 學程類別<br>間 ☑ 備 | ☑ 課税<br>註 ☑ | 呈類別   ☑<br>開課人數 | ■開課班級 □ 已選人妻 | ☑ 課程代<br>如(含自動加選) | 碼<br>□ : | 選課名額     |
|                               | 選擇顯示欄位                                                                      | 空堂資訊                                              | 課程類別                                                    | 開課班級 🔶                                                            | 課程代碼 🗘  | 課程名稱            | 必/選修        | 學分數             | 授課教師         | 上課時間              | 備註       | 開課人數     |
| □ 登記 一般 IE212E 線性代数 3學分 4-234 | 資訊 移除 登記<br>資訊 移除 登記                                                        | 空堂<br>空堂                                          | 一般                                                      | 工業工程組二甲                                                           | IE212D  | 線性代數線性代數        | 必修          | 3               | 楊康宏          | 1-234<br>4-234    |          | 60<br>60 |
|                               |                                                                             |                                                   |                                                         |                                                                   |         |                 |             |                 |              |                   |          | 全部清空     |

# 伍、第一階段登記(4/12)

### 三、檢視「登記清單」

(一)點選「 🧰 」或「移除」,則取消登記該課程。

【左側清單列表】點選「登記清單」<sup>,</sup>可顯示「登記清單」課程詳細資訊。

|                               | 登記清單          |             |       |                       |                |              |      |      |                 |        |                                      |       | ×      |
|-------------------------------|---------------|-------------|-------|-----------------------|----------------|--------------|------|------|-----------------|--------|--------------------------------------|-------|--------|
| 志願序設定                         | 志願序設定         | 序上限         |       |                       |                |              |      |      |                 |        |                                      |       |        |
| 登記清單 (4)                      | ☑ 停修 □        | 跨系          | □ 跨部  | 『 回 輔雙                | 跨就 🗆           | 預研生          | 〕學程類 | 50   | 課程類別            | ☑ 開課班級 | 🗹 課程代碼 🗹                             | 課程名稱  |        |
| ☆ 公民 GQ393C 法律與現代生活 2學分 1-78  | ☑ 必/選修 □ 現階段登 | □ 期稿<br>注入數 | 월 ☑ ! | 學分數 <b>☑</b><br>Ξ登記人數 | 授課教師<br>☑ 遠距教學 | ☑ 上課時間<br>課程 | 1    | 備註 🛛 | ┃ 開課人數          |        | 、數(含自動加選) 🗌 選詣                       | 果名額 □ | 篩選餘額   |
|                               | 選擇顯示欄位        | 停修          | 課程類別  | 開課班級 🗘                | 課程代碼◆          | 課程名稱         | 必/選修 | 學分數  | 授課教師            | 上課時間   | 備註                                   | 開課人數  | 遠距教學課程 |
| 1 ☆ GQ395D 生活社會學 2學分 2-56     | 資訊            |             | 公民    | 基礎必修通<br>識            | GQ393C         | 法律與現代<br>生活  | 必修   | 2    | 張XXXX           | 1-78   | 非同步遠距課程,期中期<br>末實體考試;法學院得不<br>選修     | 150   | 非同步    |
| 💼 歷史 GQ456A 區域文明史 2學分 2-34    | 資訊            |             | 公民    | 基礎必修通<br>識            | GQ395D         | 生活社會學        | 必修   | 2    | 黃XXXX           | 2-56   | 法學院得不選修                              | 70    |        |
| 1-56 歷史 GQ456D 區域文明史 2學分 1-56 | 資訊            |             | 歷史    | 基礎必修通<br>識            | GQ456A         | 區域文明史        | 必修   | 2    | 柯XXXX           | 2-34   | 非同步/同步遠距課程,全<br>學期3次實體面授。            | 90    | 非同步    |
|                               | 資訊<br>移除      |             | 歷史    | 基礎必修通<br>識            | GQ456D         | 區域文明史        | 必修   | 2    | 柯XXXX,張<br>XXXX | 1-56   | 區域文明史加入數位人<br>文,課程結合試作地理資<br>訊系統GIS。 | 60    |        |

### 伍、第一階段登記(5/12)

(二)排定登記課程「志願序」

1.點選「志願序設定」。(「i 志願序上限」: 註明各課程類別可登記上限的課程數。)

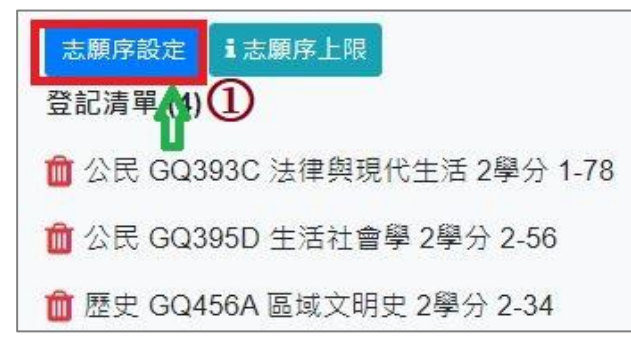

2.「請選擇設定志願序」下拉選單,選擇要排定志願序的課程類別。

3.使用上下拖曳方式調整志願序;拖曳完成後,點選「儲存」,完成排定志願序。

| <b>志願</b> 序設定 ×                  | <b>志願</b> 序設定 ×                           |
|----------------------------------|-------------------------------------------|
| 歴史志願序(上限登記9門)                    | 公民志願序(上限登記9門) ✓ *使用拖曳方式調整志願序,拖曳完成須點選「儲存」。 |
| 請選擇設定志願序                         | 志願序1. GQ392F-台灣政治與民主-曾XXXX 4-78 1 3       |
| 歴史志願序 (上限登記9門)<br>英聽志願序 (上限登記1門) | 志願序2. GQ393D-法律與現代生活-張XXXX 1-78           |
|                                  | 志願序3. GQ392A-台灣政治與民主-魏XXXX 1-34           |
| 儲存 取消                            | 儲存取消                                      |

# 伍、第一階段登記(6/12)

#### 四、查詢「功課表」已完成登記的課程

(一)點選「相關說明」<sup>,</sup> 說明<u>符號或顏色</u>代表的課程狀態。【<mark>紅色標示:已登記課程</mark>】

| <b>功課</b> 表 isee               | 業程限制說明 i 標示說明               | 0                   | 標示說明                    |                                 |                             | 標示說明       |
|--------------------------------|-----------------------------|---------------------|-------------------------|---------------------------------|-----------------------------|------------|
| <b>L</b> EXCEL                 | 週一                          | 週二                  | ※ :自動加選課程。<br>黑色:已選上課程。 | 週四                              | 週五                          | ※ :自動加選課程。 |
| <b>A</b> . 07:10 ~ 08:00       |                             |                     | 藍色:已追蹤課程。<br>紅色:已登記課程。  |                                 |                             | 黑色:已選上課程。  |
| 1. 08:10 ~ 09:00               |                             |                     | 黃色: 衝堂課程。               |                                 |                             | 村在,司治网细史,  |
| <mark>2</mark> . 09:10 ~ 10:00 | ※ IE325H-作業研究<br>(上) -莊敬206 | ※ IE162E-電<br>學313  | 綠色:已遞補課程。               | ※ IE242D-電路實驗 -                 | ※ IE322H-生產計劃<br>與管制 -莊敬105 | 監巴;口垣此昧怪。  |
|                                |                             |                     | (遠):遠即課程。               |                                 | ※ IE162D-電路學 -              | 紅色:已登記課程。  |
| <b>3</b> . 10:10 ~ 11:00       | ※ IE325H-作業研究<br>(上) -莊敬206 | ※ IE162E-電日<br>學313 | 格學 -工                   | ※ IE390H-品質管制<br>實驗 -莊敬307      | ※ IE322H-生產計劃<br>與管制 -莊敬105 | 黃色: 衝堂課程。  |
|                                | GQ392A-台灣政治與<br>民主(遠) -     | →紅色樹                | 票示:                     | GQ456D-區域文明史 -<br><b>教學</b> 618 | ※ IE162D-電路學 -              | 綠色:已遞補課程。  |
|                                |                             | 已登記的                | り課程。                    | ※ IE242D-電路實驗 -                 |                             | (遠):遠距課程。  |
| <mark>4</mark> . 11:10 ~ 12:00 | ※ IE325H-作業研究<br>(上) -莊敬206 | ※ IE162E-電話<br>學313 | 格學 -工                   | ※ IE390H-品質管制<br>實驗 -莊敬307      | ※ IE322H-生產計劃<br>與管制 -莊敬105 |            |
|                                | GQ392A-台灣政治與<br>民主(遠) -     |                     |                         | GQ456D-區域文明史 -<br><b>教學</b> 618 | ※ IE162D-電路學 -              |            |
|                                |                             |                     |                         | ※ IE242D-電路實驗 -                 |                             |            |

### (二)點選「EXCEL」·下載功課表。

|                               |                           | ≑<br>标】 販売配架 八字 空村 #       |                                   | 18.5 <i>11-</i> 11.5 11.0                          | 捷不                    | (34) - Excel            |     |    |
|-------------------------------|---------------------------|----------------------------|-----------------------------------|----------------------------------------------------|-----------------------|-------------------------|-----|----|
| <b>归</b> 誄衣 i 这距譯程限制說明 i 相關說明 | 個体 市内                     |                            | x180 10x105 ¥ = 311-50,122,1234-6 | AU1]RJ #UTF                                        |                       |                         |     |    |
|                               | A1 * :                    | × ✓ f EXCEL                |                                   |                                                    |                       |                         |     |    |
| (2)                           | A                         | B                          | С                                 | D                                                  | E                     | F                       | G   | н  |
|                               | 1 EXCEL                   |                            | 週二                                | 週三                                                 | 週四                    | 週五                      | 週六  | 週日 |
| MEXCEL H_H_                   | 2 A. 07:10 ~ 08:00        |                            |                                   |                                                    |                       |                         |     |    |
|                               | 3 1.08:10~09:00           |                            |                                   |                                                    |                       |                         |     |    |
|                               | 4                         | ※ E325H-作業研究(上)-結数206      | ※ IE162E:雷路舉 - 丁舉313              |                                                    | ※ IE242D-雷點實驗。        | ※ E322H-生產計劃與管制 -莊敬105  |     |    |
|                               | 6                         |                            |                                   |                                                    |                       | ※ E162D-電路學 -           |     |    |
| A. 07:10 ~ 08:00              | 7                         | ※ IE325H-作業研究(上) -莊敬206    |                                   | 2                                                  | ※ IE390H-品質管制實驗-莊敬307 | ※ IE322H-生產計劃與管制 -莊敬105 |     |    |
|                               | <b>9</b> 3. 10:10 ~ 11:00 | GQ392A-台灣政治與民主(逮)-         | ※ E162E-電路學 -工學313                |                                                    | GQ456D-區域文明史 -教學618   | ※ E162D-電路學 -           |     |    |
|                               | 10                        |                            |                                   |                                                    | ※ IE242D-電路實驗 -       |                         |     |    |
|                               | 12                        | ※ E325H-作業研究(上)-莊敬206      |                                   |                                                    | ※ IE390H-品質管制實驗-莊敬307 | ※ IE322H-生產計劃與管制 -莊敬105 |     |    |
|                               | 13                        |                            |                                   |                                                    |                       | W THI COLD OF THE RM    |     |    |
| _                             | 14 4.11:10~12:00          | GQ392A-音湾政治與民主(退)-         | ※ 181628 電路學 - 工學313              |                                                    | GQ456D-區或又明史-教學618    | ※ IB162D-電路學 -          |     |    |
|                               | 16                        |                            |                                   |                                                    | ※ IE242D-電路實驗。        |                         |     |    |
|                               | 17 B. 12:10~13:00         |                            |                                   |                                                    |                       | IE210D-工業工程方法 -         |     |    |
|                               | 18 5.13:10~14:00          |                            |                                   | GE226A-生命教育概論 -                                    |                       |                         |     |    |
|                               | 19 6.14:10~15:00          |                            |                                   | GE226A-生命教育概論 -                                    | ※ IE347H-品質管制 -莊敬206  |                         |     |    |
|                               | 20                        | GQ393D-法律與現代生活 -           |                                   |                                                    | ※ IE347H-晶質管制 -莊敬206  |                         |     |    |
|                               | 21 7.15:10~16:00          |                            |                                   | GQ392D-台灣政治與民主 -                                   |                       | 正210D-工業工程方法 -          |     |    |
|                               | 22                        | GQ392C-台灣政治與民主 -           |                                   |                                                    | GQ392F-台灣政治與民主 -      |                         | -   |    |
|                               | 23                        | GQ393D-法律與現代生活 -           |                                   | CONTRACTOR AND AND AND AND AND AND AND AND AND AND | ※ IE347H-品質管制 -莊敬206  |                         |     |    |
|                               | 24 8.16:10~17:00          | CO200C 会選救治御屋士             |                                   | GQ392D-台湾政治與民主 -                                   |                       | IE210LF工業工程方法 -         |     |    |
|                               | 25<br>26 C 1205 - 1255    | ○○」920日月期(日本計判問答判書論→註数307  | G0456C1回転交明中,動機300                |                                                    | COMP-BARADART-        |                         | -   |    |
|                               | 27 D. 18:00 ~ 18:50       | ※ E323H-生産計劃與管制實驗 · 莊散 307 | GO456G-區域文明史-教學302                | 8                                                  |                       |                         | + + | -  |
|                               | 28 E.18:55~19:45          |                            |                                   |                                                    |                       |                         |     |    |
|                               | 29 F. 19:50 ~ 20:40       |                            |                                   |                                                    |                       |                         |     |    |
|                               | 30 G. 20:45 ~ 21:35       |                            |                                   |                                                    |                       |                         |     |    |

# 伍、第一階段登記(8/12)

#### 五、檢視課程篩選結果

(一)第一階段登記結束後,系統統一執行篩選程序。

(二)檢視「修課清單」:顯示欄位勾選「是否衝堂」,可查看課程衝堂情況。

※請務必於選課報報規定時間內,自行退選超修學分數及衝堂課程。

【左側清單列表】點選「修課清單」<sup>,</sup>可顯示「修課清單」課程詳細資訊。

| 修課清單 (9)                                                                                                    | 修調 | ≹清單         |          |        |              |               |              |                |                |             |                |          |                                           |
|----------------------------------------------------------------------------------------------------|----|-------------|----------|--------|--------------|---------------|--------------|----------------|----------------|-------------|----------------|----------|-------------------------------------------|
|                                                                                                    |    | <i>信收</i> □ | 白新       |        | 油溜口計切        |               | 2 月不怎觉       |                |                | 수표 것이 부로 이미 | <b>2</b> 88    |          | 細沼体距                                      |
| - 2234 - 2234 |    | 課程名稱        |          | 必/選修 □ | ◎ 期程         | ·迷袜性<br>☑ 學公奴 | 2 定古側呈       | ■ □ 学怪         | <sub>関</sub> 別 |             | ☑ (用)<br>课教室 ☑ | 備註       | <ul><li>■ 課程10幅</li><li>☑ 遠距教學記</li></ul> |
| 退選 一般 BT207E 生物化學(二) 4學分 1-34 5-56                                                                                                    | 選  | 選擇顯示欄位      | 停修       | 是否衝堂   | <b>課</b> 程類別 | 開課班級          | <b>課</b> 程代碼 | 課程名稱 ◆         | <b>必</b> /選修 ♥ | 學分數         | <b>授課</b> 教師   | 上課時間     | 備註                                        |
| 退選 一般 BT215E 普通物理學 3學分 4-234                                                                                                    | 資  | 調遇選         |          | 衝堂     | 一般           | 醫工四甲          | BE409L       | 手術器材           | 選修             | 3           | ΞXXXX          | 3-78     | 生物醫                                       |
| ▶ 退選 一般 BT200D 保健食品概論 3學分 3-678                                                                                                    |    |             |          |        |              |               |              | 與嵆柮            |                |             |                |          | 学工程<br>產業就<br>業學程                         |
| 退選 一般 BT211D 食品加工學 3學分 4-678                                                                                                    | 資  | 調遇選         | 不得       | 衝堂     | 一般           | 醫工三甲          | BE301G       | 解剖生理           | 必修             | 3           | 曾XXXX          | 3-78 5-2 | 須曾修                                       |
| 退選 人哲 GQ201U 人生哲學 2學分 5-34                                                                                                    |    |             | 停修       |        | 1            |               |              | 學(一)           |                |             |                |          | 普通生<br>物學                                 |
|                                                                                                    | 貧  | <b>温</b> 選  | 不得<br>停修 |        | 一般           | 醫工三甲          | BE302G       | 解剖生理<br>學實驗(一) | 必修             | 1           | 曾XXXX          | 1-234    | 須先修<br>或同時<br>修"解剖<br>生理學<br>(一)"         |

### 伍、第一階段登記(9/12)

#### (三)檢視「功課表」

1.點選「相關說明」,說明符號或顏色代表的課程狀態。【黃色:衝堂課程】

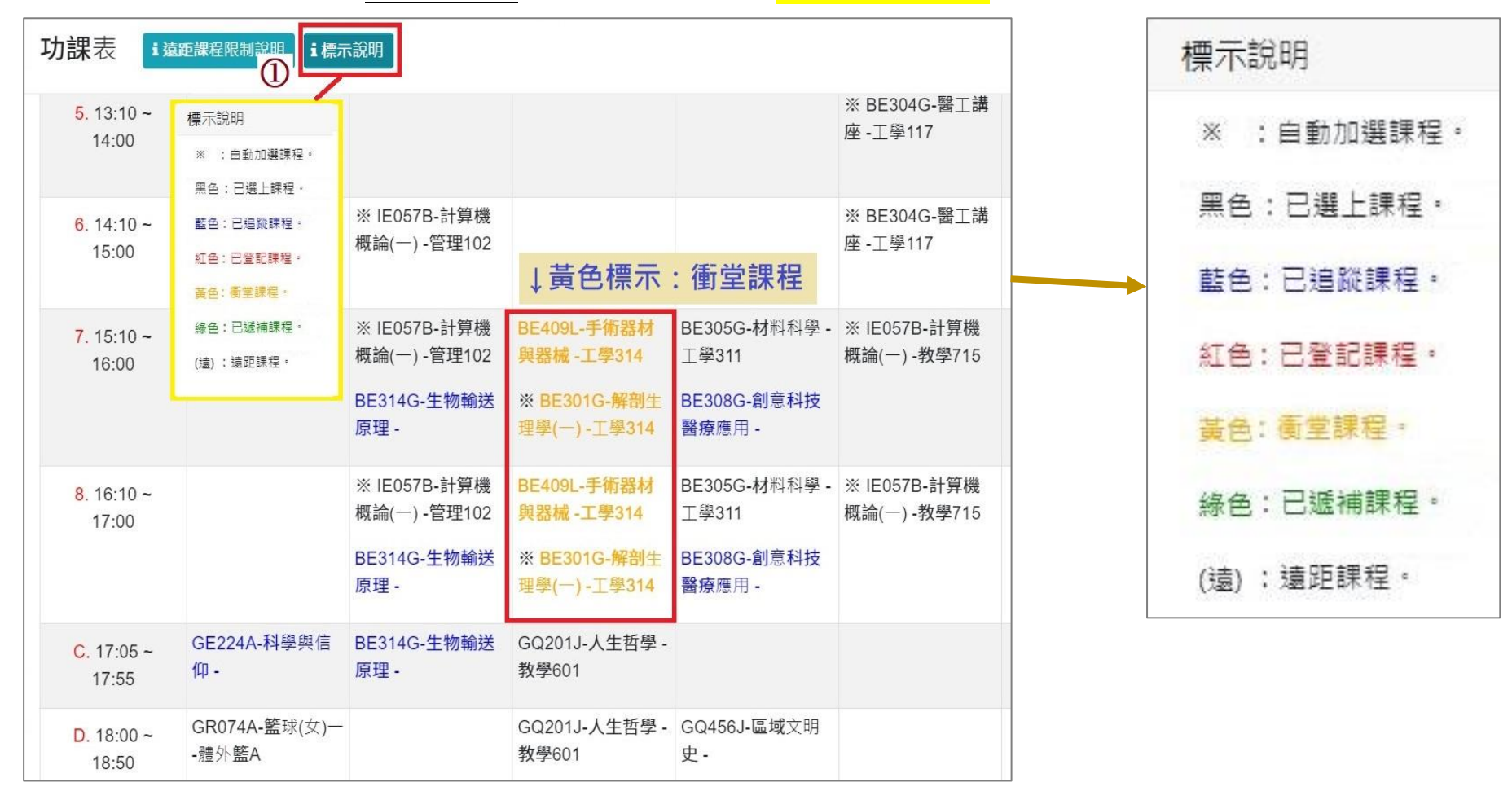

# 伍、第一階段登記(10/12)

#### (二)沒有標示上課時間的課程,顯示在「功課表」最下方。

| G.  | 20:45 ~ 21:35                                                                        |
|-----|--------------------------------------------------------------------------------------|
| 5   | )                                                                                    |
|     |                                                                                      |
| 111 |                                                                                      |
| _   |                                                                                      |
| •   | 校際選課(大) CO700L 通識教育大師典範講座(遠)                                                         |
|     | 校際選課(大) CO700L 通識教育大師典範講座(遠)<br>校際選課(大) CO100L 楚漢相爭之職場競爭力                            |
|     | 校際選課(大) CO700L 通識教育大師典範講座(遠)<br>校際選課(大) CO100L 楚漢相爭之職場競爭力<br>校際選課(大) CO638L 超級英雄的物理學 |

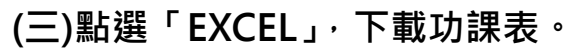

| 功理表 ; 清新課程限制證明 ; 相關證明 | 日 ち -  ♂ -  ↓<br>塔宏 常用 插入 版面配置 公式 含料 校開 検視 ○ 告訴我你想要執行的動作 |                                                                 |                                         |          |  |  |  |  |  |  |
|-----------------------|----------------------------------------------------------|-----------------------------------------------------------------|-----------------------------------------|----------|--|--|--|--|--|--|
|                       |                                                          |                                                                 |                                         |          |  |  |  |  |  |  |
|                       | АВ                                                       | C D                                                             | E F                                     | G H      |  |  |  |  |  |  |
| ≝EXCEL                | 1 EXCEL 週一                                               |                                                                 | 週四 週五                                   | 週六 週日    |  |  |  |  |  |  |
|                       | 2 A. 07:10 ~ 08:00                                       |                                                                 |                                         |          |  |  |  |  |  |  |
|                       | 3 1.08:10~09:00                                          | BE306G-訊號與系統-工學215 ※ BE303G-電子學(二)-工學311                        |                                         |          |  |  |  |  |  |  |
| A. 07:10 ~ 08:00      | 4 2.09:10~10:00 ※BE302G-解剖生理學實驗(一)-工學415                 | BE306G-訊號與系統 -工學215                                             | ※BE301G-解剖生理學(一)-工學314                  |          |  |  |  |  |  |  |
|                       | 5 3.10:10~11:00 ※BE302G-解剖生理學實驗(一)-工學415                 | BE306G-訊號與系統 -工學215                                             | ※ BE303G-電子學(二) -工學311                  |          |  |  |  |  |  |  |
|                       | 6 4.11:10~12:00 ※ BE302G-解剖生理學實驗(一)-工學415                |                                                                 | ※BE303G-電子學(二)-工學311                    |          |  |  |  |  |  |  |
|                       | 7 B. 12:10 ~ 13:00                                       |                                                                 |                                         |          |  |  |  |  |  |  |
|                       | 8 5.13:10~14:00                                          |                                                                 | GQ002R-宗教哲學 - ※BE304G-醫工講座 -工學117       |          |  |  |  |  |  |  |
|                       | 9 6.14:10~15:00                                          | ※ IE057B-計算機概論(一) -                                             | GQ002R-宗教哲學 - ※BE304G-醫工講座 -工學117       | <u> </u> |  |  |  |  |  |  |
|                       | 10<br>11<br>12 7.15:10~16:00 GQ101C宗教哲學-<br>13<br>14     | ※ IE057B·計算機概論(一) - GE516A·全球文化講座·数學818<br>GE020A·一起來玩音樂劇 -     | →黃色標示: ﷺ)<br>衝受課程                       |          |  |  |  |  |  |  |
|                       | 15<br>16<br>17<br>8.16:10~17:00 GQ101C宗教哲學-<br>18<br>19  | ※ ED3578-計算機概論(一) -<br>(GE516A-全球文化講座-数単318<br>GE020A-一起來玩音樂劇 - | [1] 二二 [1/八 ] 二二<br>※ IB057B-計算機概論(一) - |          |  |  |  |  |  |  |
|                       | 20 C. 17:05 ~ 17:55                                      | GE020A-一起來玩音樂劇 -                                                |                                         |          |  |  |  |  |  |  |
|                       | 21 D. 18:00 ~ 18:50                                      |                                                                 | GQ456J-區域文明史 -                          |          |  |  |  |  |  |  |
|                       | 22 E. 18:55 ~ 19:45                                      |                                                                 | GQ456J-區域文明史 -                          |          |  |  |  |  |  |  |
|                       | 23 F. 19:50 ~ 20:40                                      |                                                                 |                                         |          |  |  |  |  |  |  |
|                       | 24 G. 20:45 ~ 21:35                                      |                                                                 |                                         |          |  |  |  |  |  |  |
|                       | 25 以下科目無上課時間:                                            |                                                                 |                                         |          |  |  |  |  |  |  |

### 伍、第一階段登記(11/12)

#### 六、課程退選

(一)進入「修課清單」,點選「退選」。

【左側清單列表】點選「<mark>修課清單」</mark>,可顯示「修課清單」課程詳細資訊。

| 修課清單 (9)                           | 修課清單     |      |      |         |        |           |            |      |             |           |
|------------------------------------|----------|------|------|---------|--------|-----------|------------|------|-------------|-----------|
| 退選 一般 BT003F 實用英文(二) 4舉分 1-12      | ▲ 停修 □   | 自動加選 |      | 選自動加選課程 | [ ] 是召 | 續堂 □ 學程类  | <b>〔</b> 別 | 課程類別 | ☑ 開課班級      | ☑ 課程代     |
| 退選 一般 BT201E 生物化學實驗(二) 1學分 2-234   | ☑ 必/選修 [ | 〕期程  | 🗹 學分 | 分數 ☑ 授詞 | 課教師 🗹  | 上課時間 🛛    | 上課教室       | ☑ 備註 | ☑ 遠距教學調     | 程         |
| 退選 一般 BT207E 生物化學(二) 4學分 1-34 5-56 | 選擇顯示欄位   | 停修   | 課程類別 | 開課班級    | 課程代碼   | 課程名稱 🔷    | 必/選修 🕈     | 學分數  | 授課教師        | 上課時間      |
| 退選 一般 BT215E 普通物理學 3學分 4-234       | 資訊 退選    |      | 一般   | 生科二乙    | BT003F | 實用英文(二)   | 必修         | 1    | 曾XXXX       | 1-12      |
| 退選 一般 BT200D 保健食品概論 3學分 3-678      | 資訊 退選    |      | 一般   | 生科二乙    | BT201E | 生物化學實驗(二) | 必修         | 1    | 林XXXX       | 2-234     |
| 退選 一般 BT211D 食品加工學 3學分 4-678       | 資訊 退選    |      | 一般   | 生科二乙    | BT207E | 生物化學(二)   | 必修         | 4    | 吳XXXX,林XXXX | 1-34 5-56 |
| 退選 人哲 GQ201U 人生哲學 2學分 5-34         | 資訊       | \$   | 一般   | 生科二乙    | BT215E | 普通物理學     | 必修         | 3    | 曾XXXX       | 4-234     |

(二)跳出提醒視窗「確定退選 XX(課程)」<sup>,</sup>點選「確認」<sup>,</sup>完成退選 <sup>。</sup>

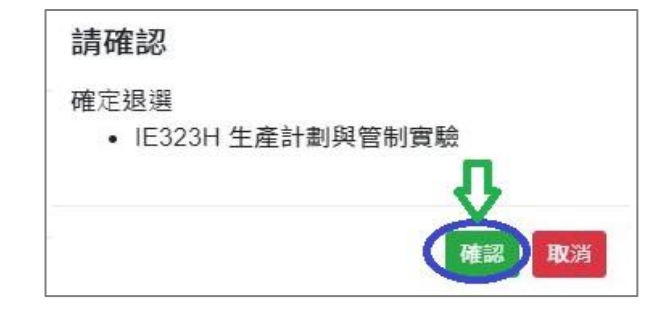

# 伍、第一階段登記(12/12)

#### (三)「自動加選」課程退選說明

1.進入「修課清單」,顯示欄位勾選「自動加選」、「退選自動加選課程」。

### 2.檢視自動加選課程註記

| 自動加速                                                                                                    | 選  | 退逃   | <b>巽自動加</b> 選課   | 程   | 退選說明                                   |        |           |                |                     |              |  |  |  |
|----------------------------------------------------------------------------------------------------|----|------|------------------|-----|----------------------------------------|--------|-----------|----------------|---------------------|--------------|--|--|--|
| V                                                                                                    |    |      | 不可退選             |     | 學生無法自行退選。<br>※系統提醒:「該課程無法自行退選,請洽開課單位。」 |        |           |                |                     |              |  |  |  |
| V                                                                                                    |    |      | 可退選              |     | 學生可自行退選。                               |        |           |                |                     |              |  |  |  |
| 修課清單                                                                                                    |    |      |                  |     |                                        |        |           |                |                     |              |  |  |  |
| <ul> <li>☑ 停修</li> <li>☑ 自動加選</li> <li>☑ 退選自動加選課程</li> <li>□ 是否衝堂</li> <li>□ 學程類別</li> <li>☑ 課程類別</li> <li>☑ 開課班級</li> <li>☑ 課程代碼</li> <li>☑ 課程名稱</li> <li>☑ 必/選修</li> <li>□ 期程</li> <li>☑ 受分数</li> <li>☑ 授課教師</li> <li>□ 上課時間</li> <li>□ 上課教室</li> <li>□ 備註</li> <li>☑ 遠距教學課程</li> </ul> |    |      |                  |     |                                        |        |           |                |                     |              |  |  |  |
| 選擇顯示欄位                                                                                                    | 停修 | 自動加選 | <b>退</b> 選自動加選課程 | 課程類 | 別 開課班級                                 | 課程代碼   | 課程名稱 🔷    | <b>必</b> /選修 ♦ | <b>學</b> 分 <b>數</b> | <b>授課</b> 教師 |  |  |  |
| <b>資訊</b> 退選                                                                                                    | 2  |      | 可退選              | Ŧ   | 延伸選修通識                                 | GE226A | 生命教育概論    | 選修             | 2                   | JXXXX        |  |  |  |
| 資訊 退選                                                                                                    | 8  | V    | 不可退選             | 一般  | 工業工程組三乙                                | IE322H | 生產計劃與管制   | 必修             | 3                   | 項XXXX        |  |  |  |
| <b>資訊</b> 退選                                                                                                    | t. | V    | 不可退選             | 一般  | 工業工程組三乙                                | IE323H | 生產計劃與管制實驗 | 必修             | 1                   | 黃XXXX        |  |  |  |
| <b>資訊</b> 退選                                                                                                    | 8  | v    | 不可退選             | 一般  | 工業工程組三乙                                | IE325H | 作業研究(上)   | 必修             | 3                   | 徐XXXX        |  |  |  |
| <b>資訊</b> 退選                                                                                                    | 1  | V    | 不可退選             | 一般  | 工業工程組三乙                                | IE347H | 品質管制      | 必修             | 3                   |              |  |  |  |
| 資訊 退選                                                                                                    | 3  | V    | 不可退選             | 一般  | 工業工程組三乙                                | IE390H | 品質管制實驗    | 必修             | 1                   | 戴XXXX        |  |  |  |
### 陸、第二階段登記(1/12)

一、登記及篩選規則

(一)依選課報報公告之第二階段登記期間登記課程,16:00-16:30 每日篩選。

(二)衝堂課程不得登記。

(三)已選上1門,不得再登記之課程:

1.體育必修已選上一門者。

2.體育選修已選上一門者。

3.軍訓已選上一門者。

4.延伸通識選修已選上1門者(不含學院指定通識倫理類課程)。

- (四)同一篩選順序·依個人教學評量填答率高者優先篩選·不參考班級填答率;同一篩選順序個人教學評量填答率相同者,則依亂數法則篩選。
- (五)每日篩選失敗的課程,則保留於「登記清單」內,於次日繼續篩選。但不包含:衝堂課程、選上會超修學分的課程、已選上相同課程名稱或課程類別的課程。

(六)第二階段登記結束後,系統將自動清空「登記清單」所有課程。

## 陸、第二階段登記(2/12)

### 二、課程登記

(一)「課程查詢」列表登記

1.點選「篩選條件」搜尋要登記的課程

| 課程查詢  | 66選 | 條件 |     |    |
|-------|-----|----|-----|----|
| 快速查詢本 | 系課程 | 本班 | 本年級 | 本系 |
| 每頁筆數  | 10  | \$ |     |    |

2.顯示欄位勾選「已選人數(含自動加選)」、「選課名額」、「篩選餘額」、「現階段登記人數」、「去年登記人數」, 查看課程選課餘額及登記人數等資訊。

3.點選「登記」,課程即列入「登記清單」。

| ▼ 個人慣用釘選         2       課綱         2       課程代碼         2       課程代碼         2       已選人數(含         ○       遠距教學課 | <ul> <li>▲ 個人價用釘選設定</li> <li>② 課綱 □ 授課語言 □ 停修 □ 跨系 □ 跨部 □ 輔雙跨就 □ 預研生 □ 學程類別 ② 課程預別 ② 開課班級</li> <li>② 課程代碼 ② 課程名稱 ③ 必/趨修 □ 期程 ③ 學分數 ② 授課教師 ③ 上課時間 □ 上課教室 ◎ 開課人數</li> <li>② 已選人數(含自動加選) ④ 選課名額 ◎ 篩趨餘額 ◎ 現階段登記人數 ② 去年登記人數 □ PBL課程 □ 備註</li> <li>□ 遠距教學課程 □ 磨課師微學分課程</li> </ul> |    |      |         |        |      |      |     |       |       |      | 點           | 選此處·<br>前餘額。 | 可遞增/<br><b>几</b> | 遞減顯示      |          |
|----------------------------------------------------------------------------------------------------|----------------------------------------------------------------------------------------------------|----|------|---------|--------|------|------|-----|-------|-------|------|-------------|--------------|------------------|-----------|----------|
| 選擇顯示欄位                                                                                                    | ° (3)                                                                                                    | 課綱 | 課程類別 | 開課班級  ◆ | 課程代碼 ◆ | 課程名稱 | 必/選修 | 學分數 | 受押教師  | 上課時間  | 開課人數 | 已選人數(含自動加選) | 選課名額 🍦       | 篩選餘額 🔷           | 現階段登記人數 🗘 | 去年登記人數 🔶 |
| more 追蹤                                                                                                    | 登記                                                                                                    |    | 一般   | 工業管理組二丙 | IE121F | 管理學  | 必修   | 3   | 周XXXX | 4-234 | 60   | 57          | 60           | 3                | 58        | 11       |
| more 追蹤                                                                                                    | 登記                                                                                                    |    | 一般   | 工業管理組二丙 | IE141F | 心理學  | 必修   | 3   | ∃xxxx | 3-567 | 60   | 55          | 60           | 5                | 50        | 13       |
| more 追蹤                                                                                                    | 登記                                                                                                    |    | 一般   | 工業工程組二甲 | IE212D | 線性代數 | 必修   | 3   | 楊XXXX | 1-234 | 60   | 50          | 60           | 10               | 57        | 6        |
| more 追蹤                                                                                                    | 登記                                                                                                    |    | 一般   | 工業工程組二乙 | IE212E | 線性代數 | 必修   | 3   | 趙XXXX | 4-234 | 60   | 52          | 60           | 8                | . 14      | 10       |

## 陸、第二階段登記(3/12)

#### (二) 「追蹤清單」列表登記

1. 可事先將要登記的課程放入「追蹤清單」。

| 選擇顯示 | 示欄位 |    | 課網 | <b>課</b> 程類別 | 開課斑級 💠  | <b>課</b> 程代碼 🔶 | 課程名稱 | <b>必</b> /選修 | <b>學</b> 分數 | <b>授課</b> 教師 |
|------|-----|----|----|--------------|---------|----------------|------|--------------|-------------|--------------|
| more | 追蹤  | 登記 |    | 一般           | 工業工程組二甲 | IE162D         | 電路學  | 必修           | 3           | 洪XXXX        |
| more | 追蹤  | 登記 |    | 一般           | 工業管理組二丙 | IE212F         | 線性代數 | 必修           | 3           | 趙XXXX        |

2.「追蹤清單」列表,點選「登記」;課程即列入「登記清單」。

【左側清單列表】點選「追蹤清單」<sup>,</sup>可顯示「追蹤清單」課程詳細資訊。

|          | 追蹤清單 2                                                                       |                       |                                                         |                                                                   |                        |                 |             |                      |               |                   |    |      |
|----------|------------------------------------------------------------------------------|-----------------------|---------------------------------------------------------|-------------------------------------------------------------------|------------------------|-----------------|-------------|----------------------|---------------|-------------------|----|------|
| 超蹤清単 (2) | <ul> <li>○ 停修 2 空堂資訊</li> <li>2 課程名稱 2 必/遵修</li> <li>○ 篩選鈴額 ○ 現階段</li> </ul> | □ 跨系<br>□ 期程<br>2登記人數 | <ul> <li>□ 跨部</li> <li>☑ 學分:</li> <li>□ 去年登書</li> </ul> | <ul> <li>□ 輔雙跨就 □</li> <li>數 ☑ 授課教師</li> <li>こ人數 □ 邊距教</li> </ul> | 預研生 □<br>☑ 上課時間<br>學課程 | 〕學程類別<br>罰  ☑ 備 | ☑ 課和<br>註 ☑ | ≩類別 <b>▼</b><br>開課人數 | ■ 開課班級 □ 已選人數 | ☑ 課程代<br>故(含自動加選) | ·碼 | 選課名額 |
|          | 選擇顯示欄位                                                                       | 空堂資訊                  | 課程類別                                                    | 開課班級                                                              | 課程代碼 🔶                 | 課程名稱            | 必/選修        | 學分數                  | 授課教師          | 上課時間              | 備註 | 開課人數 |
|          | 資訊 移除 登記                                                                     | 空堂                    | 一般                                                      | 工業工程組二甲                                                           | IE212D                 | 線性代數            | 必修          | 3                    | 楊康宏           | 1-234             |    | 60   |
|          | 資訊 移除 <b>登記</b>                                                              | 空堂                    | 一般                                                      | 工業工程組二乙                                                           | IE212E                 | 線性代數            | 必修          | 3                    | 楊康宏           | 4-234             |    | 60   |

# 陸、第二階段登記(4/12)

### 三、檢視「登記清單」

(一)點選「 🧰 」或「移除」,則取消登記該課程。

【左側清單列表】點選「登記清單」<sup>,</sup>可顯示「登記清單」課程詳細資訊。

|                               | 登記清單          |             |       |                       |                |              |      |      |                 |        |                                      |       | ×      |
|-------------------------------|---------------|-------------|-------|-----------------------|----------------|--------------|------|------|-----------------|--------|--------------------------------------|-------|--------|
| 志願序設定                         | 志願序設定         | 序上限         |       |                       |                |              |      |      |                 |        |                                      |       |        |
| 登記清單 (4)                      | ☑ 停修 □        | 跨系          | □ 跨部  | 『 回 輔雙                | 跨就 🗆           | 預研生          | 〕學程類 | 50   | 課程類別            | ☑ 開課班級 | 🗹 課程代碼 🗹                             | 課程名稱  |        |
| ☆ 公民 GQ393C 法律與現代生活 2學分 1-78  | ☑ 必/選修 □ 現階段登 | □ 期稿<br>注入數 | 월 ☑ ! | 學分數 <b>☑</b><br>Ξ登記人數 | 授課教師<br>☑ 遠距教學 | ☑ 上課時間<br>課程 | 1    | 備註 🛛 | ┃ 開課人數          |        | 、數(含自動加選) 🗌 選詣                       | 果名額 □ | 篩選餘額   |
|                               | 選擇顯示欄位        | 停修          | 課程類別  | 開課班級 🗘                | 課程代碼◆          | 課程名稱         | 必/選修 | 學分數  | 授課教師            | 上課時間   | 備註                                   | 開課人數  | 遠距教學課程 |
| 1 ☆ GQ395D 生活社會學 2學分 2-56     | 資訊            |             | 公民    | 基礎必修通<br>識            | GQ393C         | 法律與現代<br>生活  | 必修   | 2    | 張XXXX           | 1-78   | 非同步遠距課程,期中期<br>末實體考試;法學院得不<br>選修     | 150   | 非同步    |
| 💼 歷史 GQ456A 區域文明史 2學分 2-34    | 資訊            |             | 公民    | 基礎必修通<br>識            | GQ395D         | 生活社會學        | 必修   | 2    | 黃XXXX           | 2-56   | 法學院得不選修                              | 70    |        |
| 1-56 歷史 GQ456D 區域文明史 2學分 1-56 | 資訊            |             | 歷史    | 基礎必修通<br>識            | GQ456A         | 區域文明史        | 必修   | 2    | 柯XXXX           | 2-34   | 非同步/同步遠距課程,全<br>學期3次實體面授。            | 90    | 非同步    |
|                               | 資訊<br>移除      |             | 歷史    | 基礎必修通<br>識            | GQ456D         | 區域文明史        | 必修   | 2    | 柯XXXX,張<br>XXXX | 1-56   | 區域文明史加入數位人<br>文,課程結合試作地理資<br>訊系統GIS。 | 60    |        |

## 陸、第二階段登記(5/12)

(二)排定登記課程「志願序」

1.點選「志願序設定」。(「i 志願序上限」: 註明各課程類別可登記上限的課程數。)

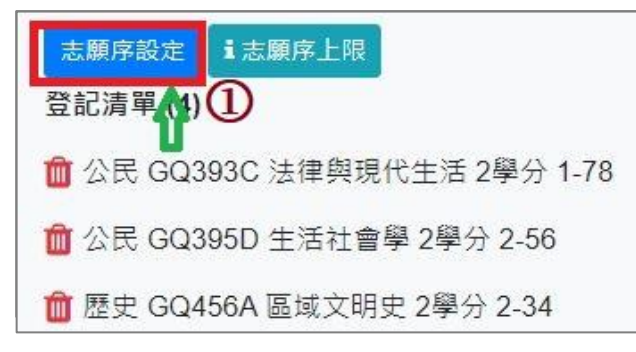

2.「請選擇設定志願序」下拉選單,選擇要排定志願序的課程類別。

3.使用上下拖曳方式調整志願序;拖曳完成後,點選「儲存」,完成排定志願序。

| <b>志願</b> 序設定 ×                                            | <b>志願</b> 序設定 ×                           |
|------------------------------------------------------------|-------------------------------------------|
| 歷史志願序(上限登記9門) 2 ~                                          | 公民志願序(上限登記9門) ✓ *使用拖曳方式調整志願序,拖曳完成須點選「儲存」。 |
| 請選擇設定志願序                                                   | → 志願序1. GQ392F-台灣政治與民主-曾XXXX 4-78 ▲ 3     |
| <ul> <li>歴史志願序 (上限登記9門)</li> <li>英聽志願序 (上限登記1門)</li> </ul> | 志願序2. GQ393D-法律與現代生活-張XXXX 1-78           |
| 體育志願序 (上限登記9門)<br>宗人志願序 (上限登記9門)<br>天人志願序 (上限登記9門)         | 志願序3. GQ392A-台灣政治與民主-魏XXXX 1-34           |
| 储存<br><b>联</b> 済                                           | 儲存取消                                      |

# 陸、第二階段登記(6/12)

#### 四、查詢「功課表」已完成登記的課程

(一)點選「相關說明」<sup>,</sup> 說明符號或顏色代表的課程狀態。【紅色標示:已登記課程】

| 功課表 道题                               | <b>罪</b> 程限制說明 <b>這標</b> 示說明 |                                       | 說明                    |                                            |                             | 標示說明        |
|--------------------------------------|------------------------------|---------------------------------------|-----------------------|--------------------------------------------|-----------------------------|-------------|
| <b>L</b> EXCEL                       | 週一                           | · · · · · · · · · · · · · · · · · · · | :自動加選課程。<br>5:已選上課程。  | 週四                                         | 週五                          | ※ :自動加選課程。  |
| <b>A</b> . 07:10 ~ 08:00             |                              | 藍(<br>紅(                              | 8:已追蹤課程。<br>8:已登記課程。  |                                            |                             | 黑色:已選上課程。   |
| 1. 08:10 ~ 09:00<br>2. 09:10 ~ 10:00 | ※ IE325H-作業研究<br>(上) -莊敬206  |                                       | ≞: 衝堂課程。<br>≞: 已遞補課程。 | ※ IE242D-電路實驗 -                            | ※ IE322H-生產計劃<br>與管制 -莊敬105 | ■ 藍色:已追蹤課程。 |
|                                      |                              | (遠                                    | ):遠距課程。               |                                            | ※ IE162D-電路學 -              | 紅色:已登記課程。   |
| <b>3</b> . 10:10 ~ 11:00             | ※ IE325H-作業研究<br>(上) -莊敬206  | ※ IE162E-電路學<br>學313                  | I                     | ※ IE390H-品質管制<br>實驗 -莊敬307                 | ※ IE322H-生產計劃<br>與管制 -莊敬105 | 黃色: 衝堂課程。   |
| 0                                    | GQ392A-台灣政治與<br>民主(遠) -      | →紅色標示<br>已登記的調                        | 式:<br>?程。             | GQ456D-區域文明史 -<br>教學618<br>※ IE242D-電路實驗 - | ※ IE162D-電路學 -              | 綠色:已遞補課程。   |
| <b>4</b> . 11:10 ~ 12:00             | ※ IE325H-作業研究<br>(上)-莊敬206   | ※ IE162E-電路學<br>學313                  | .I.)                  | ※ IE390H-品質管制<br>實驗 -莊敬307                 | ※ IE322H-生產計劃<br>與管制 -莊敬105 | (遠) :遠距課程。  |
|                                      | GQ392A-台灣政治與<br>民主(遠) -      |                                       |                       | GQ456D-區域文明史 -<br>教學618                    | ※ IE162D-電路學 -              |             |
|                                      |                              |                                       |                       | ※ IE242D-電路實驗 -                            |                             |             |

### (二)點選「EXCEL」·下載功課表。

|                                |                     | ▼<br>插入 版面配罟 公式 宮科 #                                                                                           | で用 給資 〇 告訴我你相要」       | 下载 (34) - Excel  |                                     |                          |     |    |  |  |
|--------------------------------|---------------------|----------------------------------------------------------------------------------------------------|-----------------------|------------------|-------------------------------------|--------------------------|-----|----|--|--|
| <b>切</b> 标 衣 i 逐距課程限制說明 i 相關說明 |                     | and a second second second second second second second second second second second second second second second |                       | Wy 12 H 5 220 FP |                                     |                          |     |    |  |  |
|                                | A1 *                | × ✓ fr Excel                                                                                                   |                       |                  |                                     |                          |     |    |  |  |
|                                | A                   | B                                                                                                    | с                     | D                | E                                   | F                        | G   | н  |  |  |
|                                | 1 EXCEL             | 週一                                                                                                    | 週二                    | 週三               | 週四                                  | 週五                       | 週六  | 週日 |  |  |
| EXCEL                          | 2 A. 07:10 ~ 08:00  |                                                                                                    |                       |                  |                                     |                          |     |    |  |  |
|                                | 3 1.08:10~09:00     |                                                                                                    |                       |                  |                                     |                          |     |    |  |  |
|                                | 4                   |                                                                                                    |                       |                  |                                     | ※ IE322H-生產計劃與管制 -莊敬105  |     | 1  |  |  |
|                                | 5 2.09:10~10:00     | ※ E325H-作業研究(上)-莊敬206                                                                                          | ※ E162E-電路學 -工學313    |                  | ※ IE242D-電路實驗 -                     |                          |     |    |  |  |
| A 07-10 ~ 08-00                | 6                   | No monstry (and and a state on a                                                                               |                       |                  | No macore in second design that and | ※ E162D-電路學 -            | + + |    |  |  |
| A. 01.10 - 00.00               | /                   | ※ 1E325日-11年業研究(上)-#1110/2016                                                                                  |                       |                  | ※ IE390H-品質管制實驗-壯戰307               | ※ IE322日-生産計劃與管制-HH10105 |     |    |  |  |
|                                | 0 3 1010 - 11 00    | (2030)人 会響政治的 屋主(唐)                                                                                            | ※ 151625 季敗県 工具313    |                  | GO456D 更減於明由 教學618                  | ※ 151500 委務機             |     |    |  |  |
|                                | 10                  | 00)%A-B/\$#//134 ((T()\$)-                                                                                     | × E102D #184 - T\$313 |                  | 004000-00400-00400-00               | X 111021-1118-1          |     | i  |  |  |
|                                | 11                  |                                                                                                    |                       |                  | ※ E242D-電路實驗-                       |                          |     | i  |  |  |
|                                | 12                  | ※ E325H-作業研究(上) - 莊敬206                                                                                        |                       | 20               | ※ IE390H-品質管制實驗-莊敬307               | ※ E322H-生產計劃與管制 -莊敬105   |     |    |  |  |
|                                | 13                  |                                                                                                    |                       |                  |                                     |                          |     |    |  |  |
|                                | 14 4.11:10~12:00    | GQ392A-台灣政治與民主(遠)-                                                                                             | ※ E162E-電路學 -工學313    |                  | GQ456D-區域文明史-教學618                  | ※ E162D-電路學 -            |     |    |  |  |
|                                | 15                  |                                                                                                    |                       |                  |                                     |                          |     |    |  |  |
|                                | 16                  |                                                                                                    |                       | 17.              | ※ IE242D-電路實驗 -                     |                          |     |    |  |  |
|                                | 17 B. 12:10 ~ 13:00 |                                                                                                    |                       |                  |                                     | 正210D-工業工程方法 -           |     |    |  |  |
|                                | 18 5.13:10~14:00    |                                                                                                    |                       | GE226A-生命教育概論 -  |                                     |                          |     |    |  |  |
|                                | 19 6.14:10~15:00    |                                                                                                    |                       | GE226A-生命教育概論 -  | ※ IE347H-品質管制 - 莊敬206               |                          |     |    |  |  |
|                                | 20                  | GQ393D-法律與現代生活 -                                                                                               |                       |                  | ※ IE347H-品質管制 -莊敬206                |                          |     | 1  |  |  |
|                                | 21 7.15:10~16:00    |                                                                                                    |                       | GQ392D-台湾政治與民王 - |                                     | 正210D-工業工程方法 -           |     |    |  |  |
|                                | 22                  | GQ392C-台湾政治與民王 -                                                                                               |                       | <i>6</i>         | GQ392F-台湾政治與民王 -                    |                          | -   | -  |  |  |
|                                | 23                  | ロビンシローズは手架・売工い生活。                                                                                              |                       | C0202D 会議政治的日十   | ※ IE247E-88 頁 官制 - 社創206            | F210D 工業工程方法             |     |    |  |  |
|                                | 24 0.10:10~17:00    | CO300C 会導動治師 屋主                                                                                                |                       | 003920-台湾政治英氏王-  | GO 300F 台灣市谷園屋主                     | 15210D-工業工程方法-           |     |    |  |  |
|                                | 26 C. 1705 ~ 17-55  | ※ E323日-牛產計劃與管制實驗,非勒307                                                                                        | G0456G属域文明中-動學302     |                  | Concernes ELVERSALESE POLT          |                          |     | -  |  |  |
|                                | 27 D. 18:00 ~ 18:50 | ※ E323H-生産計劃與管制實驗-計勒307                                                                                        | GO456G-區域文明史-教學302    | -                |                                     |                          | + + |    |  |  |
|                                | 28 E.18:55~19:45    | A SACE I AND A REPORT OF SACE AND A SACE A                                                                     |                       |                  |                                     |                          |     |    |  |  |
|                                | 29 F. 19:50 ~ 20:40 |                                                                                                    |                       |                  |                                     |                          |     |    |  |  |
|                                | 30 G. 20:45 ~ 21:35 |                                                                                                    |                       |                  |                                     |                          |     |    |  |  |

# 陸、第二階段登記(8/12)

#### 五、檢視課程篩選結果

(一)第二階段登記,16:00-16:30 每日系統執行篩選程序。

(二)檢視「修課清單」

#### 【左側清單列表】點選「修課清單」<sup>,</sup>可顯示「修課清單」課程詳細資訊。

| 修課清單 (9)                              | 修課清單         |      |                    |                    |        |                    |        |              |                                             |             |           | ×      |
|---------------------------------------|--------------|------|--------------------|--------------------|--------|--------------------|--------|--------------|---------------------------------------------|-------------|-----------|--------|
| <u>退選</u> ──般 BT003F 實用英文(二) 1學分 1-12 | ☑ 停修 □       | 自動加選 | □ 退<br><b>▽</b> 學4 | 選自動加選課程<br>}數 ☑ 授調 | □ 是否   | 續堂 □ 學程剩<br>ト課時間 □ | 預別 ☑   | 課程類別<br>☑ 借許 | <ul> <li>✓ 開課班級</li> <li>✓ 遠阳教學部</li> </ul> | ☑ 課程代<br>課程 | 碼 🗹 課程名稱  |        |
| 退選 一般 BT201E 生物化學實驗(二) 1學分 2-234      |              |      |                    |                    |        |                    |        |              |                                             |             |           |        |
|                                       | 選擇顯示欄位       | 停修   | 課程類別               | 開課班級               | 課程代碼   | 課程名稱 🔷             | 必/選修 🔷 | 學分數          | 授課教師                                        | 上課時間        | 備註        | 遠距教學課程 |
|                                       | 資訊 退選        |      | 一般                 | 生科二乙               | BT003F | 實用英文(二)            | 必修     | 1            | 曾XXXX                                       | 1-12        |           |        |
| 退選 一般 BT215E 普通物理學 3學分 4-234          | 資訊 退選        |      | 一般                 | 生科二乙               | BT201E | 生物化學實驗(二)          | 必修     | 1            | 林XXXX                                       | 2-234       |           |        |
| 退選 一般 BT200D 保健食品概論 3學分 3-678         | <u>資訊</u> 退選 |      | 一般                 | 生科二乙               | BT207E | 生物化學(二)            | 必修     | 4            | 吳XXXX,林XXXX                                 | 1-34 5-56   |           |        |
| 退選 一般 BT211D 食品加工學 3學分 4-678          | 資訊 退選        |      | 一般                 | 生科二乙               | BT215E | 普通物理學              | 必修     | 3            | 曾XXXX                                       | 4-234       |           |        |
| 退選 人哲 GQ201U 人生哲學 2學分 5-34            | 資訊 退選        |      | 一般                 | 生科二甲               | BT200D | 保健食品概論             | 選修     | 3            | 吳XXXX                                       | 3-678       | 限大二以上學生選修 |        |
|                                       | 資訊 退選        |      | 一般                 | 生科二甲               | BT211D | 食品加工學              | 選修     | 3            | 蘇XXXX                                       | 4-678       |           |        |
|                                       | 資訊 退選        |      | 人哲                 | 基礎必修通識             | GQ201U | 人生哲學               | 必修     | 2            | 黃XXXX                                       | 5-34        |           |        |

# 陸、第二階段登記(9/12)

### (三)檢視「功課表」

1.點選「相關說明」,說明符號或顏色代表的課程狀態。

| 功課表 i 遠距                           | 課程限制說明<br><b> 這標</b> 示說明                 | Į                                                                                |                     |                                               |                                               | 標示說明                  |
|------------------------------------|------------------------------------------|----------------------------------------------------------------------------------|---------------------|-----------------------------------------------|-----------------------------------------------|-----------------------|
| <b>L</b> EXCEL<br>A. 07:10 ~ 08:00 | 週—                                       | 週 標示說明<br>※ :自動力<br>黑色:已選                                                        | 山邈課程。               | 趨四                                            | 週五                                            | ※ :自動加選課程。            |
| <b>1</b> . 08:10 ~ 09:00           |                                          | 藍色:已追跳                                                                           | 從課程。                | W 150 (05 - 5 Bridge                          |                                               | 黑色:已選上課程。             |
| 2. 09:10 ~ 10:00                   | ※ IE325H-作美研究<br>(上)-莊敬206               | <ul> <li>※ IE16 紅色:已登記</li> <li>學313</li> <li>黃色: 衝堂記</li> <li>綠色:已遞消</li> </ul> | こ課程。<br>課程。<br>     | ※ IE242D-電路貢廠 -                               | ※ IE322H-生産計劃<br>與管制 -莊敬105<br>※ IE162D-電路學 - | 藍色:已追蹤課程。             |
| 3. 10:10 ~ 11:00                   | ※ IE325H-作業研究<br>(上) - <del>莊</del> 敬206 | ※ IE16 (遺):遠距調<br>學313                                                           | <b>泉程</b> 。         | ※ IE390H-品質管制<br>實驗 -莊敬307<br>※ IE242D-電路實驗 - | ※ IE322H-生產計劃<br>與管制-莊敬105<br>※ IE162D-電路學 -  | 紅色:已登記課程。<br>黃色:衝堂課程。 |
| <b>4</b> . 11:10 ~ 12:00           | ※ IE325H-作業研究<br>(上) -莊敬206              | ※ IE162E-電路學 -工<br>學313                                                          |                     | ※ IE390H-品質管制<br>實驗 -莊敬307<br>※ IE242D-電路實驗 - | ※ IE322H-生產計劃<br>與管制 -莊敬105<br>※ IE162D-電路學 - | 緣色:已遞補課程。             |
| <b>B</b> . 12:10 ~ 13:00           |                                          |                                                                                  |                     |                                               | IE210D-工業工程方法<br>-                            | (遠) :遠距課程。            |
| <mark>5</mark> . 13:10 ~ 14:00     |                                          |                                                                                  | GE226A-生命教育概<br>論 - |                                               |                                               |                       |
| <b>6</b> . 14:10 ~ 15:00           |                                          |                                                                                  | GE226A-生命教育概<br>論 - | ※ IE347H-品質管制 -<br>莊敬206                      |                                               |                       |

# 陸、第二階段登記(10/12)

#### (二)沒有標示上課時間的課程,顯示在「功課表」最下方。

| G. | 20:45 ~ 21:35                                                                                    |
|----|--------------------------------------------------------------------------------------------------|
| _  |                                                                                                  |
| 2  |                                                                                                  |
| _  |                                                                                                  |
|    | 科目無上課時間                                                                                          |
|    | 科目無上課時間:                                                                                         |
| •  | 科目無上課時間:<br>校際選課(大) CO700L 通識教育大師典範講座(遠)                                                         |
|    | 科目無上課時間:<br>校際選課(大) CO700L 通識教育大師典範講座(遠)<br>校際選課(大) CO100L 楚漢相爭之職場競爭力                            |
|    | 科目無上課時間:<br>校際選課(大) CO700L 通識教育大師典範講座(遠)<br>校際選課(大) CO100L 楚漢相爭之職場競爭力<br>校際選課(大) CO638L 超級英雄的物理學 |

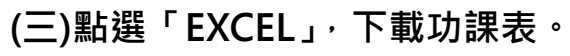

|                                          | ⊟ ॸॱ∂ॱ∓               |                                       |                      |                  |                                    | 下載 (35) - Excel                         |    |    |
|------------------------------------------|-----------------------|---------------------------------------|----------------------|------------------|------------------------------------|-----------------------------------------|----|----|
| 功課表 i 遠距課程限制說明 i 相關說明                    | 檔案 常用 損               | 【入版面配置公式 資料 校                         | 問 檢視 ♀ 告訴我您想         | 想要執行的動作          |                                    |                                         |    |    |
|                                          |                       |                                       |                      |                  |                                    |                                         |    |    |
|                                          | A1 • ·                | × ✓ fx EXCEL                          |                      |                  |                                    |                                         |    |    |
|                                          | A                     | В                                     | С                    | D                | E                                  | F                                       | G  | н  |
| La La La La La La La La La La La La La L | 1 EXCEL               | <b>週一</b>                             | 週二                   | 週三               | 週四                                 | 週五                                      | 週六 | 週日 |
|                                          | 2 A. 07:10 ~ 08:00    |                                       |                      |                  |                                    |                                         |    |    |
|                                          | 3 1.08:10~09:00       |                                       |                      |                  |                                    |                                         |    |    |
| 0.07.10 00.00                            | 4                     |                                       |                      |                  |                                    | ※ E322H-生產計劃與管制 -莊敬105                  |    |    |
| A. 07.10 ~ 08.00                         | 5 2.09:10~10:00       | ※ E325H-作業研究(上) - 莊敬206               | ※ E162E-電路學 -工學313   |                  | ※ IE242D-電路實驗 -                    |                                         |    |    |
|                                          | 6                     |                                       |                      |                  | 2                                  | ※ E162D-電路學 -                           | -  |    |
|                                          | 7                     |                                       |                      |                  | ※ E390H-品質管制實驗 - 莊敬307             | ※ E322H-生産計劃與管制 - 莊敬105                 |    |    |
|                                          | 8 3, 10:10~11:00 2    | ☆ LE325H-作業研究(上)-壯敏206                | ※ IE162E-電路學 - 上學313 |                  | W TRAND TRANSFER                   | W ITH COD THE M                         |    |    |
|                                          | 9                     |                                       |                      | 2                | ※ 12/420-電路直號 -<br>※ 12/420-電路運転 - | ※ 151620-電路学 - ※ 1520101 (上本社会)(152010) |    |    |
|                                          | 11 4 11:10 - 12:00    | ※117325日。作業117次(上)。試動206              | ※ IE169E.雷欧粤 - 丁粤313 |                  | ※ ID3011-10頁目的頁級 · #190307         | ※ID2201-主座計劃與目前-計00100                  |    |    |
|                                          | 12                    | 2 III 2011-1 PHENT PULL ) - 91 102200 | X EIGEP4294          |                  | ※ IE242D-電路實驗 -                    | ※ E162D-電路學 -                           |    |    |
|                                          | 13 B. 12:10~13:00     |                                       |                      |                  |                                    | IE210D-工業工程方法 -                         |    |    |
|                                          | 14 5.13:10~14:00      |                                       |                      | GE226A-生命教育概論 -  |                                    |                                         |    | 2  |
|                                          | 15 6.14:10~15:00      |                                       |                      | GE226A-生命教育概論 -  | ※ E347H-品質管制 -莊敬206                |                                         |    |    |
|                                          | 16 7.15:10~16:00      |                                       |                      | GQ392D-台灣政治與民主 - | ※ E347H-品質管制 -莊敬206                | IE210D-工業工程方法 -                         |    |    |
|                                          | 17 8.16:10~17:00      |                                       |                      | GQ392D-台灣政治與民主 - | ※ E347H-品質管制 -莊敬206                | IE210D-工業工程方法 -                         |    |    |
|                                          | 18 C. 17:05 ~ 17:55   | ※ E323H-生產計劃與管制實驗-莊敬307               |                      |                  |                                    |                                         |    |    |
|                                          | 19 D. 18:00 ~ 18:50 🕺 | ※ E323H-生產計劃與管制實驗-莊敬307               |                      |                  |                                    |                                         |    |    |
|                                          | 20 E. 18:55 ~ 19:45   |                                       |                      |                  |                                    |                                         |    |    |
|                                          | 21 F. 19:50 ~ 20:40   |                                       |                      |                  |                                    |                                         |    |    |
|                                          | 22 G. 20:45 ~ 21:35   |                                       |                      | 2                |                                    |                                         | -  |    |
|                                          | 23 以下科目無上課時           | ·間:                                   |                      |                  |                                    |                                         |    |    |
|                                          | 24 校際選課(大)0070        | 01.通識教育大師典範講座                         |                      |                  |                                    |                                         |    |    |
|                                          | 25 秋榮選課(大)0010        | UL笼换相争之職場競爭力                          |                      |                  |                                    |                                         |    |    |
|                                          | 26 秋照選課(大)(006)       | 6L追訳 共和国初7理学<br>01 始合的 任 整度体          |                      |                  |                                    |                                         |    |    |
|                                          | 2/ 1次原进課人/00/8        | いしに 民衆主菌 市陸                           |                      |                  |                                    |                                         |    |    |

### 陸、第二階段登記(11/12)

#### 六、課程退選

(一)進入「修課清單」,點選「退選」。

#### 【左側清單列表】點選「修課清單」, 可顯示「修課清單」課程詳細資訊。

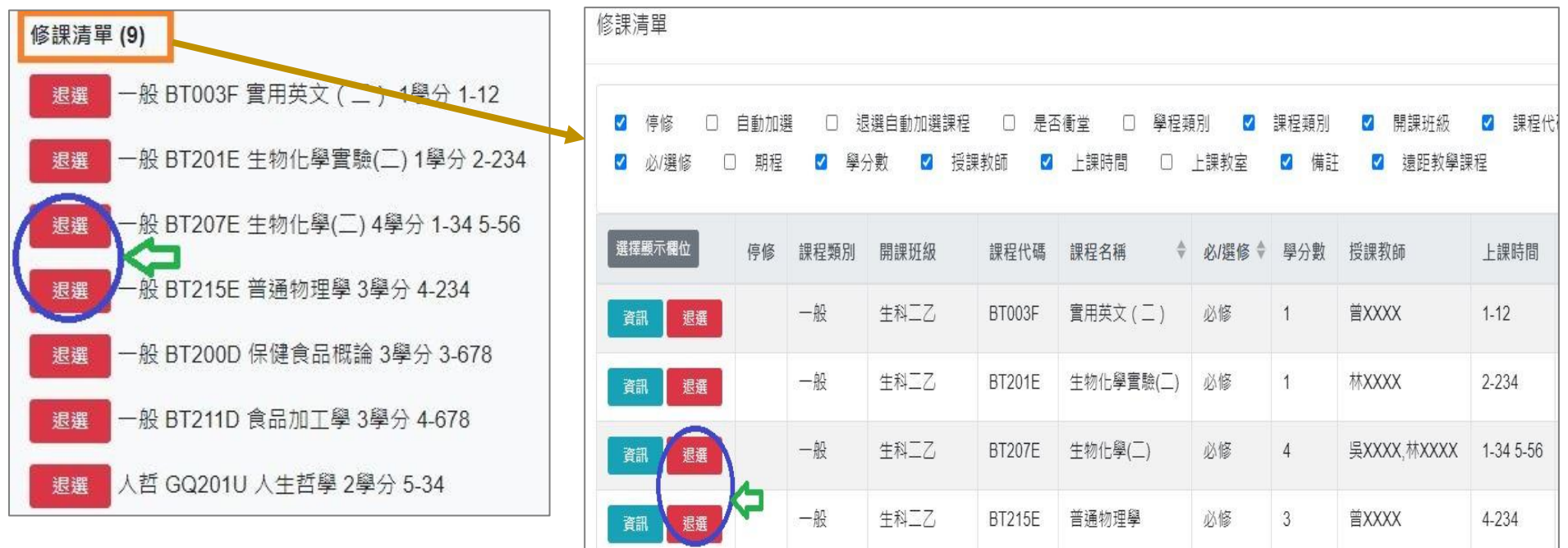

(二)跳出提醒視窗「確定退選 XX(課程)」,點選「確認」,完成退選。

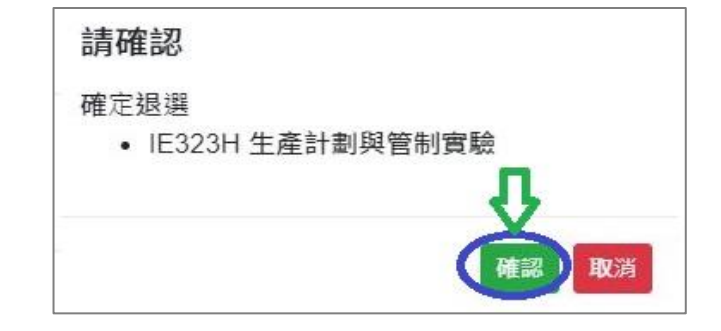

# 陸、第二階段登記(12/12)

#### (三)「自動加選」課程退選說明

1.進入「修課清單」,顯示欄位勾選「自動加選」、「退選自動加選課程」。

### 2.檢視自動加選課程註記

| 自動加選                                     | 退                                                                                                    | 選自動加選課           | 程    |                   |                        | 退選說明           |                |                     |              |  |  |  |  |  |
|------------------------------------------|----------------------------------------------------------------------------------------------------|------------------|------|-------------------|------------------------|----------------|----------------|---------------------|--------------|--|--|--|--|--|
| V                                        |                                                                                                    | 不可退選             |      | 學生無法自行<br>※系統提醒:「 | 退選 <sup>。</sup><br>該課程 | 無法自行退選,        | 請洽開            | 課單位                 | د °          |  |  |  |  |  |
| V                                        |                                                                                                    | 可退選              |      | 學生可自行退            | 選。                     |                |                |                     |              |  |  |  |  |  |
| 修課清單                                     |                                                                                                    |                  |      |                   |                        |                |                |                     |              |  |  |  |  |  |
| <ul> <li>☑ 停修</li> <li>☑ 必/選修</li> </ul> | ☑ 停修 ☑ 自動加選 ☑ 退選自動加選課程 □ 是否衝堂 □ 學程類別 ☑ 課程類別 ☑ 開課班級 ☑ 課程代碼 ☑ 課程名稱 ☑ 必/選修 □ 期程 ☑ 學分數 ☑ 授課教師 □ 上課時間 □ 上課教室 □ 備註 ☑ 遠距教學課程 |                  |      |                   |                        |                |                |                     |              |  |  |  |  |  |
| 医挥顯示欄位 停                                 | 自動加選                                                                                                    | <b>退</b> 選自動加選課程 | 課程類別 | 引 <b>開課班級</b>     | 課程代碼                   | <b>課</b> 程名稱 ◆ | <b>必</b> /選修 ♦ | <b>學</b> 分 <b>數</b> | <b>授課</b> 教師 |  |  |  |  |  |
| <b>資訊</b> 退選                             |                                                                                                    | 可退選              | Ŧ    | 延伸選修通識            | GE226A 生命教育概論          |                | 選修             | 2                   | JXXXX        |  |  |  |  |  |
| <b>資訊</b> 退選                             | v                                                                                                    | 不可退選             | 一般   | 工業工程組三乙           | IE322H                 | 生產計劃與管制        | 必修             | 3                   | 項XXXX        |  |  |  |  |  |
| <b>資訊</b> 退選                             | v                                                                                                    | 不可退選             | 一般   | 工業工程組三乙           | IE323H                 | 生產計劃與管制實驗      | 必修             | 1                   | 黃XXXX        |  |  |  |  |  |
| <b>資訊</b> 退選                             | v                                                                                                    | 不可退選             |      | 工業工程組三乙           | IE325H                 | 作業研究(上)        | 必修             | 3                   | 徐XXXX        |  |  |  |  |  |
| <b>資訊</b> 退選                             | v                                                                                                    | 不可退選             |      | 工業工程組三乙 IE347H    |                        | 品質管制           | 必修             | 3                   |              |  |  |  |  |  |
| 資訊 退選                                    | v                                                                                                    | ✓ 不可退選           |      | 工業工程組三乙           | Z IE390H 品質管制實驗        |                | 必修             | 1                   | 戴XXXX        |  |  |  |  |  |

### 柒、第一階段選課(1/10)

一、系統規則

(一)先選先上,額滿課程將採自動遞補。

(二)依個人教學評量填答率高者,優先遞補,不參考班級填答率;填答率相同者,則依遞補登記時間先後順序遞補。

(三)第2學期課程「遞補順位」即時變動說明:

- 1.本階段因期末教學評量問卷仍在施測中。<u>個人教學評量填答率</u>資料,將每小時同步更新至選課系統,並重新進 行排序。個人教學評量填答率相同者,則依「遞補時間」先後進行排序。
- 2.「學生退選」、「遞補成功」、「取消遞補」等因素,將重新影響「遞補順位」排序之變動。

(四)已選上1門,不得再加選之課程:

1.體育必修已選上1門者。

2.體育選修已選上1門者。

3.軍訓課已選上1門者。

4.延伸通識選修已選上1門者(不含學院指定通識倫理類課程)。

(五)遞補成功的課程,則自動列入「修課清單」。不再顯示於「遞補清單」。

## 柒、第一階段選課(2/10)

### 二、課程加選

- (一)「課程查詢」列表加選
  - 1. 點選「篩選條件」搜尋要加選的課程

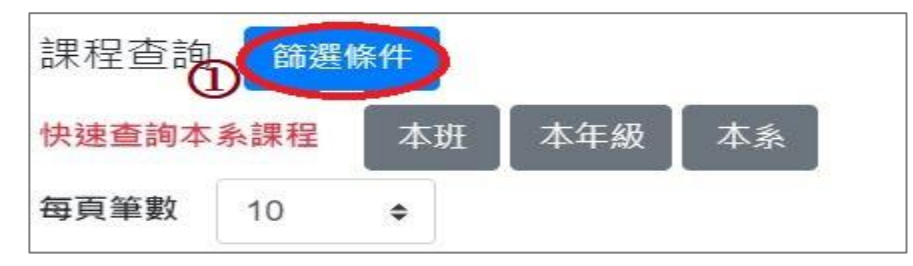

#### 2.顯示欄位勾選「已選人數(含自動加選)」、「選課名額」、「篩選餘額」,可查看課程選課餘額等資訊。

3.點選「加選」。

| <ul> <li>▼個人慣用釘選設定</li> <li>○ 課綱 □ 授課語言 □</li> <li>② 課程代碼 ☑ 課程名稱</li> <li>☑ 已選人數(含自動加選)</li> <li>□ 遠距教學課程 □ 磨課</li> </ul> | 停修 □<br>✓ 必/3<br>✓ 選課3<br>師微學分 | 〕 跨糸 □ 〕<br>55修 □ 期和<br>24額 ☑ 篩筵<br>課程 | 跨部 □ 輔雙跨就<br>呈 ☑ 學分數 ☑ 批<br>諸餘額 ☑ 現階段登記 |        |      |      | 點選此處<br>顯示目前餘 | 可遞增/遞減<br>額 |       |      |             |        |        |
|----------------------------------------------------------------------------------------------------|--------------------------------|----------------------------------------|-----------------------------------------|--------|------|------|---------------|-------------|-------|------|-------------|--------|--------|
| 選擇顯示欄位                                                                                                    | 課綱                             | 課程類別                                   | 開課班級 🔷                                  | 課程代碼 🔶 | 課程名稱 | 必/選修 | 學分數           | 授課教师        | 上課時間  | 開課人數 | 已選人數(含自動加選) | 選課名額 🌻 | 篩選餘額 🔶 |
| more 追蹤 加速                                                                                                    |                                | 一般                                     | 工業管理組二丙                                 | IE121F | 管理學  | 必修   | 3             | 周XXXX       | 4-234 | 00   | 57          | 60     | 3      |
| more 這蹤 加速                                                                                                    |                                | 一般                                     | 工業管理組二丙                                 | IE141F | 心理學  | 必修   | 3             | ±xxxx       | 3-567 | 60   | 55          | 60     | 5      |
| more 這蹤 加選                                                                                                    |                                | 一般                                     | 工業工程組二甲                                 | IE212D | 線性代數 | 必修   | 3             | 楊XXXX       | 1-234 | 60   | 50          | 60     | 10     |
| more 追躍 加速                                                                                                    |                                | 一般                                     | 工業工程組二乙                                 | IE212E | 線性代數 | 必修   | 3             | 趟XXXX       | 4-234 | 60   | 52          | 60     | 8      |

## 柒、第一階段選課(3/10)

(二)「追蹤清單」列表加選

1.可事先至「課程查詢」列表,點選「追蹤」,將要加選的課程放入追蹤清單。

| 選擇顯示欄位     | 課綱 | <b>課</b> 程類別 | 開課班級 🔷 | <b>課</b> 程代碼 | 課程名稱 | <b>必</b> /選修 | <b>學</b> 分 <b>數</b> | <b>授課</b> 教師 |
|------------|----|--------------|--------|--------------|------|--------------|---------------------|--------------|
| more 追蹤 加速 |    | 人哲           | 基礎必修通識 | GQ201D       | 人生哲學 | 必修           | 2                   | 劉XXXX        |
| more 追蹤 加速 |    | 人哲           | 基礎必修通識 | GQ201J       | 人生哲學 | 必修           | 2                   | 羅XXXX        |

2.「追蹤清單」列表,點選「加選」。

【左側清單列表】點選「<u>追蹤清單」</u>,可顯示「追蹤清單」課程詳細資訊。

| 追蹤清單 (8)                                                  | ~ 追蹤清單 🤮                                   |                                                      |                                            |                                                                                                    |            |           |            |              | ×    |
|-----------------------------------------------------------|--------------------------------------------|------------------------------------------------------|--------------------------------------------|----------------------------------------------------------------------------------------------------|------------|-----------|------------|--------------|------|
| 前進 一般 BE203D 生物統計 3舉分 3-2 5-12 ● BE203E 生物統計 3舉分 3.1 5.34 | □ 停修 ☑ 3                                   | 空音訊 □ 陪系 □                                           | 陪部 □ 輔雙陪就                                  | □ 預研生                                                                                                    | □ 學程類別 🔽 🗄 | 课程類別 🔽 開調 | 班級 ☑ 課程    | 代碼           |      |
| <ul> <li>▲ 加選 一般 BE314G 生物工程實驗 1學分 3-78C</li> </ul>       | <ul> <li>☑ 課程名稱</li> <li>☑ 篩選餘額</li> </ul> | <ol> <li>△ 必/選修 □ 期程</li> <li>□ 現階段登記人數 □</li> </ol> | <ul> <li>✓ 學分數</li> <li>✓ 子登記人數</li> </ul> | <ul> <li>□ 1000 ±</li> <li>□ 1000 ±</li> <li>□ 1000</li></ul> | 問          | 開課人數□□    | ,選人數(含自動加選 | <u>∉</u> ) □ | 選課名額 |
| 加選 一般 BE322G 訊號與影像導論 3學分 1-234     □                      |                                            |                                                      |                                            |                                                                                                    |            |           |            |              |      |
|                                                           | F 選擇顯示欄位                                   | 空堂資訊                                                 | 課程類別開課班級                                   | ◆ 課程代碼 ◆                                                                                                    | 課程名稱 必/選修  | 學分數 授課教   | 師 上課時間     | 備註           | 開課人數 |
| 加選 公民 GQ393B 法律與現代生活 2學分 4-78     □                       | 資訊 移除                                      | 加選 🔷 空堂                                              | 一般醫工二甲                                     | BE203D                                                                                                    | 生物統計 必修    | 3 林政戦     | 3-2 5-12   |              | 70   |
| ⋒ 加選 人 GE130A 國際菁英發展實務 1學分                                | 資訊 移除                                      | 加選                                                   | 一般 醫工二乙                                    | BE203E                                                                                                    | 生物統計 必修    | 3 林政戰     | 3-1 5-34   |              | 70   |

### 柒、第一階段選課(4/10)

三、檢視加選結果

系統判斷順序①<mark>學生是否具有「跨部、跨系、輔雙跨就、預研生」身分</mark>→②<mark>課程是否有「篩選餘額」</mark>。 呈現以下結果:

(一)無法加選:

1.開課單位沒有勾選「跨部」:學生點「加選」後,系統提醒「不可跨部」。

2.開課單位沒有勾選「跨系」:學生點「加選」後,系統提醒「不可跨系」。

3.開課單位沒有勾選「輔雙跨就」:學生點「加選」後,系統提醒「不可跨系」。

4.開課單位沒有勾選「預研生」:學生點「加選」後,系統提醒「不可跨部」。

(二)加選成功:系統提醒「XX(課程)加選成功!」。

(三)加選失敗:常見原因如下表。

| 序號 | 原因                                                | 系統提醒                            | 備註                                    |
|----|---------------------------------------------------|---------------------------------|---------------------------------------|
| 1  | 選課餘額不足                                            | 選課餘額不足,加選失敗!系統自動將此<br>課程納入遞補名單。 | 該課程列入「遞補清單」排序。                        |
| 2  | 課程衝堂                                              | 選擇課程與修課清單時段衝堂                   |                                       |
| 3  | 已選上1門,不得再加選之課程。<br>(例:課程類別為延伸通識選修、體育必<br>選修、軍訓等。) | 相同類別的課程已經加選,不可再加選!              | 延伸通識選修:不含學院指<br>定通識倫理類課程 <sup>。</sup> |
| 4  | 已選上相同課名之課程                                        | 相同名稱的課程已經加選,不可再加選!              |                                       |
| 5  | 學分數已滿                                             | 學分數已滿,不能再加選!                    |                                       |

# 柒、第一階段選課(5/10)

- 四、檢視已選上的課程
  - (一)檢視「修課清單」

【左側清單列表】點選「修課清單」<sup>,</sup>可顯示「修課清單」課程詳細資訊。

| 修課清單 (6)                          | ~           | 修課清單     |       |      |             |        |            |            |      |                                                                    |       |
|-----------------------------------|-------------|----------|-------|------|-------------|--------|------------|------------|------|--------------------------------------------------------------------|-------|
| 退選 一般 BA609C 英文(二) 1學分 4-78       |             | ☑ 停修 [   | ) 自動; | 加選   | 退選自動加調      | 選課程 🛛  | 是否衝堂       | □ 學程類)<br> | 5)   | 課程類別 ☑ 開課班級 ☑                                                      | 課程代碼  |
| 退選 一般 CE153G 土木工程實務專題(一) 1學分 3-12 | 2<br>1<br>2 | ☑ 必/選修   | 山期    | 程 🗹  | 學分數 🗹       |        |            |            | :課教室 | ☑ 備註 ☑ 速距教学課程                                                      |       |
| 現理 一般 CE345H 細筋混凝土學 3學分 1-678     |             | 選擇顯示欄位   | 停修    | 課程類別 | 開課班級        | 課程代碼   | 課程名稱 🗘     | 必/選修 🗘     | 學分數  | 授課教師                                                               | 上課時間  |
|                                   |             | 資訊       |       | 一般   | 企管工商<br>組一丙 | BA609C | 英文(二)      | 必修         | 1    | 郭XXXX                                                              | 4-78  |
| 退選 一般 CE471G 営建管理 3學分 1-234       |             |          |       | 一般   | +木=甲        | CE153G | 十木丁程會      | 以修         | 1    | 高XXXX 林XXXX 林XXXX 張                                                | 3-12  |
| 退選 宗哲 GQ101V 宗教哲學 2學分 5-78        |             | 退選       |       |      |             |        | <br>務專題(一) | 5.5        |      | XXXX,莊XXXX,連XXXX,陳XXXX,<br>黃XXXX,劉XXXX,王XXXX,林<br>XXXX,林XXXX,鄧XXXX |       |
| 退選 我 GE937A 管弦樂作品鑑賞 2學分 3-CD      |             | 資訊<br>退選 |       | 一般   | 土木三乙        | CE345H | 鋼筋混凝土<br>學 | 必修         | 3    | 林XXXX                                                              | 1-678 |
|                                   |             | 資訊<br>退選 |       | 一般   | 土木三甲        | CE471G | 營建管理       | 選修         | 3    | 薪XXXX                                                              | 1-234 |

# 柒、第一階段選課(6/10)

### (二)查詢「功課表」

### 1.點選「相關說明」,說明符號或顏色代表的課程狀態。

| 功課表 i 建西                       | <b>果</b> 程限制說明 <b>:標</b> 示說明                          | 1                                                   |                              |                                                 |                              |    | 標示說明                |
|--------------------------------|-------------------------------------------------------|-----------------------------------------------------|------------------------------|-------------------------------------------------|------------------------------|----|---------------------|
| <b>L</b> EXCEL                 | 週一                                                    | 週二                                                  | 週三                           | 週四                                              | 週五                           | 週六 |                     |
| A. 07:10 ~ 08:00               |                                                       | 標示說明<br>※ :自動加速                                     | 巽課程。                         |                                                 |                              |    | ※ :自動加選課程。          |
| 1. 08:10 ~ 09:00               | GE234A-宗教音樂賞<br>析 -                                   | 黑色:已選上<br>藍色:已這點                                    | 3G-電子學<br>課程・<br>遇311        |                                                 |                              |    | 黑色:已選上課程。           |
| <b>2</b> . 09:10 ~ 10:00       | ※ BE302G-解剖生理<br>學實驗(一) -工學415<br>GE234A-宗教音樂賞<br>析 - | 紅色:已登記!<br>黃色: 香堂課<br>綠色:已遞補!                       | 県程・<br>呈・<br>課程・             |                                                 | ※ BE301G-解剖生理<br>學(一) -工學314 |    | 藍色:已追蹤課程。 紅岳·已登記課程。 |
| <b>3</b> . 10:10 ~ 11:00       | ※ BE302G-解剖生理<br>學實驗(一) -工學415                        | (這):這距課和                                            |                              |                                                 | ※ BE303G-電子學<br>(二) -工學311   |    |                     |
| <mark>4</mark> . 11:10 ~ 12:00 | ※ BE302G-解剖生理<br>學實驗(一) -工學415                        |                                                     |                              |                                                 | ※ BE303G-電子學<br>(二) -工學311   |    | 黄巴·陶王林住。            |
| <b>B</b> . 12:10 ~ 13:00       |                                                       |                                                     |                              |                                                 |                              |    | 綠色:已遞補課程。           |
| <b>5</b> . 13:10 ~ 14:00       | ※ AC000B-自然科學<br>與人工智慧 -教學412                         |                                                     |                              |                                                 | ※ BE304G-醫工講座<br>-工學117      |    | (遠) :遠距課程。          |
| <b>6</b> . 14:10 ~ 15:00       | ※ AC000B-自然科學<br>與人工智慧 -教學412                         | ※ IE057B-計算機概論<br>(一) -管理102                        |                              |                                                 | ※ BE304G-醫工講座<br>-工學117      |    |                     |
| 7. 15:10 ~ 16:00               | BE409L-手術器材與器<br>械 -工學314                             | ※ IE057B-計算機概論<br>(一) -管理102<br>BE314G-生物輸送原<br>理 - | ※ BE301G-解剖生理<br>學(一) -工學314 | BE305G-材料科學 -工<br>學311<br>BE308G-創意科技醫<br>療應用 - | ※ IE057B-計算機概論<br>(一) -教學715 |    |                     |

# 柒、第一階段選課(7/10)

#### 2.沒有標示上課時間的課程,顯示在「功課表」最下方。

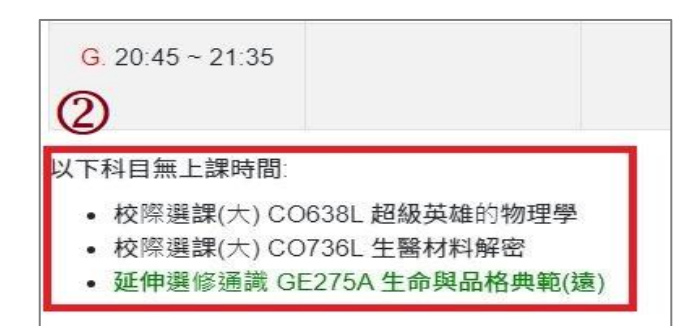

#### 3.點選「EXCEL」,下載功課表。

|                  |                            | ち・ <i>で</i> ・<br>2 常用 | →<br>插入 版面配置 公式 資料 校開                                      | 明 · 檜根 · Q 告訴我您想要執行的#                                                 | ħ <i>Ψ</i> Ε             | 下載 (33) - Excel                         |                         |    |    |
|------------------|----------------------------|-----------------------|------------------------------------------------------------|-----------------------------------------------------------------------|--------------------------|-----------------------------------------|-------------------------|----|----|
|                  | A1                         | × 1                   | × v fr EXCEL                                               |                                                                       |                          |                                         |                         |    |    |
| (3)              |                            | A                     | В                                                          | C                                                                     | D                        | E                                       | F                       | G  | н  |
| LEXCEL           | 1                          | EXCEL                 |                                                            | 週二                                                                    | 週三                       | 週四                                      | 週五                      | 週六 | 週日 |
|                  | 2                          | A. 07:10 ~ 08:00      |                                                            |                                                                       |                          |                                         |                         |    |    |
|                  | 3                          | 1.08:10~09:00         | GE234A-宗教音樂賞析 -                                            |                                                                       | ※BE303G-電子學(二)-工學311     |                                         |                         |    | Ĩ. |
| A. 07:10 ~ 08:00 | 4<br>5<br>6                | 2.09:10 ~ 10:00       | ※ BE302G-解剖生理學實驗(一)-工學415<br>GE234A.宗教音樂賞析 -               |                                                                       |                          |                                         | ※BE301G-解剖生理學(一)-工學314  |    |    |
|                  | 7                          | 3.10:10 ~ 11:00       | ※ BE302G-解剖生理學實驗(一) -工學415                                 |                                                                       |                          |                                         | ※ BE303G-電子學(二) -工學311  | -  |    |
|                  | 8                          | 4.11:10~12:00         | ※BE302G-解剖生理學實驗(一)-工學415                                   |                                                                       |                          |                                         | ※BE303G-電子學(二)-工學311    |    |    |
|                  | 9                          | B. 12:10 ~ 13:00      |                                                            |                                                                       |                          |                                         |                         |    |    |
|                  | 10                         | 5.13:10~14:00         | ※ AC000B-自然科學與人工智慧 - 教學412                                 |                                                                       |                          |                                         | ※BE304G-醫工講座 -工學117     |    |    |
|                  | 11                         | 6.14:10~15:00         | ※ AC000B-自然科學與人工智慧 - 數學412                                 | ※ IE057B-計算機概論(一)-管理102                                               |                          |                                         | ※BE304G-醫工講座 -工學117     |    |    |
| -                | 12<br>13<br>14             | 7.15:10~16:00         | BE409L-手術器材與器械 -工學314                                      | <ul> <li>※ IE057B-計算機概論(一) -管理102</li> <li>BE314G-生物輸送原理 -</li> </ul> | ※ BE301G-解剖生理學(一) -工學314 | BE305G-材料科學 -工學311<br>BE308G-創意科技醫療應用 - | ※ IE057B-計算機概論(─)-數學715 |    |    |
|                  | 15<br>16<br>17             | 8. 16:10 ~ 17:00      | BE409L-手術器材與器械 -工學314                                      | ※ IE057B-計算機概論(一)-管理102<br>BE314G-生物輸送原理 -                            | ※BE301G-解剖生理學(一)-工學314   | BE305G-材料科學 -工學311<br>BE308G-創意科技醫療應用 - | ※ IE057B-計算機概論(一)-数學715 |    |    |
|                  | 18<br>19<br>20             | C. 17:05 ~ 17:55      | BE409L手術器材與器械 -工學314<br>GE224A-科學與信仰 -                     | BE314G-生物輸送原理 -                                                       | GQ201J-人生哲學-教學601        |                                         |                         |    |    |
|                  | 21<br>22<br>23<br>24<br>25 | D. 18:00 ~ 18:50      | GR074A-蠶球(女) — - 總外蓋A<br>GE224A-科學與信仰 -<br>BE310G-醫學影像系統 - |                                                                       | GQ201J-人生哲學 -教學601       | GQ456I-區域文明史 -                          |                         |    |    |
|                  | 26<br>27<br>28             | E. 18:55 ~ 19:45      | GR074A-籃球(女)一 -體外籃A<br>BE310G-醫學影像系統 -                     | BE305G-材料科學 -工學311                                                    |                          | GQ456I-區域文明史 -                          |                         | -  |    |
|                  | 29<br>30<br>31             | F. 19:50 ~ 20:40      | BE310G-醫學影像系統 -                                            |                                                                       |                          |                                         |                         |    |    |

#### 五、課程退選

(一)進入「修課清單」,點選「退選」。

#### 【左側清單列表】點選「修課清單」, 可顯示「修課清單」課程詳細資訊。

| 修課清單 (6)                          | 修課清單                                       |     |      |                 |               |                  |               |     |                                                                       |
|-----------------------------------|--------------------------------------------|-----|------|-----------------|---------------|------------------|---------------|-----|-----------------------------------------------------------------------|
| 退選 一般 BA609C 英文(二) 1學分 4-78       | <ul> <li>☑ 停修 □</li> <li>☑ 必/選修</li> </ul> | 〕自動 | 加選 🗆 | 退選自動加潮<br>學分數 🗹 | 售課程 □<br>授課教師 | ■ 是否衝堂<br>■ 上課時間 | □ 學程類別<br>□ 上 | 別 ☑ | 課程類別 ☑ 開課班級 ☑<br>☑ 備註 ☑ 遠距教學課程                                        |
| 週選 一般 CE153G 土木工程實務專題(一) 1學分 3-12 | 選擇顧示欄位                                     | 停修  | 課程類別 | 開課班級            | 課程代碼          | 課程名稱 💠           | 必/選修 ≑        | 學分數 | 授課教師                                                                  |
| 退選 一般 CE345H 鋼筋混凝土學 3學分 1-678     | 資訊<br>退選                                   |     | 一般   | 企管工商<br>組一丙     | BA609C        | 英文(二)            | 必修            | 1   | 郭XXXX                                                                 |
| 退選 一般 CE471G 營建管理 3學分 1-234       | 資訊                                         |     | 一般   | 土木三甲            | CE153G        | 土木工程實<br>務專題(一)  | 必修            | 1   | 高XXXX,林XXXX,林XXXX,張<br>XXXX,莊XXXX,連XXXX,陳XXXX,<br>黃XXXX,劉XXXX,王XXXX,林 |
| 退選 宗哲 GQ101V 宗教哲學 2學分 5-78        | 資訊                                         |     | 一般   | 土木三乙            | CE345H        | 鋼筋混凝土            | 必修            | 3   | XXXX,林XXX,鄧XXXX<br>林XXXX                                              |
| 退選 我 GE937A 管弦樂作品鑑賞 2學分 3-CD      |                                            |     |      |                 |               | 學                |               |     |                                                                       |
|                                   | 資訊<br>退選                                   |     | 一般   | 土木三甲            | CE471G        | 營建管理             | 選修            | 3   | 蘇XXXX                                                                 |

(二)跳出提醒視窗「確定退選 XX(課程)」· 點選「確認」· 完成退選 ·

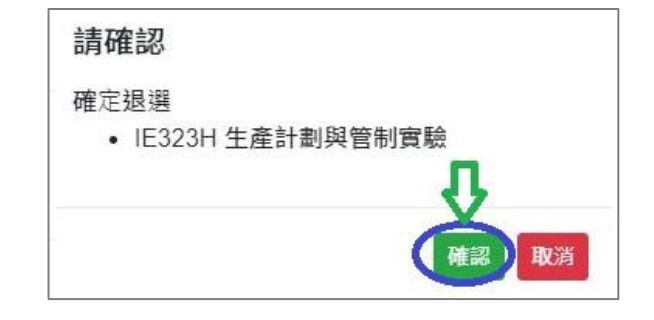

# 柒、第一階段選課(9/10)

#### (三)「自動加選」課程退選說明

1.進入「修課清單」,顯示欄位勾選「自動加選」、「退選自動加選課程」。

### 2.檢視自動加選課程註記

| 自動加                                      | 選                                                                                                    | 退逃   | <b>鼗自動加</b> 選課   | 程    |                      |                        | 退選說明      |                |                     |              |  |  |  |
|------------------------------------------|----------------------------------------------------------------------------------------------------|------|------------------|------|----------------------|------------------------|-----------|----------------|---------------------|--------------|--|--|--|
| V                                        |                                                                                                    |      | 不可退選             |      | 學生無法自行<br>※系統提醒:「    | 退選 <sup>。</sup><br>該課程 | 無法自行退選·   | 請洽開            | 課單位                 | د °          |  |  |  |
| V                                        |                                                                                                    |      | 可退選              |      | 學生可自行退               | 選。                     |           |                |                     |              |  |  |  |
| 修課清單                                     | D                                                                                                    |      |                  |      |                      |                        |           |                |                     |              |  |  |  |
| <ul> <li>☑ 停修</li> <li>☑ 必/選修</li> </ul> | <ul> <li>☑ 停修</li> <li>☑ 自動加選</li> <li>☑ 退選自動加選課程</li> <li>□ 是否衝堂</li> <li>□ 學程類別</li> <li>☑ 課程類別</li> <li>☑ 開課班級</li> <li>☑ 課程代碼</li> <li>☑ 課程名稱</li> <li>☑ 必/選修</li> <li>□ 期程</li> <li>☑ 學分數</li> <li>☑ 授課教師</li> <li>□ 上課時間</li> <li>□ 上課教室</li> <li>□ 備註</li> <li>☑ 遠距教學課程</li> </ul> |      |                  |      |                      |                        |           |                |                     |              |  |  |  |
| 選擇顯示欄位                                   | 停修                                                                                                    | 自動加選 | <b>退</b> 選自動加選課程 | 課程類》 | 別 <b>開課班級</b>        | 課程代碼                   | 課程名稱 🔷    | <b>必</b> /選修 ♦ | <b>學</b> 分 <b>數</b> | <b>授課</b> 教師 |  |  |  |
| <b>資訊</b> 退選                             | 2                                                                                                    |      | 可退選              | ¥    | 延伸選修通識 GE226A 生命教育概論 |                        | 生命教育概論    | 選修             | 2                   | JXXXX        |  |  |  |
| 資訊 退選                                    |                                                                                                    | V    | 不可退選             | 一般   | 工業工程組三乙              | IE322H                 | 生產計劃與管制   | 必修             | 3                   | 項XXXX        |  |  |  |
| 資訊 退選                                    |                                                                                                    | V    | 不可退選             | 一般   | 工業工程組三乙              | IE323H                 | 生產計劃與管制實驗 | 必修             | 1                   | 黃XXXX        |  |  |  |
| <b>資訊</b> 退選                             |                                                                                                    | v    | 不可退選             | 一般   | 工業工程組三乙              | IE325H                 | 作業研究(上)   | 必修             | 3                   | 徐XXXX        |  |  |  |
| 資訊 退選                                    |                                                                                                    | V    | 不可退選             | 一般   | 工業工程組三乙              | 《工程組三乙 IE347H 品質管制     |           | 必修             | 3                   |              |  |  |  |
| 資訊 退選                                    |                                                                                                    | V    | 不可退選             | 一般   | 工業工程組三乙              | IE390H                 | 品質管制實驗    | 必修             | 1                   | 戴XXXX        |  |  |  |

## 柒、第一階段選課(10/10)

六、課程遞補

(一)選課餘額不足的課程,則加選失敗。系統自動將課程列入「遞補清單」。

(二)檢視「遞補清單」

1.查看遞補順位。

2.點選「 前 」或「移除」,則取消遞補課程。

【左側清單列表】點選「<u>遞補清單」</u>,可顯示「遞補清單」課程詳細資訊。

| 通述注册 (3)                           | 迹 | 「補清單 |      |        |         |           |        |          |        |       |             |        | ×    |
|------------------------------------|---|------|------|--------|---------|-----------|--------|----------|--------|-------|-------------|--------|------|
| 题 備 捐 半 (5)                        |   | ☑ 停( | § 🔽  | 課程類別 🗹 | 開課班級    | ☑ 課程代碼    | ☑ 課程名稱 | ☑ 必/選修 〔 | 〕期程    | ☑ 學分數 | ☑ 授課教師      | ✓ 上課時間 |      |
| 💼 第1 順位 - 一般 CE346F 土壤力學 3學分 3-678 |   | □備   | i o  | 開課人數 □ | 已選人數(含目 | 自動加選) 🗆 i | 篩選餘額   | 遞補順位     | 遠距教學課程 |       |             |        |      |
| 💼 第1 順位 -公民 GQ392B 台灣政治與民主 2學分     |   | 選擇顯示 | 欄位 2 | 停修     | 課程類別    | 開課班級      | ◆ 課程代碼 | ◆ 課程名稱   | 必/選修   | 导八數   | 授課教師        | 上課時間   | 遞補順位 |
|                                    |   | 資訊   | 移除   | 不得停修   | 一般      | 土木二丙      | CE346F | 土壤力學     | 必修     | 3     | 馮XXXX       | 3-678  | 1    |
| 第1 順位 - 歴史 GQ456C 區域文明史 2學分 3-78   |   | 資訊   | 移除   |        | 歷史      | 基礎必修通識    | GQ456C | 區域文明史    | 必修     | 2     | 柯XXXX       | 3-78   | 1    |
| 2                                  |   | 資訊   | 移除   |        | 修辭      | 建築一       | AR801A | 語文與修辭    | 必修     | 2     | 周XXXX,張XXXX | 2-12   | 1    |
|                                    |   | 資訊   | 移除   |        | 體育      | 體育興趣      | GR184A | 桌球(男.女)一 | 必修     | 0     | 林XXXX       | 2-34   | 1    |

(三)遞補成功的課程,則自動列入「修課清單」。不再顯示於「遞補清單」。

## 捌、線上表單選課作業(1/5)

- 一、查詢「線上表單選課注意事項」
  - (一)開放查詢時間:每學期開放「預排功課表」時, 即可點選「線上表單選課作業」進入查詢。

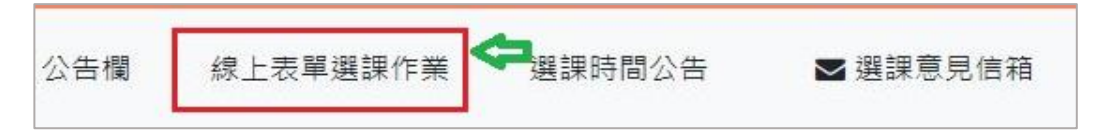

(二)查詢步驟:

1. 輸入聯絡資訊:手機及 E-mail(必填欄位)。

2.選擇開課單位:下拉選擇「學院」、「學系(所)」、「部別」,即列出所查詢的開課單位之選課注意事項,請務必詳 閱規定,以利各開課單位選課審核。《註:出現「開課單位不開放線上表單選課」,表示開課單位此階段不開放申請。》

|   | 線上表單統一開放均                                        | 真寫時間: <b>2023-0</b>              | 08-30 00:00:0    | 0 ~ 2023-09-  | 06 16:00:00 | í i                |         |                     | ×   |
|---|--------------------------------------------------|----------------------------------|------------------|---------------|-------------|--------------------|---------|---------------------|-----|
|   | 選課結果分發時間:                                        | 2023-09-11 23:                   | 59:00            |               |             |                    |         |                     |     |
|   |                                                  |                                  |                  |               |             |                    |         |                     |     |
| a | 輸入聯絡方式(必填)*:                                     |                                  |                  |               |             |                    |         |                     |     |
| Ĭ | 0912-XXXXXX                                      | XXX@g                            | mail.com         |               |             |                    |         |                     | . 1 |
| 0 | 選擇開課單位:                                          |                                  |                  |               |             |                    |         |                     | . 1 |
| 0 | 商學院                                              | ✔ 財金系                            | ¥                | 大學部           | ~           | >請選擇年級<            | ~       |                     | - 1 |
|   | 財金系(大學部)選課注意                                     | 意事項·請詳閱。                         |                  |               |             | 1                  |         |                     |     |
|   | ✔ 承辦窗口:張瑜庭                                       | 電話: 03-265-570                   | 01 E-MAIL: ell   | e84316@cycu.e | edu.tw      |                    |         |                     |     |
|   |                                                  |                                  |                  | 財金利           | 《選課須知》      |                    |         |                     |     |
|   | 本系學生 <b>初修</b> 必修課程以<br>級之必修課程。(特殊狀)             | <b>修習本系本班為原則</b> ,<br>兄:如國外交換生。) | 不可操班上課。若有        | 重修低年级必修課程     | 显而造成衝堂者,靠   | <b>寓寫「學生報告書」經主</b> | .任核可後,女 | 台可跨班修習;另低年級學生不可跨修高年 |     |
|   | <ol> <li>重複修習「課程名稱</li> <li>各學期可修學分數上</li> </ol> | 湘同」之課程,其重複(<br>、下限:              | <b>答習之學分課程不予</b> | 承認。           |             |                    |         |                     |     |
|   |                                                  |                                  | 年級               | 畢業學分數         | 下限          | 上限                 | 1       |                     |     |
|   |                                                  |                                  | 大一~大三            | 128學分         | 12學分        | 25學分               | -       |                     |     |
|   |                                                  |                                  | 大四               | 128學分         | 9學分         | 25學分               |         |                     |     |

### 捌、線上表單選課作業(2/5)

#### 二、線上表單選課作業

(一)開放填寫時間:每學期「第一階段選課」結束後開放,實際時間依當學期「選課報報」為準。

(二)選課結果分發時間:每學期開學日前完成分發。

(三)申請步驟

1.輸入聯絡資訊:手機及 E-mail(必填欄位)。

2.選擇開課單位:下拉選擇「學院」、「學系(所)」、「部別」,即列出所查詢的開課單位之選課注意事項,請務必詳 開規定,以利各開課單位選課審核。《註:出現「開課單位不開放線上表單選課」,表示開課單位此階段不開放申請。》

| ;                                                                          | 線上表單統一開放填寫                               | 。時間:::               | 2023-08-30 00:00:             | 00 ~ 2023-09-  | 06 16:00:00 | )                  |                    | ×        |  |  |  |  |  |
|----------------------------------------------------------------------------|------------------------------------------|----------------------|-------------------------------|----------------|-------------|--------------------|--------------------|----------|--|--|--|--|--|
|                                                                            | 進禄結朱分發時间: 202                            | 23-09-               | 11 23:59:00                   |                |             |                    |                    |          |  |  |  |  |  |
| 6                                                                          | 輸入聯絡方式(必填)*:                             |                      |                               |                |             |                    |                    |          |  |  |  |  |  |
|                                                                            | 0912-XXXXXX                              |                      | XXX@gmail.com                 |                |             |                    |                    |          |  |  |  |  |  |
|                                                                            | 選擇開課單位:                                  |                      |                               |                |             |                    |                    |          |  |  |  |  |  |
| 2                                                                          | 商學院,                                     | ✓ 財金:                | ž <b>v</b>                    | 大學部            | ~           | >請選擇年級<            | ·•                 |          |  |  |  |  |  |
|                                                                            | 上<br>財金系(大學部)選課注意事〕                      | 項·請調                 | 羊閱。                           |                | JI.         |                    |                    |          |  |  |  |  |  |
|                                                                            | ✔ 承辦窗口:張瑜庭 電                             | ፪話: 03 <b>-</b> 2    | 265-5701 E-MAIL: el           | le84316@cycu.e | edu.tw      |                    |                    |          |  |  |  |  |  |
|                                                                            |                                          |                      |                               | 財金利            | 系選課須知       |                    |                    |          |  |  |  |  |  |
|                                                                            | 本系學生 <b>初修</b> 必修課程以修習<br>級之必修課程。(特殊狀況:y | <b>本系本班</b><br>四國外交揚 | <b>為原則</b> ,不可換班上課。若;<br>每生。) | 有重修低年級必修課程     | 星而造成衝堂者,    | <b>寓寫「學生報告書」</b> 組 | 坚主任核可後,始可跨班修習;另低年級 | 學生不可跨修高年 |  |  |  |  |  |
| <ol> <li>重複修習「課程名稱相同」之課程,其重複修習之學分課程不予承認。</li> <li>各學期可修學分數上、下限:</li> </ol> |                                          |                      |                               |                |             |                    |                    |          |  |  |  |  |  |
|                                                                            |                                          |                      | 年級                            | 畢業學分數          | 下限          | 上限                 |                    |          |  |  |  |  |  |
|                                                                            |                                          |                      | 大一~大三                         | 128學分          | 12學分        | 25學分               |                    |          |  |  |  |  |  |
|                                                                            |                                          |                      | 大四                            | 128學分          | 9學分         | 25學分               |                    |          |  |  |  |  |  |

### 捌、線上表單選課作業(3/5)

3.開放登記課程(加選/退選)

(1) 選擇所需登記的課程,點選「加選」或「退選」。《請留意!開課單位是否限制申請課程數。》

(2)輸入「選課留言」:非必填欄位。可依開課單位規定填寫相關說明,提供審核參考。

(3)檔案上傳:非必填欄位。可依開課單位規定上傳選課佐證資料(如:教師同意加選截圖、課程所需成績等), 提供審核參考。若此功能未顯示,表示開課單位沒有開放上傳功能。

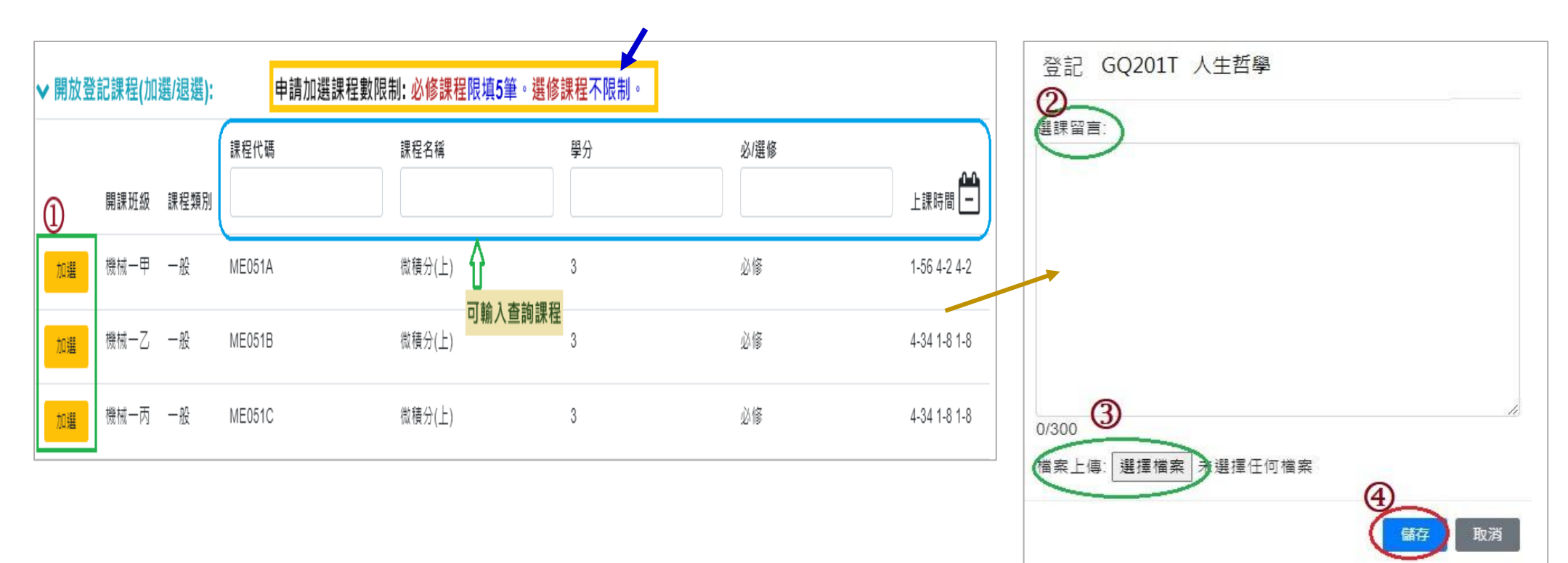

(4)點選「儲存」完成申請。

### (四)已登記課程列表

### 1.檢視已申請的課程及審核結果:常見情況如下表。

| 序號 | 情況                                        | 「審核結果」欄位顯示                    |
|----|-------------------------------------------|-------------------------------|
| 1  | 開課單位尚未審核                                  | 審核中                           |
| 2  | 學生自行取消申請(開課單位尚未審核)                        | 取消加選/取消退選                     |
| 3  | 課程申請通過,且已完成加退選。                           | 通過(加選)/通過(退選)                 |
| 4  | 課程審核不通過 <sup>,</sup> 無法成功加退選 <sup>。</sup> | 未通過                           |
| 5  | 課程衝堂                                      | 加選失敗(選擇課程與修課清單時段衝堂)           |
| 6  | 已選上相同課名之課程                                | 加選失敗(相同名稱課程已經加選不可再加選)         |
| 7  | 學分數已滿                                     | 加選失敗(正常 《非 輔/雙/跨/就/教/微》學分數已滿) |

## 捌、線上表單選課作業(5/5)

2.審核意見:開課單位說明審核結果的原因或意見。

3.取消加選/取消退選:點選後,則取消課程的加選或退選申請,並顯示於「審核結果/時間」欄位。

《註:若開課單位已完成課程審核,則無法取消申請,請聯繫開課單位。》

4.編輯留言:可更新修正「選課留言」、「檔案上傳」的資料。

| ★已登記課 | ★ 已登記課程列表 |      |      |            |      |        |            |    |      |      |       |      |           | (1)                                                     | 2            |
|-------|-----------|------|------|------------|------|--------|------------|----|------|------|-------|------|-----------|---------------------------------------------------------|--------------|
|       | 序列        | 加/退選 | 開課單位 | 開課班級       | 課程類別 | 課程代碼   | 課程名稱       | 學分 | 必/選修 | 上課時間 | 上課教室  | 選課留言 | 檔案上傳      | 審核結果/時間                                                 | 審核意見         |
| (2)   | 1         | 加選   | 校牧室  | 基礎必修<br>通識 | 人哲   | GQ201B | 人生哲學       | 2  | 必修   | 3-12 | 教學505 | 志願序1 | test1.JPG | 通過(加選)<br>/2023-11-29<br>14:33:07                       | 符合延肄<br>加選資格 |
| 取消加選  | 2         | 加選   | 校牧室  | 基礎必修<br>通識 | 人哲   | GQ101A | 宗教哲學       | 2  | 必修   | 1-34 | 商講堂   | 志願序2 |           | 審核中 /2023-<br>11-28 14:17:26                            |              |
| æ     | 3         | 加選   | 通識中心 | 延伸選修<br>通識 | 我    | GE874A | 中文經典<br>閱讀 | 2  | 選修   | 4-56 | 教學302 |      |           | 加選失敗 (選擇<br>課程與修課清<br>單時段衝堂)<br>/2023-11-28<br>14:20:59 |              |

# 玖、第二階段選課(1/9)

### 一、系統規則

- (一)先選先上,無遞補功能。
- (二)加選第二門延伸通識選修(天、人、物、我)。
- (三)已選上1門後,不得再加選之課程:
  - 1.體育必修已選上1門者。
  - 2.體育選修已選上1門者。
  - 3.軍訓課已選上1門者。

# 玖、第二階段選課(2/9)

### 二、課程加選

- (一)「課程查詢」列表加選
  - 1.點選「篩選條件」搜尋要加選的課程

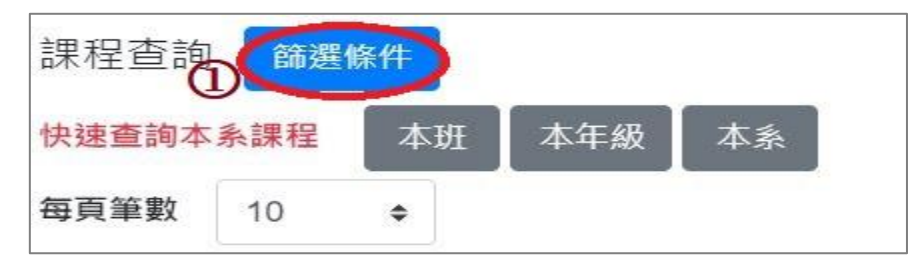

#### 2.顯示欄位勾選「已選人數(含自動加選)」、「選課名額」、「篩選餘額」,可查看課程選課餘額等資訊。

3.點選「加選」。

| <ul> <li>▼個人慣用釘選談定</li> <li>② 課綱 □ 授課語言 □ 停修 □ 跨系 □ 跨部 □ 輔雙跨就 □ 預研生 □ 學程類別 ☑ 課程類別 ☑ 開課班級</li> <li>② 課程代碼 ☑ 課程名稱 ☑ 必/變修 □ 期程 ☑ 學分數 ☑ 授課教師 ☑ 上課時間 □ 上課教室 ☑ 開課人數</li> <li>② 已選人數(含自動加選) ☑ 選課名額 ☑ 篩選餘額 ☑ 現階段登記人數 ☑ 去年登記人數 □ PBL課程 □ 備註</li> <li>□ 遠距教學課程 □</li></ul> |    |      |         |        |      |      |     |       |       |      |             | 點選此處 ·<br>顯示目前餘 | 可遞增/遞減<br>額 |
|----------------------------------------------------------------------------------------------------|----|------|---------|--------|------|------|-----|-------|-------|------|-------------|-----------------|-------------|
| 選擇顯示欄位                                                                                                    | 課綱 | 課程類別 | 開課班級 🔷  | 課程代碼 🔶 | 課程名稱 | 必/選修 | 學分數 | 按課教師  | 上課時間  | 開課人數 | 已選人數(含自動加選) | 選課名額 🍦          | 篩選餘額        |
| more 追蹤 加速                                                                                                    |    | 一般   | 工業管理組二丙 | IE121F | 管理學  | 必修   | 3   | 周XXXX | 4-234 | 60   | 57          | 60              | 3           |
| more 追蹤 加速                                                                                                    |    | 一般   | 工業管理組二丙 | IE141F | 心理學  | 必修   | 3   | ∃xxxx | 3-567 | 60   | 55          | 60              | 5           |
| more 追蹤 加考                                                                                                    |    | 一般   | 工業工程組二甲 | IE212D | 線性代數 | 必修   | 3   | 楊XXXX | 1-234 | 60   | 50          | 60              | 10          |
| more 追蹤 加選                                                                                                    |    | 一般   | 工業工程組二乙 | IE212E | 線性代數 | 必修   | 3   | 趟XXXX | 4-234 | 60   | 52          | 60              | 8           |

# 玖、第二階段選課(3/9)

### (二)「追蹤清單」列表加選

1.可事先將要加選的課程放入追蹤清單。

| 選擇顯示欄位     | 課綱 | 課程類別 | 開課班級 ◆ | <b>課</b> 程代碼 ◆ | 課程名稱 | <b>必</b> /選修 | <b>學</b> 分 <b>數</b> | <b>授課</b> 教師 |
|------------|----|------|--------|----------------|------|--------------|---------------------|--------------|
| more 追蹤 加選 |    | 人哲   | 基礎必修通識 | GQ201D         | 人生哲學 | 必修           | 2                   | 劉XXXX        |
| more」追蹤 加選 |    | 人哲   | 基礎必修通識 | GQ201J         | 人生哲學 | 必修           | 2                   | 羅XXXX        |

2.「追蹤清單」列表,點選「加選」。

【左側清單列表】點選「追蹤清單」<sup>,</sup>可顯示「追蹤清單」課程詳細資訊。

| 追蹤清單 (8)                            | ~ | 追蹤清單 😋                                                                                    |              |                                            |                           |                  |             |       |      |        |           |    | x    |
|-------------------------------------|---|-------------------------------------------------------------------------------------------|--------------|--------------------------------------------|---------------------------|------------------|-------------|-------|------|--------|-----------|----|------|
| 前選 ─般 BE203D 生物統計 3舉分 3-2 5-12      |   | P.                                                                                        |              |                                            |                           |                  |             |       |      |        |           |    |      |
|                                     |   | 📄 停修 🗹 空堂資訊                                                                               | □ 跨系         | □ 跨部 .                                     | □ 輔雙跨就                    | □ 預研生            | □ 學程類別      | 別 🔽 讃 | 果程類別 | ☑ 開課班級 | ☑ 課程f     | 七碼 |      |
| 加選 一般 BE314G 生物工程實驗 1學分 3-78C       |   | <ul> <li>☑ 課程名稱</li> <li>☑ 課程名稱</li> <li>☑ 篩選餘額</li> <li>□ 篩選餘額</li> <li>□ 現階段</li> </ul> | □ 期程<br>登記人數 | <ul> <li>☑ 學分數</li> <li>□ 去年登記,</li> </ul> | :   ☑   授課教<br>人數   □  遠] | ○師 ☑ 上記<br>距教學課程 | 保時間   ☑   ′ | 備註 🔽  | 開課人數 | □ 已選人  | ,數(含自動加選, |    | 選課名額 |
| 加選 一般 BE322G 訊號與影像導論 3學分 1-234      |   |                                                                                           |              |                                            |                           |                  |             |       |      |        |           |    |      |
| 加選 ─般 BE309G 醫療器材行政法規 3學分 2-DEF     | - | 選擇顯示欄位                                                                                    | 空堂資訊         | 課程類別                                       | 開課班級                      | 課程代碼             | ♥ 課程名稱      | 必/選修  | 學分數  | 授課教師   | 上課時間      | 備註 | 開課人數 |
| 加選 公民 GQ393B 法律與現代生活 2學分 4-78     □ |   | 資訊 移隊 加選                                                                                  | 空堂           | 一般                                         | 醫工二甲                      | BE203D           | 生物統計        | 必修    | 3    | 林政鞍    | 3-2 5-12  |    | 70   |
| □ 加選 人 GE130A 國際菁英發展實務 1學分          |   | 資訊 移除 加選                                                                                  |              | 一般                                         | BIIZ                      | BE203E           | 生物統計        | 必修    | 3    | 林政鞍    | 3-1 5-34  |    | 70   |

## 玖、第二階段選課(4/9)

三、檢視加選結果

系統判斷順序①<mark>學生是否具有「跨部、跨系、輔雙跨就、預研生」身分</mark>→②<mark>課程是否有「篩選餘額」</mark>。 呈現以下結果:

(一)無法加選:

1.開課單位沒有勾選「跨部」:學生點「加選」後,系統提醒「不可跨部」。

2.開課單位沒有勾選「跨系」:學生點「加選」後,系統提醒「不可跨系」。

3. 開課單位沒有勾選「輔雙跨就」:學生點「加選」後,系統提醒「不可跨系」。

4.開課單位沒有勾選「預研生」:學生點「加選」後,系統提醒「不可跨部」。

(二)加選成功:系統提醒「XX(課程)加選成功!」。

(三)加選失敗:常見原因如下表。

| 序號 | 原因                                    | 系統提醒                      |
|----|---------------------------------------|---------------------------|
| 1  | 選課餘額不足                                | 選課餘額不足,加選失敗!              |
| 2  | 課程衝堂                                  | 選擇課程與修課清單時段衝堂             |
| 3  | 已選上1門,不得再加選之課程<br>(例:課程類別為體育必選修、軍訓等。) | 相同類別的課程已經加選,不可再加選!        |
| 4  | 延伸通識選修已選上 2 門者                        | 相同類別的課程已經加選,不可再加選!        |
| 5  | 已選上相同課名之課程                            | 相同名稱的課程已經加選,不可再加選!        |
| 6  | 學分數已滿                                 | 學分數已滿 <sup>,</sup> 不能再加選! |

# 玖、第二階段選課(5/9)

### 四、檢視已選上的課程

(一)檢視「修課清單」

【左側清單列表】點選「<mark>修課清單」</mark>,可顯示「修課清單」課程詳細資訊。

| 疹課清單 <b>(6)</b> ~                 | 修課清單     | 修課清單 |      |             |        |            |        |      |                                                                    |       |  |  |
|-----------------------------------|----------|------|------|-------------|--------|------------|--------|------|--------------------------------------------------------------------|-------|--|--|
| 退選 一般 BA609C 英文(二) 1學分 4-78       | ☑ 停修 [   | 〕自動  | 加選   | 退選自動加速      | 選課程 🔹  | ● 是否衝堂     | □ 學程類別 |      | 課程類別 ☑ 開課班級 ☑                                                      | 課程代碼  |  |  |
| 退選 一般 CE153G 土木工程實務專題(一) 1學分 3-12 |          | 니봤   | 11 🗹 | 学分数 🗹       | 技味软刷   |            |        | [課教全 | 🦉 佛社 🦉 返此狄李禄任                                                      |       |  |  |
| 展選 一般 CE345H 鋼筋混凝土學 3學分 1-678     | 選擇顯示欄位   | 停修   | 課程類別 | 開課班級        | 課程代碼   | 課程名稱 🗘     | 必/選修 ♥ | 學分數  | 授課教師                                                               | 上課時間  |  |  |
|                                   | 資訊       |      | 一般   | 企管工商<br>組一丙 | BA609C | 英文(二)      | 必修     | 1    | 郭XXXX                                                              | 4-78  |  |  |
| 退選 一般 CE471G 營建管理 3學分 1-234       |          |      |      | +*==        | CE153G | 十大丁程室      | 以修     | 1    |                                                                    | 3 12  |  |  |
| 退選 宗哲 GQ101V 宗教哲學 2學分 5-78        | 退選       |      | 200  |             | 021000 | 務專題(一)     | 32118  | 1    | axxx,莊Xxxx,連XXXX,陳XXXX,<br>黃XXXX,劉XXXX,王XXXX,林<br>XXXX,林XXXX,鄧XXXX | 0-12  |  |  |
| 退選 我 GE937A 管弦樂作品鑑賞 2學分 3-CD      | 資訊<br>退選 |      | 一般   | 土木三乙        | CE345H | 鋼筋混凝土<br>學 | 必修     | 3    | 林XXXX                                                              | 1-678 |  |  |
|                                   | 資訊<br>退選 |      | 一般   | 土木三甲        | CE471G | 營建管理       | 選修     | 3    | 蘇XXXX                                                              | 1-234 |  |  |

# 玖、第二階段選課(6/9)

#### (二)檢視「功課表」<sup>。</sup>

1.點選「相關說明」,說明符號或顏色代表的課程狀態。

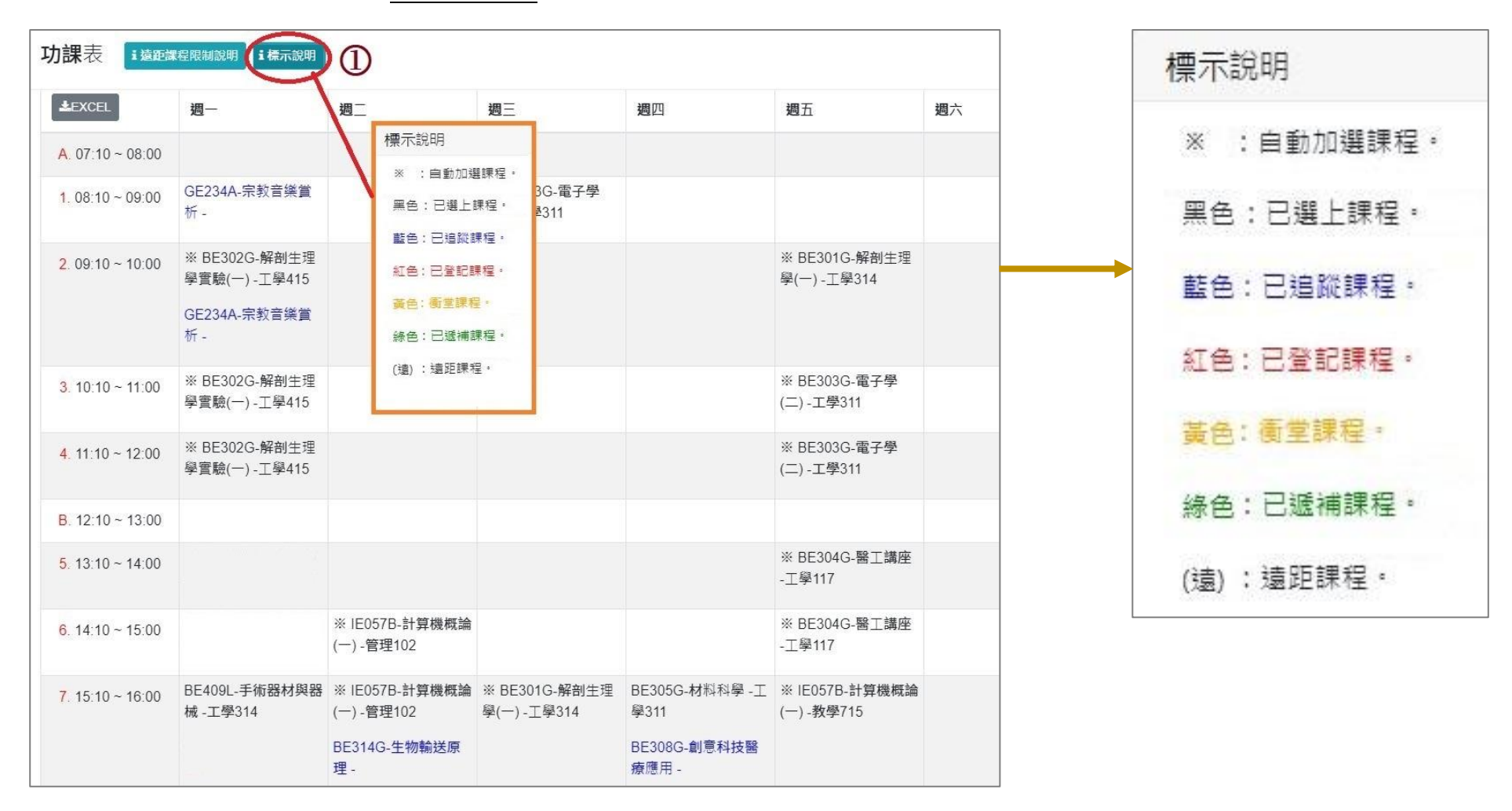

# 玖、第二階段選課(7/9)

#### 2.沒有標示上課時間的課程,顯示在「功課表」最下方。

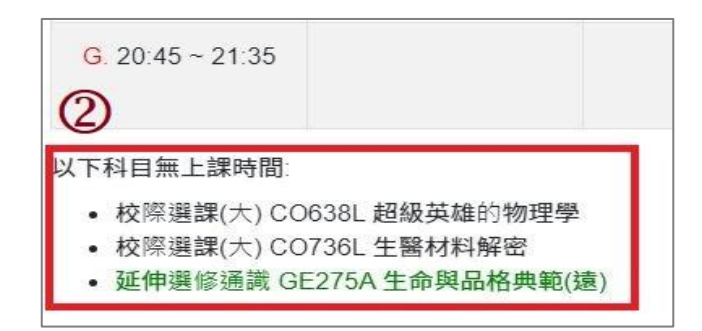

#### 3.點選「EXCEL」,下載功課表。

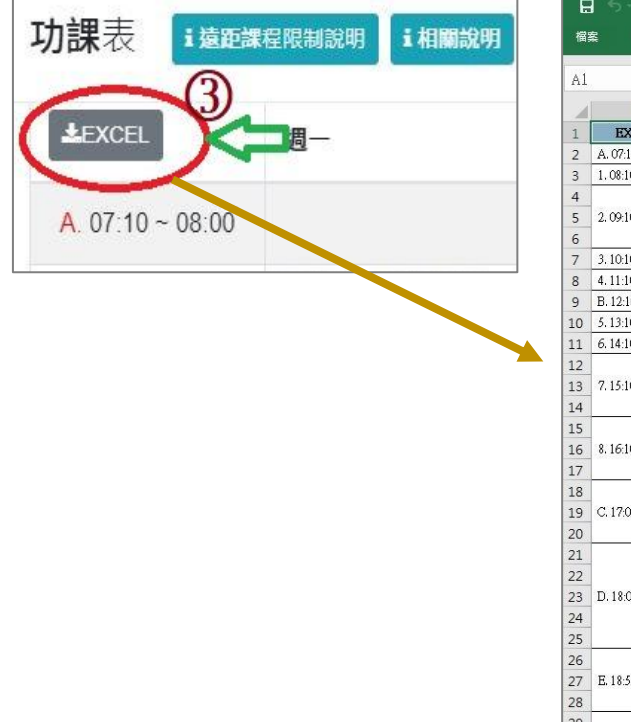

|    | 2.9.                                                                                                    |                                                                                                    |                          |                              | 下載 (33) - Excel    |                                        |        |           |
|----|----------------------------------------------------------------------------------------------------|----------------------------------------------------------------------------------------------------|--------------------------|------------------------------|--------------------|----------------------------------------|--------|-----------|
| 榴  | として 常用 にない しょうしょう しょうしょう しょう | 插入 版面配置 公式 資料 校開                                                                                                    | ■ 檢視 ♀ 告訴我您想要執行的重        | 创作                           |                    |                                        |        |           |
|    |                                                                                                    |                                                                                                    |                          |                              |                    |                                        |        |           |
| A1 | × 1                                                                                                    | × ✓ 🖍 EXCEL                                                                                                    |                          |                              |                    |                                        |        |           |
|    | A                                                                                                    | В                                                                                                    | с                        | D                            | E                  | F                                      | G      | н         |
| 1  | EXCEL                                                                                                    | 週一                                                                                                    | 調二                       | 週三                           | 週四                 | 週五                                     | 週六     | 週日        |
| 2  | A. 07:10 ~ 08:00                                                                                                    |                                                                                                    |                          | Page 1                       | Print Print        |                                        | Plan . |           |
| 3  | 1.08:10~09:00                                                                                                    | GE234A-宗教音樂賞析 -                                                                                                    |                          | ※BE303G-電子學(二)-工學311         |                    |                                        |        |           |
| 4  |                                                                                                    | ※ BE302G-解剖生理學實驗(一) -工學415                                                                                                    |                          |                              |                    |                                        |        |           |
| 5  | 2.09:10~10:00                                                                                                    |                                                                                                    |                          |                              |                    | ※BE301G-解剖生理學(一)-工學314                 |        |           |
| 6  |                                                                                                    | GE234A-宗教音樂賞析 -                                                                                                    |                          |                              |                    | Law (Americania) - Chrosophila (Bu 23) |        |           |
| 7  | 3, 10:10 ~ 11:00                                                                                                    | ※BE302G-解剖生理學實驗(一)-工學415                                                                                                    |                          |                              |                    | ※BE303G-電子學(二)-工學311                   |        |           |
| 8  | 4.11:10~12:00                                                                                                    | ※ BE302G-解剖生理學實驗(一) -工學415                                                                                                    |                          |                              | -                  | ※BE303G-電子學(二)-工學311                   |        |           |
| 9  | B. 12:10~13:00                                                                                                    |                                                                                                    |                          |                              |                    |                                        |        |           |
| 10 | 5.13:10~14:00                                                                                                    |                                                                                                    |                          |                              |                    | ※BE304G-醫工講座 -工學117                    |        |           |
| 11 | 6.14:10~15:00                                                                                                    |                                                                                                    | ※ E057B-計算機概論(一)-管理102   |                              |                    | ※BE304G-醫工講座 -工學117                    |        |           |
| 12 |                                                                                                    | BE409L-手術器材與器械 -工學314                                                                                                    | ※ IE057B-計算機概論(一)-管理102  |                              | BE305G-材料科學 -工學311 |                                        |        |           |
| 13 | 7.15:10~16:00                                                                                                    |                                                                                                    |                          | ※BE301G-解剖生理學(一)-工學314       |                    | ※ IE057B-計算機概論(一)-教學715                |        |           |
| 14 |                                                                                                    |                                                                                                    | BE314G-生物輸送原理 -          |                              | BE308G-創意科技醫療應用 -  |                                        |        |           |
| 15 |                                                                                                    | BE409L-手術器材與器械-工學314                                                                                                    | ※ IE057B-計算機概論(一) -管理102 |                              | BE305G-材料科學 -工學311 |                                        |        |           |
| 16 | 8.16:10~17:00                                                                                                    |                                                                                                    |                          | ※BE301G-解剖生理學(一)-工學314       |                    | ※ IE057B-計算機概論(一)-教學715                |        |           |
| 17 |                                                                                                    |                                                                                                    | BE314G-生物輸送原理 -          |                              | BE308G-創意科技醫療應用 -  |                                        |        |           |
| 18 | a 1845 1855                                                                                                    | BE409L-手術器材與器械 - 上學314                                                                                                    |                          | CONSTRUCT DE LA CONSTRUCTION |                    |                                        |        |           |
| 19 | C. 17:05 ~ 17:55                                                                                                    | company a staff bill das des John                                                                                                    | TOTOL COLUMN STATE       | GQ2011-人生哲學 - 教學601          |                    |                                        |        |           |
| 20 |                                                                                                    | GE224A-科学與1言1-1<br>CE-0244 第255-(                                                                                                    | BE314G-生物輸送原理-           |                              | -                  |                                        |        | <u></u> 2 |
| 21 |                                                                                                    | UKU/4A-監球(又)—-遍外監A                                                                                                    |                          |                              |                    |                                        |        |           |
| 22 | D 19:00 19:50                                                                                                    | (1F224 A 科興師信仰                                                                                                    |                          | C02011 した新興 新興の1             | 2015年1日村文明中        |                                        |        |           |
| 25 | D. 16.00~16.00                                                                                                    | 01224月中学英国际-                                                                                                    |                          | 602001-八王日李 -教学001           | 004303-00.49122-   |                                        |        |           |
| 24 |                                                                                                    | BF3103.弊學影像多妹。                                                                                                    |                          |                              |                    |                                        |        |           |
| 25 |                                                                                                    | GR074A-能球(力)→ - 體外離A                                                                                                    |                          |                              |                    |                                        |        |           |
| 27 | E. 18-55~19-45                                                                                                    | Second and a second second sec | BE305G-材料科學 - 工學311      |                              | GO456I-區域文明中 -     |                                        |        |           |
| 28 |                                                                                                    | BE310G-醫學影像系統-                                                                                                    |                          |                              |                    |                                        |        |           |
| 29 |                                                                                                    |                                                                                                    |                          |                              |                    |                                        |        |           |
| 30 | F. 19:50 ~ 20:40                                                                                                    | BE310G-醫學影像系統 -                                                                                                    |                          |                              |                    |                                        |        |           |
| 31 |                                                                                                    |                                                                                                    |                          |                              |                    |                                        |        |           |
|    |                                                                                                    |                                                                                                    | +                        |                              |                    | +                                      | 1      |           |

## 玖、第二階段選課(8/9)

### 五、課程退選

(一)進入「修課清單」,點選「退選」。

#### 【左側清單列表】點選「<mark>修課清單」</mark>,可顯示「修課清單」課程詳細資訊。

| 修課清單 (6)                          | 修課清單                                       |             |              |                  |                |                 |               |               |                                                                       |
|-----------------------------------|--------------------------------------------|-------------|--------------|------------------|----------------|-----------------|---------------|---------------|-----------------------------------------------------------------------|
| 退選 一般 BA609C 英文(二) 1學分 4-78       | <ul> <li>☑ 停修 □</li> <li>☑ 必/選修</li> </ul> | ) 自動<br>□ 斯 | 加選 🗆<br>1程 🗹 | 退選自動加速<br>學分數  ☑ | st課程 □<br>授課教師 | 是否衝堂<br>☑ 上課時間  | □ 學程類》<br>□ 」 | 別   ☑<br>上課教室 | 課程類別 🗹 開課班級 🗹<br>🗹 備註 🗹 遠距教學課程                                        |
| 退選 一般 CE153G 土木工程實務專題(一) 1學分 3-12 | 選擇顯示欄位                                     | 停修          | 課程類別         | 開課班級             | 課程代碼           | 課程名稱 💠          | 必/選修 ≑        | 學分數           | 授課教師                                                                  |
| 退選 一般 CE345H 鋼筋混凝土學 3學分 1-678     | 資訊<br>退選                                   |             | 一般           | 企管工商<br>組一丙      | BA609C         | 英文(二)           | 必修            | 1             | 郭XXXX                                                                 |
| 退選 一般 CE471G 營建管理 3學分 1-234       | 資訊                                         |             | 一般           | 土木三甲             | CE153G         | 土木工程實<br>務專題(一) | 必修            | 1             | 高XXXX,林XXXX,林XXXX,張<br>XXXX,莊XXXX,連XXXX,陳XXXX,<br>黃XXXX,劉XXXX,王XXXX,林 |
| 退選 宗哲 GQ101V 宗教哲學 2學分 5-78        |                                            |             |              |                  |                |                 |               |               | XXXX,林XXX,鄧XXXX                                                       |
| 退選 我 GE937A 管弦樂作品鑑賞 2學分 3-CD      | 意識                                         |             | 一般           | 土木三乙             | CE345H         | 鋼筋混凝土<br>學      | 必修            | 3             | 林XXXX                                                                 |
|                                   | 資訊<br>退選                                   |             | 一般           | 土木三甲             | CE471G         | 營建管理            | 選修            | 3             | 蘇XXXX                                                                 |

(二)跳出提醒視窗「確定退選 XX(課程)」,點選「確認」,完成退選。

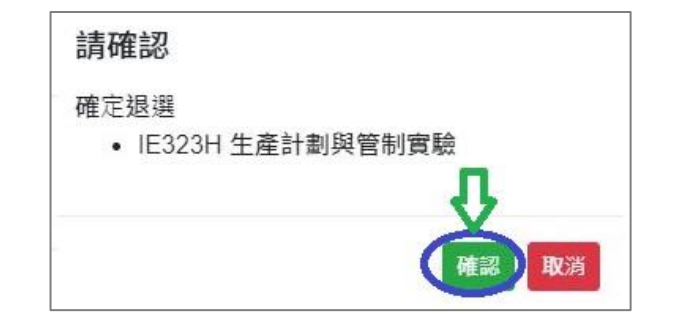

# 玖、第二階段選課(9/9)

#### (三)「自動加選」課程退選說明

1.進入「修課清單」,顯示欄位勾選「自動加選」、「退選自動加選課程」。

### 2.檢視自動加選課程註記

| 自動加          | 選                | 退    | <b>鸌自動加</b> 選課   | 程    | 退出的。這些這些意思。這些這些意思。                     |        |                |                |                     |              |  |  |  |  |
|--------------|------------------|------|------------------|------|----------------------------------------|--------|----------------|----------------|---------------------|--------------|--|--|--|--|
| V            |                  |      | 不可退選             |      | 學生無法自行退選。<br>※系統提醒:「該課程無法自行退選,請洽開課單位。」 |        |                |                |                     |              |  |  |  |  |
| V            |                  |      | 可退選              |      | 學生可自行退選。                               |        |                |                |                     |              |  |  |  |  |
| 修課清單         |                  |      |                  |      |                                        |        |                |                |                     |              |  |  |  |  |
|              |                  |      |                  |      |                                        |        |                |                |                     |              |  |  |  |  |
| 選擇顯示欄位       | 停修               | 自動加選 | <b>退</b> 選自動加選課程 | 課程類別 | 削 開課班級                                 | 課程代碼   | <b>課</b> 程名稱 🔷 | <b>必</b> /選修 ◆ | <b>學</b> 分 <b>數</b> | <b>授課</b> 教師 |  |  |  |  |
| <b>資訊</b> 退選 | 2                |      | 可退選              | ¥    | 延伸選修通識                                 | GE226A | 生命教育概論         | 選修             | 2                   | JXXXX        |  |  |  |  |
| <b>資訊</b> 退選 |                  | V    | 不可退選             | 一般   | 工業工程組三乙                                | IE322H | 生產計劃與管制        | 必修             | 3                   | 項XXXX        |  |  |  |  |
| <b>資訊</b> 退選 |                  | V    | 不可退選             | 一般   | 工業工程組三乙                                | IE323H | 生產計劃與管制實驗      | 必修             | 1                   | 黃XXXX        |  |  |  |  |
| 資訊 退選        | <b>査訊 退選</b> V 7 |      | 不可退選             | 一般   | 工業工程組三乙                                | IE325H | 作業研究(上)        | 必修             | 3                   | 徐XXXX        |  |  |  |  |
| 資訊 退選        |                  | V    | 不可退選             | 一般   | 工業工程組三乙                                | IE347H | 品質管制           | 必修             | 3                   |              |  |  |  |  |
| 資訊 退選        |                  | v    | 不可退選             | 一般   | 工業工程組三乙                                | IE390H | 品質管制實驗         | 必修             | 1                   | 戴XXXX        |  |  |  |  |